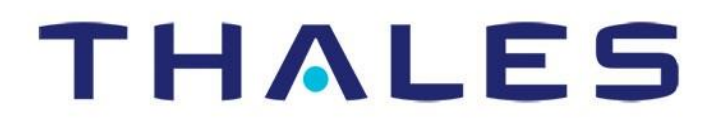

# **Thales MissionLINK<sup>®</sup>**

### User Manual for Certus 350 and Certus 200 Systems

This document contains technology controlled for export by the U.S. Department of Commerce in accordance with Export Administration Regulations. Diversion contrary to U.S. law prohibited.

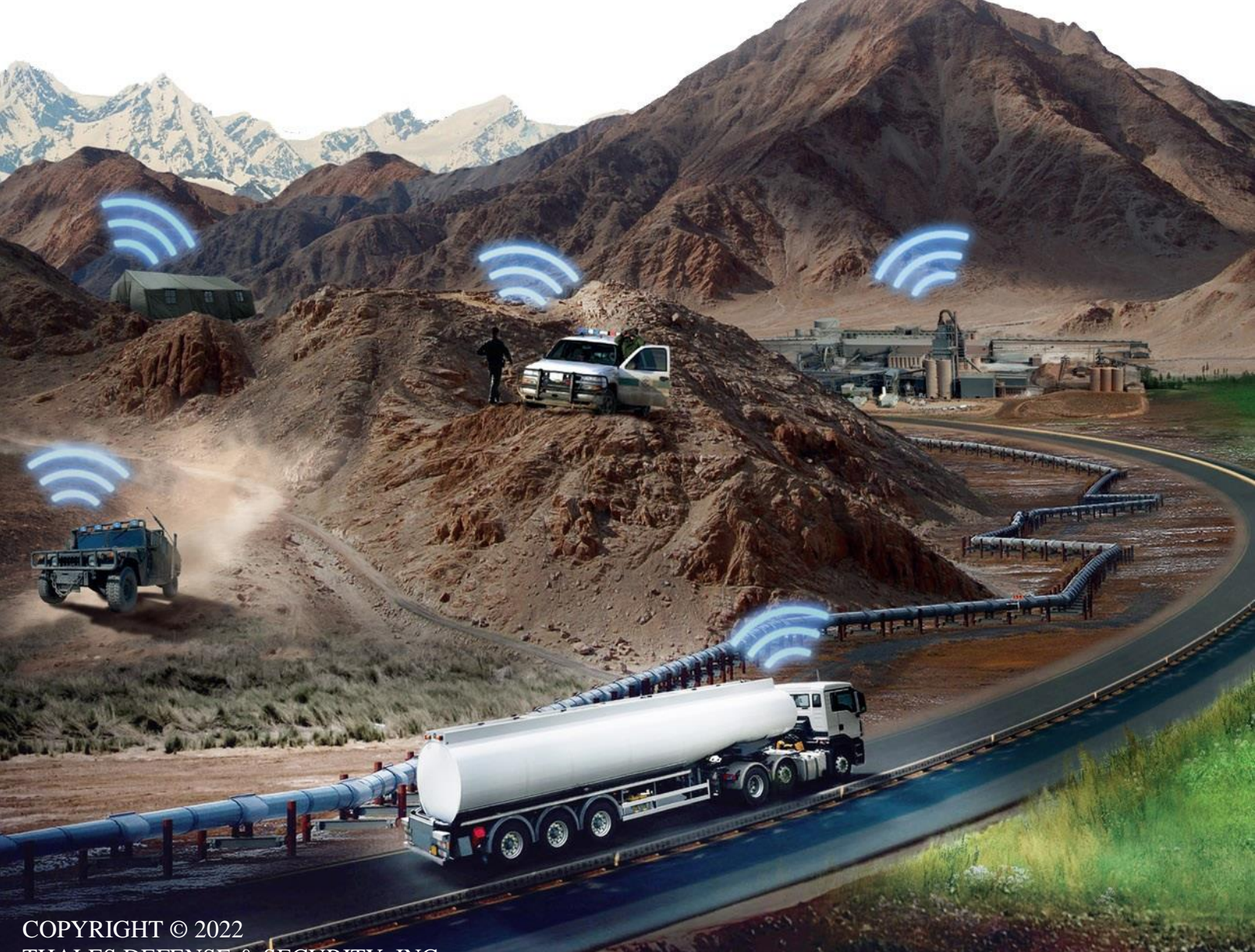

COPYRIGHT © 2022 THALES DEFENSE & SECURITY, INC. ALL RIGHTS RESERVED

| Rev   | Date       | Description of Change                                                                                                    | Author   |
|-------|------------|----------------------------------------------------------------------------------------------------|----------|
| Rev A | June 2018  | Initial Release                                                                                                    | SJacques |
| Rev B | Sept 2018  | <ul><li>ECN: 42153</li><li>Update based on Beta user feedback<br/>and Testing</li></ul>                                                                                                    | SJacques |
| Rev C | March 2019 | ECN: 42531<br>• Update based on user feedback                                                                                                    | SJacques |
| Rev D | Oct 2019   | <ul><li>ECN 42906</li><li>Update based on s/w updates</li></ul>                                                                                                    | SJacques |
| Rev E | Jan 2020   | <ul> <li>ECN 43092</li> <li>Update based on user feedback and references to 700 kbps</li> </ul>                                                                                                  | SJacques |
| Rev F | May 2020   | <ul><li>ECN: 53374</li><li>Update based on new software release 2.1</li></ul>                                                                                                    | SJacques |
| Rev G | Oct 2020   | <ul><li>ECN: 53663</li><li>Update based on new software release 2.2</li></ul>                                                                                                    | SJacques |
| Rev H | Feb 2021   | ECN: 53826<br>• Updated to include Certus 200                                                                                                    | SJacques |
| Rev J | May 2021   | ECN: 54064<br>• Industry Canada Cert – fixed typo                                                                                                    | SJacques |
| Rev K | Dec 2021   | ECN: 54409<br>• Added Certus 200 Mount<br>• Added Portuguese Statement<br>• Version 2.2.2 Updates                                                                                                | SPeters  |
| Rev L | May 2022   | <ul> <li>ECN 54670</li> <li>Added Mexico, Japan, Korea and<br/>Brazil Certs</li> <li>Updates pictures</li> <li>Added new features – VLAN tagging,<br/>Satellite connection monitoring</li> </ul> | SPeters  |

WARNING - INFORMATION SUBJECT TO EXPORT CONTROL RESTRICTIONS

This document contains technology controlled for export by the U.S. Department of Commerce in accordance with Export Administration Regulations (EAR). Diversion contrary to U.S. law prohibited. Include this notice with any reproduced portion of this document.

#### **Export Compliance:**

This product is controlled by the export laws and regulations of the United States of America. The U.S. Government may restrict the export or re-export of this product to certain individuals and/or destinations. For further information, contact the U.S. Department of Commerce, Bureau of Industry and Security.

This product User shall comply with all applicable laws related to export and import of this product in any jurisdiction and/or government authority. User shall be responsible for complying with any and all export and import restrictions, laws and regulations in any country User is conducting business.

#### Disclaimer:

This manual contains information that is current as of the date shown on the front cover. Every effort has been made to ensure the correctness and completeness of the material in this document. The information in this document is subject to change without notice.

Thales<sup>®</sup>, Thales MissionLINK<sup>®</sup>, and any other Thales trademark or Thales service mark referred to or displayed in this document are trademarks or registered trademarks of Thales.

#### Legal Notices

This product is subject to a Limited Warranty, Limitations, Exclusions, and Terms and Conditions, which can be found on line at <a href="http://www.thalesdsi.com">www.thalesdsi.com</a>.

Prior to Installing this product, read and understand this Installation Guide and the User Manual, including the safety warnings and information. Failure to do so could result in serious injury or death.

#### **Intellectual Property**

User acknowledges that the Products involve valuable patent, copyright, trademark, trade secret and other proprietary rights of Thales and others. No title to or ownership of any proprietary rights related to any Product is transferred to User or any Customer pursuant to the use of this product. The purchase of any Thales products shall not be deemed to grant either directly or by implication or otherwise, any license under copyrights, patents, or patent applications of Thales or any third party software providers, except for the normal, nonexclusive, royalty free license to use that arises by operation of law in the sale of a product.

#### **Content Copyright**

User is exclusively responsible for the use of this product, including proper use of third party copyrighted materials. If the User violates these terms, the User agrees to defend, indemnify and hold Thales harmless with respect to any claims or actions by third parties related to the improper use of copyrighted material and to pay all costs, damages, fines and other amounts incurred by Thales, or on its behalf, in the defense of any such claims or actions.

#### Indemnity

User agrees to defend, indemnify and hold Thales harmless with respect to any claims or actions by any governmental entities or other third parties related to any violation of law with use of the Product or Accessories, misuse of the Product or Accessories under these Terms and Conditions, or any other violation of these Terms and Conditions and further agrees to pay all costs, damages, fines and other amounts incurred by Thales, or on Thales's behalf, in the defense of any such claims or actions.

#### SOFTWARE LICENSE

The following terms govern User's access and use of the Thales-supplied software ("Software") contained on the Product or Accessories.

License. Conditioned upon compliance with these Terms and Conditions, Thales grants to USER a nonexclusive and nontransferable license to use for USER's internal purposes the Software and the Documentation. "Documentation" means any written information pertaining to the Software and made available by Thales with the Software in any manner. USER shall use the Software solely as embedded for operation of this product.

No other licenses are granted by implication, estoppel or otherwise.

Thales Product Warranty Claim Process

Please see the Thales website at <u>www.thalesdsi.com</u>.

#### User Documentation:

Thales Defense & Security, Inc. continually evaluates its user documentation for accuracy and completeness. Any suggestions you may have for changes or additions should be sent to <u>THALES ILS@thalesdsi.com</u> Subject Line: Thales MissionLINK<sup>®</sup> User Manual (PN 84468/84468-IETM).

### **Table of Contents**

| CHAPTER 1           | INTRODUCTION                      | 1-1 |
|---------------------|-----------------------------------|-----|
| INTRODUCTIO         | N                                 | 1-1 |
| ABOUT THIS N        | MANUAL                            | 1-1 |
| THE IRIDIUM         | SATELLITE NETWORK                 | 1-1 |
| CHAPTER 2           | SYSTEM OVERVIEW                   | 2-1 |
| SYSTEM DESC         | CRIPTION                          | 2-1 |
| Terminal U          | Jnit (TU)                         | 2-4 |
| Broadbana           | l Active Antenna (BAA)            | 2-7 |
| RF COAXIAL          | CABLE INSTALLATION CONSIDERATIONS | 2-7 |
| CHAPTER 3           | GETTING STARTED                   |     |
| GETTING STA         | ARTED                             |     |
| CHAPTER 4           | THALES MANAGEMENT PORTAL          | 4-1 |
| GETTING TO <b>F</b> | KNOW THE THALES MANAGEMENT PORTAL |     |
| Menu Com            | ponents                           |     |
| Main Dash           | board                             |     |
| Status              |                                   |     |
| Alerts              |                                   |     |
| Calls               |                                   |     |
| Emergency           | ,                                 |     |
| Settings            |                                   |     |
| System              |                                   |     |
| Diagnostic          | <i>S</i>                          |     |
| About               |                                   |     |
| Неір                |                                   |     |
| CHAPTER 5           | FIRMWARE UPGRADE                  |     |
| INSTALLING          | THE FIRMWARE ON MISSIONLINK       |     |
| CHAPTER 6           | MAINTENANCE                       | 6-1 |
| GENERAL             |                                   | 6-1 |
| PREVENTIVE 1        | MAINTENANCE                       | 6-1 |
| Inspection          | and Cleaning                      | 6-1 |
| TROUBLESI           | HOOTING                           | 6-1 |
| System Res          | sets                              | 6-6 |
| Alerts              |                                   | 6-9 |
| CHAPTER 7           | TECHNICAL SPECIFICATIONS          | 7-1 |
| TECHNICAL S         | PECIFICATIONS                     | 7-1 |
| TEMPERATUR          | Е                                 |     |
| PHYSICAL CH         | ARACTERISTICS                     | 7-2 |
| CONNECTOR I         | DETAILS                           | 7-2 |
| General Pı          | urpose Inputs / Outputs (GPIO)    |     |
|                     |                                   | iv  |

| TU 12V Co   | onnection Detail               |         |
|-------------|--------------------------------|---------|
| TU 10-32V   | DC Connection Detail           |         |
| CHAPTER 8   | ACRONYMS / GLOSSARY            |         |
| ACRONYMS /  | GLOSSARY                       |         |
| CHAPTER 9   | KIT CONTENTS AND ACCESSORIES   |         |
| MISSIONLINI | K KIT CONTENTS AND ACCESSORIES | 9-1     |
| INDEX       |                                | INDEX-1 |

### List of Figures

| FIGURE 1-1 EARTH SHOWING IRIDIUM SATELLITES IN SIX DEFINED ORBITAL PLANES   | 1-2    |
|-----------------------------------------------------------------------------|--------|
| FIGURE 1-2 TYPICAL IRIDIUM NETWORK FLOW OF A VOICE OR DATA CALL.            | 1-2    |
| FIGURE 2-1 CALLING OVERVIEW FOR THREE VOICE LINES                           | 2-1    |
| FIGURE 2-2 LOCAL COMMUNICATIONS VIA PBX FUNCTIONALITY                       | 2-3    |
| FIGURE 2-3 MISSIONLINK SYSTEM WITH CONNECTED HARDWARE                       | 2-3    |
| FIGURE 2-4 TERMINAL UNIT (TU)                                               | 2-4    |
| FIGURE 2-5 TERMINAL UNIT (TU) LEDS                                          | 2-4    |
| FIGURE 2-6 TERMINAL UNIT (TU) FRONT PANEL DETAIL                            | 2-6    |
| FIGURE 2-7 TERMINAL UNIT (TU) BACK PANEL DETAIL                             | 2-6    |
| FIGURE 2-8 BROADBAND ACTIVE ANTENNA (BAA) UNIT- CERTUS 350 & CERTUS 200 SYS | 2-7    |
| FIGURE 3-1 TERMINAL UNIT (TU) FRONT PANEL DETAIL                            | 3-1    |
| FIGURE 3-2 MISSIONLINK IMEI AND IMSI FROM MOBILE DEVICE                     | 3-3    |
| FIGURE 3-3 SIM CARD WITH COVER OPENED                                       | 3-3    |
| FIGURE 3-4 INSTALLING SIM CARD AND ENGAGING THE LOCK                        | 3-4    |
| FIGURE 3-5 SECURE THE SIM CARD COVER                                        | 3-4    |
| FIGURE 3-6 SYSTEM, SATELLITE AND WI-FI STATUS LEDS                          | 3-5    |
| FIGURE 3-7 MISSIONLINK USER INTERFACE LOGIN                                 | 3-7    |
| FIGURE 4-1 QUICK LINK ICONS                                                 | 4-4    |
| FIGURE 4-2 QUICK LINK – SYSTEM STATUS                                       | 4-5    |
| FIGURE 4-3 QUICK LINK – SATELLITE STATUS                                    | 4-5    |
| FIGURE 4-4 QUICK LINK – WI-FI STATUS                                        | 4-6    |
| FIGURE 4-5 QUICK LINK – LAN 1 AND LAN 2 STATUS (LAN 3 SIMILAR)              | 4-6    |
| FIGURE 4-6 QUICK LINK – WAN STATUS                                          | 4-7    |
| FIGURE 4-7 THALES MISSIONLINK DASHBOARD - MAIN SCREEN                       | 4-8    |
| FIGURE 4-8 STATUS → CURRENT DEVICES SCREEN                                  | 4-9    |
| FIGURE 4-9 STATUS $\rightarrow$ GPS Screen                                  | .4-10  |
| FIGURE 4-10 STATUS → LAN SCREEN                                             | .4-10  |
| FIGURE 4-11 STATUS → PHONES SCREEN                                          | .4-11  |
| FIGURE 4-12 STATUS → SERVICES SCREEN                                        | .4-11  |
| FIGURE 4-13 STATUS → SIM SCREEN                                             | . 4-12 |
| FIGURE 4-14 ALERTS SCREEN (EXAMPLE SHOWN WITH NO ACTIVE ALERTS)             | .4-13  |
| FIGURE 4-15 ALERTS SCREEN (EXAMPLE SHOWN WITH ACTIVE ALERTS)                | .4-13  |
| FIGURE 4-16 CALL LOG SCREEN                                                 | .4-14  |

| FIGURE 4-17 CALL LOG MANAGEMENT - CLEAR CALL LOG                    | .4-14  |
|---------------------------------------------------------------------|--------|
| FIGURE 4-18 EMERGENCY (DISABLED VIEW)                               | .4-15  |
| FIGURE 4-19 EMERGENCY (ENABLED VIEW)                                | .4-15  |
| FIGURE 4-20 CONFIRMATION REQUIRED – SEND AN EMERGENCY MESSAGE       | .4-16  |
| FIGURE 4-21 SETTINGS → GENERAL SCREEN                               | .4-17  |
| FIGURE 4-22 SETTINGS → EMERGENCY (INITIAL SCREEN)                   | .4-18  |
| FIGURE 4-23 SETTINGS $\rightarrow$ Emergency.                       | . 4-19 |
| FIGURE 4-24 SETTINGS→ SATELLITE SCREEN                              | . 4-21 |
| FIGURE 4-25 SETTINGS→ WI-FI SCREEN                                  | . 4-23 |
| FIGURE 4-26 SETTINGS→ LAN SCREEN                                    | . 4-25 |
| FIGURE 4-27 SETTINGS→ WAN SCREEN                                    | . 4-28 |
| FIGURE 4-28 SETTINGS→ PHONE SCREEN                                  | . 4-30 |
| FIGURE 4-29 VOIP PHONE SETTINGS                                     | . 4-33 |
| FIGURE 4-30 CISCO SPA504G IP ADDRESS                                | . 4-33 |
| FIGURE 4-31 SPA504G CONFIGURATION UTILITY                           | . 4-34 |
| FIGURE 4-32 GRAND STREAM GXP2140 CONFIGURATION PAGE                 | . 4-36 |
| FIGURE 4-33 SETTINGS→ RADIO GATEWAY                                 | . 4-37 |
| FIGURE 4-34 SETTINGS→ DATA SCREEN                                   | . 4-41 |
| FIGURE 4-35 SETTINGS→ SECONDARY DATA FLOWS                          | . 4-43 |
| FIGURE 4-36 SETTINGS→ GLOBAL NAVIGATION SATELLITE SYSTEM            | . 4-45 |
| FIGURE 4-37 ENABLE GNSS REBOOT NOTIFICATION SCREEN                  | . 4-46 |
| FIGURE 4-38 SYNCHRONIZE TIME CONFIRMATION SCREEN                    | . 4-46 |
| FIGURE 4-39 SETTINGS→ LOCATION SERVICES SCREEN                      | . 4-47 |
| FIGURE 4-40 System $\rightarrow$ Backup Screen                      | . 4-48 |
| FIGURE 4-41 SYSTEM→ DATA USAGE SCREEN                               | . 4-49 |
| FIGURE 4-42 RESET DATA USAGE SCREEN                                 | . 4-50 |
| FIGURE 4-43 System $\rightarrow$ RESET                              | . 4-50 |
| FIGURE 4-44 SYSTEM→ FIRMWARE SCREEN                                 | . 4-51 |
| FIGURE 4-45 FIRMWARE SCREEN – SHOW DETAIL                           | . 4-51 |
| FIGURE 4-46 DIAGNOSTICS $\rightarrow$ SELF-TEST SCREEN              | . 4-52 |
| FIGURE 4-47 PERFORM SELF-TEST CONFIRMATION                          | . 4-52 |
| FIGURE 4-48 PERFORM SELF-TEST COMPLETED SCREEN                      | . 4-53 |
| FIGURE 4-49 DIAGNOSTICS $\rightarrow$ LOGS SCREEN                   | . 4-53 |
| FIGURE 4-50 ABOUT SCREEN (EXAMPLE)                                  | . 4-54 |
| FIGURE 4-51 HELP SCREEN (EXAMPLE)                                   | . 4-55 |
| FIGURE 5-1 SYSTEM $\rightarrow$ FIRMWARE                            | 5-1    |
| FIGURE 5-2 FIRMWARE BEING STAGED                                    | 5-2    |
| FIGURE 5-3 SYSTEM $\rightarrow$ FIRMWARE UPDATE CONFIRM             | 5-3    |
| FIGURE 5-4 FIRMWARE UPDATE IN PROCESS                               | 5-3    |
| FIGURE 5-5 SYSTEM $\rightarrow$ FIRMWARE UPDATE COMPLETED (EXAMPLE) | 5-4    |
| FIGURE 6-1 LOCATION OF POWER BUTTON ON TERMINAL UNIT (TU)           | 6-6    |
| FIGURE 6-2 MANAGEMENT PORTAL - SYSTEM $\rightarrow$ RESET           | 6-6    |
| FIGURE 0-5 KESET BUTTON                                             | 6-7    |
| FIGURE 7-1 KADIO GATEWAY FOR ADVANCED LAND MOBILE SERVICES          | 1-3    |
| FIGURE 7-2 GPIO CONNECTOR PIN DETAIL                                | /-4    |
| FIGURE 7-5 12V INPUT AND MATING CONNECTOR DETAIL                    | /-5    |
| FIGURE 7-4 10-32 VDC AND MATING CONNECTOR DETAIL                    | /-5    |

### **List of Tables**

### SAFETY

The Thales MissionLINK<sup>®</sup> system should only be installed by a qualified installer of Land Mobile electronic systems. Improper installation could lead to system failure or could result in injury. The following are general safety precautions and warnings that all personnel must read and understand prior to installation, operation and maintenance of the Thales MissionLINK<sup>®</sup> system. Each chapter may have other specific warnings and cautions.

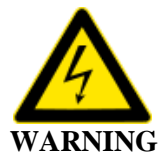

#### SHOCK HAZARD

The MissionLINK<sup>®</sup> system is a sealed system and is not meant to be opened for repair in the field by operators or technicians. Covers must remain in place at all times on the Terminal Unit (TU) and Broadband Active Antenna (BAA) to maintain the warranty terms. Make sure the system is correctly grounded and power is off when installing, configuring and connecting components.

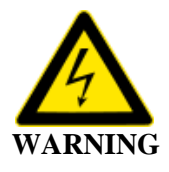

### **DO NOT OPERATE IN AN EXPLOSIVE ATMOSPHERE**

This equipment is not designed to be operated in explosive environments or in the presence of combustible fumes. Operating this or any electrical equipment in such an environment represents an extreme safety hazard.

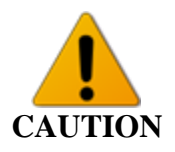

#### **LITHIUM ION BATTERIES**

The TU contains a small Li-ion battery. Li-ion batteries have a very high energy density. Exercise precaution when handling and testing. Do not short circuit, overcharge, crush, mutilate, nail penetrate, apply reverse polarity, expose to high temperature or disassemble. High case temperature resulting from abuse of the cell could cause physical injury.

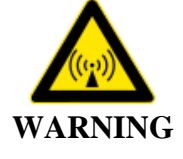

### **ANTENNA RADIATION HAZARDS**

To comply with FCC Radio Frequency radiation exposure limits, the MissionLINK antennas must be installed at a minimum safe distance as shown below.

During operation, the antenna radiates high power at microwave frequencies that can be harmful to individuals. While the unit is operating, personnel should maintain a minimum safe distance from the antenna. The antenna should be mounted in an area that prevents the possibility of close exposure to the antenna's radiation.

For the Certus 350 antenna, please remain at least 1.0m (3.3 feet) from the antenna while in operation.

For the Certus 200 antenna, please remain at least 0.5m (20 inches) from the antenna while in operation.

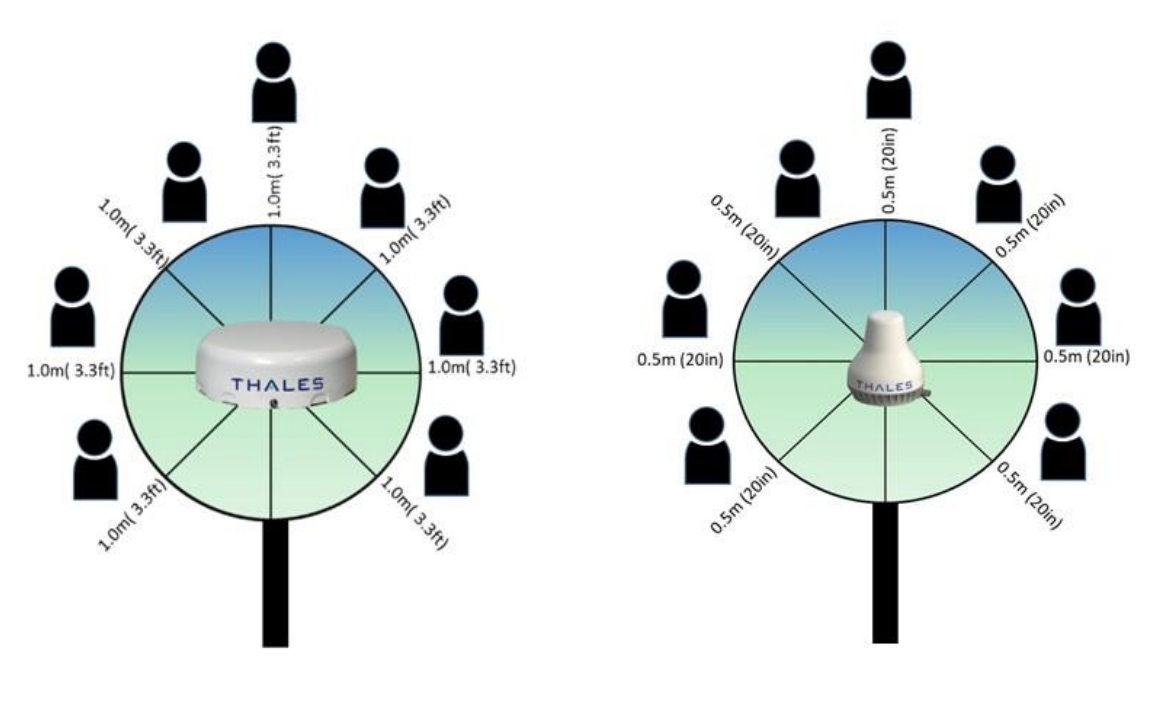

Certus 350

Certus 200

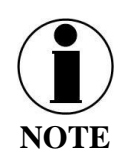

Este Equipamento não tem direito à proteção contra interferencia prejudicial e não pode causar interferência em Sistemas devidamente autorizados

### **FCC** Information

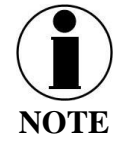

Certus 350 FCC Identifier: OKCMF350BV Contains FCC ID: OKCWROOM32U

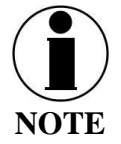

Certus 200FCC Identifier: OKCMF200BV Contains FCC ID: OKCWROOM32U

Changes or modifications not expressly approved by the manufacturer could void the user's authority to operate the equipment.

### Note:

This equipment has been tested and found to comply with the limits for a <u>Class B digital device</u>, pursuant to part 15 of the FCC Rules. These limits are designed to provide reasonable protection against <u>harmful interference</u> in a residential installation. This equipment generates, uses and can radiate <u>radio frequency energy</u> and, if not installed and used in accordance with the instructions, may cause <u>harmful interference</u> to radio communications. However, there is no guarantee that interference will not occur in a particular installation. If this equipment does cause <u>harmful interference</u> to radio or television reception, which can be determined by turning the equipment off and on, the user is encouraged to try to correct the interference by one or more of the following measures:

- Reorient or relocate the receiving antenna.
- Increase the separation between the equipment and receiver.
- Connect the equipment to a source on a circuit different from that to which the receiver is connected.
- Consult the dealer or an experienced radio/TV technician for help.

### Industry Canada Information

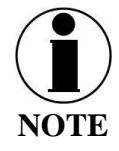

Certus 350 Industry Canada: 473C-MF350BV Contains IC: 473C-WROOM32U

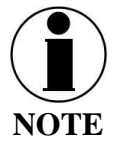

Certus 200 Industry Canada: 473C-MF200BV Contains IC: 473C-WROOM32U

Under Industry Canada regulations, this radio transmitter may only operate using an antenna of a type and maximum (or lesser) gain approved for the transmitter by Industry Canada. To reduce potential radio interference to other users, the antenna type and its gain should be so chosen that the equivalent isotropically radiated power (e.i.r.p.) is not more than that necessary for successful communication.

Conformément à la réglementation d'Industrie Canada, le présent émetteur radio peut fonctionner avec une antenne d'un type et d'un gain maximal (ou inférieur) approuvé pour l'émetteur par Industrie Canada. Dans le but de réduire les risques de brouillage radioélectrique à l'intention des autres utilisateurs, il faut choisir le type d'antenne et son gain de sorte que la puissance isotrope rayonnée équivalente (p.i.r.e.) ne dépasse pas l'intensité nécessaire à l'établissement d'une communication satisfaisante.

This radio transmitter (473C-MF350BV or473C-MF200BV) has been approved by Industry Canada to operate with the antenna listed in Table 7-1 with the maximum permissible gain and required antenna impedance for each antenna type indicated. Antenna types not included in this list, having a gain greater than the maximum gain indicated for that type, are strictly prohibited for use with this device.

Le présent émetteur radio (473C-MF350BV ou 473C-MF200BV) a été approuvé par Industrie Canada pour fonctionner avec les types d'antenne énumérés ci-dessous et ayant un gain admissible maximal et l'impédance requise pour chaque type d'antenne. Les types d'antenne non inclus dans cette liste, ou dont le gain est supérieur au gain maximal indiqué, sont strictement interdits pour l'exploitation de l'émetteur.

This device complies with Industry Canada license-exempt RSS standard(s). Operation is subject to the following two conditions: (1) this device may not cause interference, and (2) this device must accept any interference, including interference that may cause undesired operation of the device.

Le présent appareil est conforme aux CNR d'Industrie Canada applicables aux appareils radio exempts de licence. L'exploitation est autorisée aux deux conditions suivantes: (1) l'appareil ne doit pas produire de brouillage, et (2) l'utilisateur de l'appareil doit accepter tout brouillage radioélectrique subi, même si le brouillage est susceptible d'en compromettre le fonctionnement.

# **Z571 Limited**

## **Statement of Compliance**

### Document No. 11633\_NZ

Based on documentation provided by the manufacturer Thales Communication Inc. the product listed below complies with the requirements of the **General User Radio Licence for Satellite Services** dated 21 April 2015.

| Low (MHz) | High (MHz) | Reference       |
|-----------|------------|-----------------|
|           |            | Frequency (MHz) |
| 399.9     | 400.5      | 400.2           |
| 1610      | 1660.5     | 1635.25         |
| 14000     | 14500      | 14250           |

Trade Name Model Number Description Thales; Thales MissionLINK MF350BV Broadband Certus Satellite Terminal and Antenna

Gordon Slimmon Director Date: 21 September 2018

> Z571 Limited (NZCN 1628242) Registered Office C/- Hohepa Chartered Accountants Limited, 45 Spinnaker Drive, Te Atatu Peninsula, Auckland, New Zealand CF11633

### THALES DEFENSE & SECURITY, INC.

### **Declaration of Conformity with Radio Equipment Directive**

The undersigned of this letter declares that the following equipment complies with the specifications of Radio Equipment Directive (2014/53/EU) concerning Radio & Telecommunications Equipment.

#### **Equipment included in thisdeclaration**

VF350BM Certus 350 VesseLINK Broadband Maritime Satellite Terminal and Antenna

VF200BM Certus 200 VesseLINK Broadband Maritime Satellite Terminal and Antenna

MF350BV Certus 350 MissionLINK Broadband Maritime Satellite Terminal and Antenna

MF200BV Certus 200 MissionLINK Broadband Maritime Satellite Terminal and Antenna

#### **Equipment Applicability**

The VesseLINK and MissionLINK provide voice and high speed data communication over 100% of the globe through the Iridium Certus broadband Satellite system.

#### Declaration

The health requirement is met by conforming to EU standard EN 623 11. The safety requirement is met by conforming to EN 60950-1:2006 w/A2:2013 (for Certus 350) and to EN 62368-1:2014 (for Certus 200). The electromagnetic compatibility as set out in Directive 2014/30/EU is met by conforming to the EU standards ETSI EN 301-489-1 and ETSI EN 301-489-17. Effective and efficient use of radio spectrum in order to avoid harmful interference is met by conforming to the ETSI EN 301-441 standard.

#### Manufacturer

Thales Defense & Security, Inc.

22605 Gateway Center Drive Clarksburg, Maryland 20871 U.S.A.

Place and Date Clarksburg, MD, 14 January 2021

Scott Peters Director, Program Management

|                                                     | (Translation)                                                                                                    |
|-----------------------------------------------------|----------------------------------------------------------------------------------------------------|
|                                                     | Type Approval Certificate                                                                                                    |
| Classification                                      | Certification Ordinance Article 2-1-28-2<br>Earth Station for Portable Mobile Satellite (non-<br>geostationary/Iridium)                                                                                                    |
|                                                     | 41K7 Q7W 1618.395833~1625.895833MHz(125kHz 間隔 61 波).<br>1618.3125~1625.9375MHz(125kHz 間隔 62 波).<br>1618.354167~1625.979167MHz(125kHz 間隔 62 波) 3.91W                                                                                                    |
| Type of emission.<br>frequency and antenna<br>power | <ul> <li>83K4 Q7W 1618.5416665~1625.7916665MHz(250kHz) 间隔 30 波),<br/>1618.375~1625.875MHz(250kHz) 間隔 31 波),</li> <li>1618.4583335~1625.9583335MHz(250kHz) 間隔 31 波) 4.7W</li> <li>334K Q7W 1618.5~1625.5MHz(1000kHz) 間隔 8 波),</li> <li>1618.8333335~1625.833335MHz(1000kHz) 間隔 8 波),</li> <li>1619.1666665~1625.1666665MHz(1000kHz) 間隔 7 波) 15W</li> <li>667K Q7W 1619~1625MHz(2000kHz) 間隔 4 波),</li> </ul> |
|                                                     | 1619.6666665~1625.6666665MHz(2000kHz 間隔 4 波).<br>1620.3333335~1624.333335MHz(2000kHz 間隔 3 波) 15W                                                                                                    |
| Model Name                                          | MissionLINK MF200BV                                                                                                    |
| License Holder                                      | Thales Defense & Security, Inc.                                                                                                    |
| Manufacturer                                        | Thales Defense & Security, Inc.                                                                                                    |
| Certificate number                                  | 005-102888                                                                                                    |
| Certification date                                  | 2021-10-29                                                                                                    |

1

|                                                                                            | Type Approval Certificate                                                                                                    |
|--------------------------------------------------------------------------------------------|----------------------------------------------------------------------------------------------------|
| A A                                                                                        | Certification Ordinance Article 2-1-28-2                                                                                                    |
| Classification Earth Station for Portable Mobile Satellite (non-<br>geostationary/Iridium) |                                                                                                    |
| $\Delta \Delta$                                                                            | 41K7 Q7W 1618.395833~1625.895833MHz(125kHz 間隔 61 波),<br>1618.3125~1625.9375MHz(125kHz 間隔 62 波),                                                                                                    |
|                                                                                            | 1618.354167~1625.979167MHz(125kHz 間隔 62 波) 0.35W<br>83K4 Q7W 1618.5416665~1625.7916665MHz(250kHz 間隔 30 波).<br>1618.375~1625.875MHz(250kHz 間隔 31 波).                                                                                             |
| Type of emission, frequency<br>and antenna power                                           | 1618.4583335~1625.9583335MHz(250kHz 間隔 31 波) 0.37W<br>334K Q7W 1618.5~1625.5MHz(1000kHz 間隔 8 波),<br>1618.8333335~1625.8333335MHz(1000kHz 間隔 8 波),<br>1619.1666665~1625.1666665MHz(1000kHz 間隔 7 波) 1.3W<br>667K Q7W 1619~1625MHz(2000kHz 間隔 4 波) |
| $\Delta /$                                                                                 | 1619.66666665~1625.6666665MHz(2000kHz 間隔 4 波),<br>1620.3333335~1624.333335MHz(2000kHz 間隔 3 波) 2.75W                                                                                                    |
| Model Name                                                                                 | MissionLINK MF350BV eine and                                                                                                    |
| License Holder                                                                             | Thales Defense & Security, Inc.                                                                                                    |
| Manufacturer                                                                               | Thales Defense & Security, Inc.                                                                                                    |
| Certificate number                                                                         | 005-102915                                                                                                    |
| Certification date                                                                         | 2022-02-18                                                                                                    |

| Federative Republic of Telecommunications                                                                                                    | A TELANA TELANA TELANA<br>of Brazil A TELANA TELANA<br>National Agency A TELANA<br>A TELANA TELANA TELANA<br>A TELANA TELANA TELANA                                                                                                    | I ELAMA I ELAMA I ELAMA I ELAMA I ELAMA I ELAMA I ELAMA I ELAMA I EL<br>TELAMA TELAMA TELAMA TELAMA TELAMA TELAMA TELAMA TEL<br>TELAMA TELAMA TELAMA TELAMA TELAMA TELAMA TELAMA TE<br>TELAMA TELAMA TELAMA TELAMA TELAMA TELAMA TELAMA<br>TELAMA TELAMA TELAMA TELAMA TELAMA TELAMA TELAMA<br>TELAMA TELAMA TELAMA TELAMA TELAMA TELAMA TELAMA<br>TELAMA TELAMA TELAMA TELAMA TELAMA TELAMA TELAMA<br>TELAMA TELAMA TELAMA TELAMA TELAMA TELAMA TELAMA TELAMA<br>TELAMA TELAMA                                                                                                    |
|----------------------------------------------------------------------------------------------------|----------------------------------------------------------------------------------------------------|----------------------------------------------------------------------------------------------------|
| IATELANATELANATELANATELAN                                                                                                    | Certificate of Equir                                                                                                    | ment Authorization TELANATELANATELANATELANATEL                                                                                                    |
| VATELANATELANATELANATELAN<br>VATELANATELANATELANATELAN                                                                                                    | ATEL ANATEL ANAMELTIA                                                                                                    | TELAMATELAMATELAMATELANATELANATELANATELANATELANATEL<br>TELAMATELANATELANATELANATELANATELANATELANATELANATEL                                                                                                    |
| ATELANATELANATELANATELAN                                                                                                    | ATELANATELANATELANA                                                                                                    | ISTERADIE)<br>TELANA TELANA TELANA TELANA TELANA TELANA TELANA TELANA TEL                                                                                                    |
| VATELANATELANATELANATELAN<br>VATELANATELANATELANATELAN                                                                                                    | 'ATELANAT <b>N</b> 'ANATELA <b>184</b><br>'ATELANATELANATELANA                                                                                                    | 90-21-12044 NATELANATELANATELANATELANATELANATELANATEL<br>TELANATELANATELANATELANATELANATELANATELANATELANATEL                                                                                                    |
| ATELANATELANATELANATELAN                                                                                                    | ATEL ANA Expires: Indet                                                                                                    | eminada<br>TEL ANA TELANA TELANA TELANA TELANA TELANA TELANA TELANA TEL                                                                                                    |
| VATELANATELANATELANATELAN<br>VATELANATELANATELANATELAN                                                                                                    | ATELANA TELANATELANA                                                                                                    | TELANATELANATELANATELANATELANATELANATELANATELANATEL                                                                                                    |
| (Applicant)ATELANATELANATELAN                                                                                                    | ATELANATELANATELANA                                                                                                    | Manufacturer: ANA TELANA TELANA TELANA TELANA TELANA TELANA TELANA TEL                                                                                                    |
| CNPJ: 01.773.463/0001-59 ANATELAN                                                                                                    | ATELANATELANATELANA                                                                                                    | TELANATELANATELANATELANATELANATELANATELANATELANATEL                                                                                                    |
| (ATELANATELANATELANATELANA<br>ATELANATELANATELANATELANATELAN                                                                                                    | ATELANATELANATELANA<br>ATELANATELANATELANA<br>ATELANATELANATELANA                                                                                                    | 22605 GATEWAY CENTER DRIVE, CLARKSBURG, MD, 20871 ELANATEL<br>N <sup>2</sup> , ANATELANATELANATELANATELANATELANATELANATELANATEL                                                                                                    |
| VATELANATELANATELANATELAN<br>VATELANATELANATELAN                                                                                                    | ATELANATELANATELANA<br>ATELANATELANA                                                                                                    | TELANATELANATELANATELANATELANATELANATELANATELANATEL                                                                                                    |
| IATELANATELANATELANATELAN<br>IATELANATELANATELANATELAN                                                                                                    | ATELANATEL<br>ATELANATEL                                                                                                    | ESTADOS UNIDOS DA AMÉRICA ANATELANATELANATELANATEL                                                                                                    |
| Type - Category:<br>Transceptor Mövel por Satélite - III<br>Model - Comercial Name (s)<br>MF350BV (MissionLink) / MF200BV (Missi<br>Basic technical characteristics:                                                                                                    | A TELANA<br>A TELANA<br>A TELANA<br>A TELANA<br>IonLinky<br>A TELANA<br>TELANA<br>TELANA<br>TELANA<br>TELANA<br>TELANA<br>TELANA<br>TELANA<br>TELANA<br>TELANA<br>TELANA                                                                              | LANA TELANA TELA |
| Potência Máxima de Saída (W)                                                                                                    | Designação de Emissões                                                                                                    | Faixa de Frequências Tx (MHz)                                                                                                    |
| O produto incorpora Transceptor de Radiaç<br>Ensaio de SAR não aplicável;<br>Módulos de interfaces disponíveis: FXS,<br>Comments.<br>Na sua utilização o produto deve estar<br>This certificate replaces the certificate of th                                                                                                    | ão Restrita com as características<br>A TEL ANATEL ANATEL ANA<br>A TEL ANATEL ANATEL ANA<br>A TEL ANATEL ANATEL ANA<br>ajustado na(s) potência(s) e frequ<br>le same number issued in 31/03/203<br>A TEL ANATEL ANATEL ANA<br>A TEL ANATEL ANATEL ANA | Informadas no respectivo Certificado de Conformidade Técnica; TELAMA TELAMA TEL |
| Constitutes an obligation of the manufactu the market, as well as observe and maintai                                                                                                    | arer or supplier of the product in Bra<br>n the technical characteristics which                                                                                                    | zil to identify all approved products with Anatel's mark before its distribution to<br>motivated the original certification.                                                                                                    |
| The information in this Approval Certific website. (www.anatel.gov.br). (A TELAN A TELAN A TEL | cate can be confirmed in the Cer<br>A TELANA TELANA TELANA<br>A TELANA TELANA TELANA<br>A TELANA TELANA TELANA                                                                                                    | tification and Approval Management System - SCH, available on Anatel's (<br>TELANATELANATELANATELANATELANATELANATELANATELANATEL<br>TELANATELANATELANATELANATELANATELANATELANATELANATEL<br>TELANATELANATELANATELANATELANATELANATELANATELANATEL                                                                                                    |
| VATELANATELANATELANATELAN                                                                                                    | ATELANATELANATELANA                                                                                                    | TELANATELANATELANATELANATELANATELANATELANATEL<br>TELANATELANATELANATELANATELANATELANATELANATEL                                                                                                    |
| IATELANATELANATELANATELAN                                                                                                    | ATELANATE Gerente de Certific                                                                                                    | zaga da Silva - Anna ICLANA IELANA IELANA IELANA IELANA IELANA IELANA IELANA IELANA IELANA IELANA IELANA IELANA                                                                                                    |
| NATELANATELANATELANATELAN                                                                                                    | ATELANATELANATELANA                                                                                                    | TELANATELANATELANATELANATELANATELANATELANATELANATEL                                                                                                    |

| DIRECCIÓN GENERAL DE AU<br>Y SERVICIOS                                                                                                    | INSTITUTO FEDERAL DE<br>TELECOMUNICACIONES                                                       |
|----------------------------------------------------------------------------------------------------|--------------------------------------------------------------------------------------------------|
|                                                                                                    | °2020, Año de Leona Vicario, Benemérita Madre de la Patria                                       |
| CERTIFIC<br>Nú<br>Vig                                                                                                    | CADO DE HOMOLOGACIÓN<br>Clase: PROVISIONAL<br>úmero: RCSTHMF20-0842<br>jencia: 4 de mayo de 2021 |
| JORGE LUIS GONZÁLEZ BELTRÁN<br>REPRESENTANTE LEGAL DE<br>THALES MÉXICO, S.A. DE C.V.<br>Blvd. Miguel de Cervantes Saavedra N<br>Col. Ampliación Granada<br>C.P. 11520, Miguel Hidalgo, Ciudad de | No. 301, piso 16<br>e México.                                                                    |
| Fecha de emisión:<br>4 de mayo de 2020                                                                                                    | Oficio respuesta a solicitud:<br>IFT/223/UCS/DG-AUSE/ 2246 / 2020                                |
| Equipo:<br>Terminal satelital (Thales MissionLINK)                                                                                                    |                                                                                                  |
| Marca:<br>THALES                                                                                                    | Modelo:<br>MF350BV                                                                               |
| Perito(s) en Telecomunicaciones:<br>Ing. José Luis Pérez Baez (IFT-P-0065-2                                                                                                    | 2017)                                                                                            |
| c                                                                                                    | CARACTERÍSTICAS TÉCNICAS                                                                         |
| Bandas de frecuencias                                                                                                    | 1616 - 1626.5 MHz (Banda "L")                                                                    |
| Potencia isotroipica radiada efectiva (PIRE                                                                                                    | E) 9 dBW (voz), 18.2 dBW (datos)                                                                 |
| Tipo de modulación                                                                                                    | DQPSK, QPSK, 16 APSK                                                                             |
| Antena:                                                                                                    |                                                                                                  |
| Tipo                                                                                                    | IP66 matriz escalonada                                                                           |
| Diámetro                                                                                                    | 35.6 cm                                                                                          |
| Polarización                                                                                                    | RHCP                                                                                             |
| Ganancia                                                                                                    | 9.5 dBi                                                                                          |
| Ancho del haz                                                                                                    | 31" tipico                                                                                       |
|                                                                                                    |                                                                                                  |
|                                                                                                    | E/Director Geberal                                                                               |
|                                                                                                    | GERARDO LÓPEZ MOCTEZUMA                                                                          |
|                                                                                                    |                                                                                                  |

A9D5-7D5B-9EC8-715B

| 방송통신기자재등의 적합인증서                                                                                         |                                      |  |  |  |  |
|----------------------------------------------------------------------------------------------------|--------------------------------------|--|--|--|--|
| Certificate of Broadcasting and Communication Equipments                                                |                                      |  |  |  |  |
| 상호 또는 성명<br>Trade Name or Applicant                                                                     | 성명<br>plicant 아리온통신 주식회사             |  |  |  |  |
| 기자재명칭<br>Equipment Name                                                                                 | 위성휴대통신용 무선설비의 기기                     |  |  |  |  |
| 기본모델명<br>Basic Model Number                                                                             | MF350BV                              |  |  |  |  |
| 기기부호/추가 기기부호<br>Equipment code<br>/Additional Equipment code                                            | GMPCS / LARN8                        |  |  |  |  |
| 파생모델명<br>Series Model Number                                                                            | MissionLink                          |  |  |  |  |
| 인증번호<br>Certification No.                                                                               | R-C-YPP-MF350BV                      |  |  |  |  |
| 제조자/제조국가<br>Manufacturer<br>/Country of Origin                                                          | Thales Defense & Security, Inc. / 미국 |  |  |  |  |
| 인증연월일<br>Date of Certification                                                                          | 2022-03-18                           |  |  |  |  |
| 기타                                                                                                    |                                      |  |  |  |  |
| Others 위 기자재는 「정파법」제58조의2 제2항에 따라 인증되었음을 증명한니다                                                          |                                      |  |  |  |  |
| It is verified that foregoing equipment has been certificated under the Clause 2. Article 58-2 of Radio |                                      |  |  |  |  |
| Waves Act.                                                                                              |                                      |  |  |  |  |
| 2022년(Year) 03월(Month) 23일(Day)<br>국립전파연구원장<br>Director General of National Radio Research Agency       |                                      |  |  |  |  |
| ※ 인증 받은 방송통신기자재는 반드시 <b>"적 합성 평가 표시"</b> 를 부착하여 유통하여야 합니다.<br>위반시 과대료 처분 및 인증이 취소될 수 있습니다.              |                                      |  |  |  |  |
|                                                                                                    |                                      |  |  |  |  |

### CHAPTER 1 INTRODUCTION

#### **INTRODUCTION**

Thank you for your recent purchase of a Thales MissionLINK<sup>®</sup> product. Powered by the Iridium global satellite network, it is the only system with truly pole-to-pole coverage for voice and data communications. This USER MANUAL will cover a basic overview as well as advanced features for the Thales MissionLINK<sup>®</sup> systems including the Certus 350 MissionLINK and the Certus 200 MissionLINK.

Additional information can be found in the following documents:

- The Thales MissionLINK installation process is covered in the Installation Guide for the MissionLINK (Document # 84465)
- The Thales MissionLINK Quick Start Guide (QSG) (Document # 3402174-1)

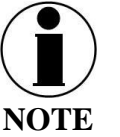

Some figures in this manual depict a representative antenna that may be either a Certus 350 antenna or a Certus 200 antenna. Functionally, either antenna can be used for the operation described in the figures.

### **ABOUT THIS MANUAL**

This user manual is intended for anyone who intends to operate and configure the MissionLINK system. It covers both the Certus 350 and the Certus 200 system operation and features. It, however, cannot cover all topics and advanced features. For questions or topics that are not covered in this manual, please contact your service provider or Thales at <u>www.Thalesdsi.com</u>.

### THE IRIDIUM SATELLITE NETWORK

The Iridium satellite network is comprised of 66 Low-Earth Orbiting (LEO), cross-linked satellites, providing voice and data coverage over Earth's entire surface. The satellites operate in six orbital planes, 781 kilometers (485 miles) from Earth.

This ensures that every region on the globe is covered by at least one satellite at all times. Each satellite is cross-linked to four other satellites; two satellites in the same orbital plane and two in an adjacent plane.

The Iridium NEXT satellite constellation replaced the legacy Iridium satellite constellation with faster data rates, more capacity and better voice quality.

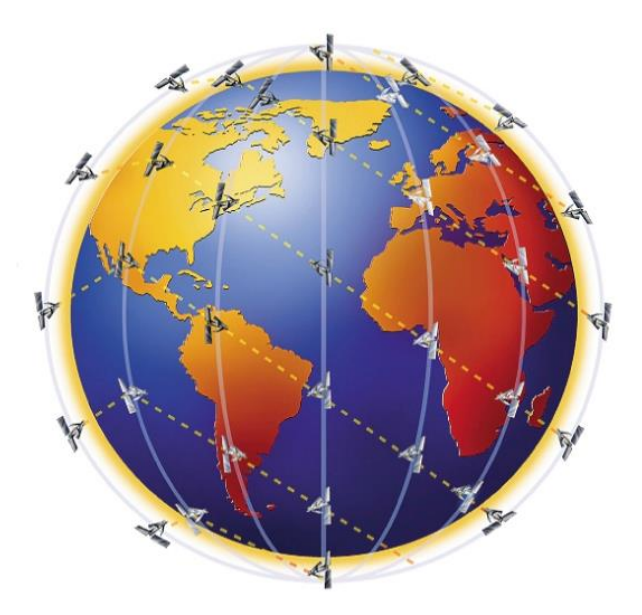

Figure 1-1 Earth showing Iridium satellites in six defined orbital planes.

Figure 1-2 shows a typical flow over the Iridium network of a call made from the MissionLINK system.

A MissionLINK voice or data call is sent to the closest satellite overhead that has a high signal strength. The traffic is then routed through the satellite network to a Ground Station or Gateway. At the gateway, traffic is converted back to internet protocol (IP) and voice, depending on call type and delivered to the IP cloud or the public switched telephone network (PSTN).

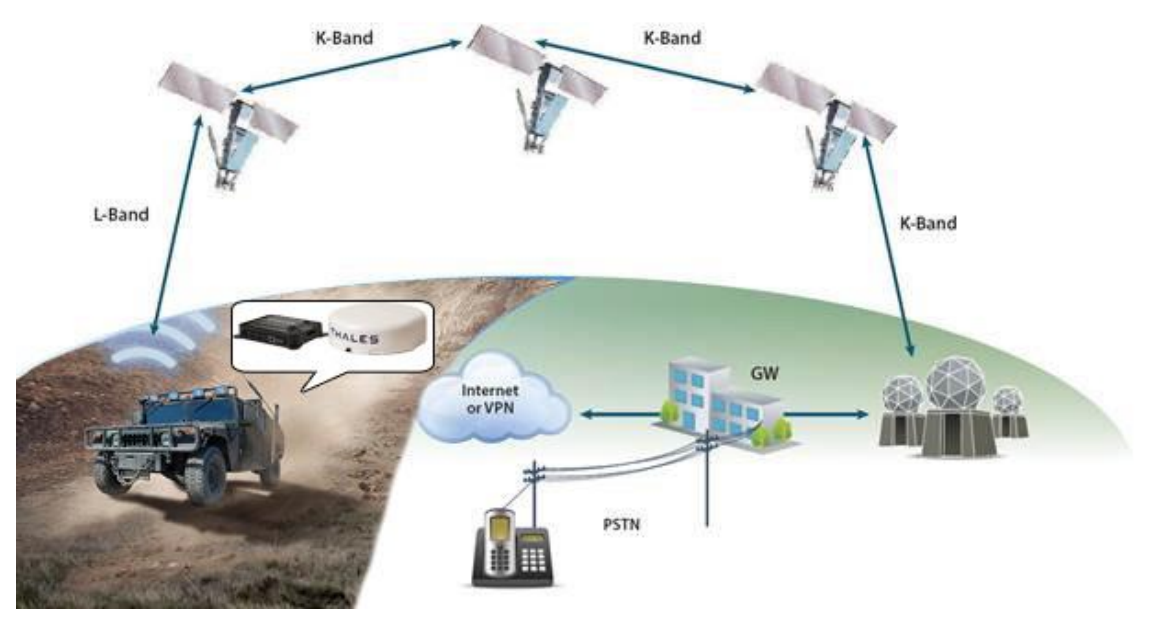

Figure 1-2 Typical Iridium Network Flow of a Voice or Data Call.

### CHAPTER 2 SYSTEM OVERVIEW

### SYSTEM DESCRIPTION

The MissionLINK system operates using Iridium Certus<sup>™</sup> broadband services over a network of 66 satellites that cover 100% of the globe, including remote locations and the poles. The solution utilizes this robust network service to provide highly reliable, mobile and essential voice, text and web communications. For best operation, a clear view of the sky is necessary as satellites can be as low as eight degrees above the horizon. The service capabilities of the system are outlined below.

Certus<sup>TM</sup> Multi-Services Platform

- Satellite data sessions up to 352kbps uplink and 704kbps downlink for Certus 350 systems and 176kbps uplink and 176kbps downlink for Certus 200 systems
- Up to 3 high quality Iridium voice lines

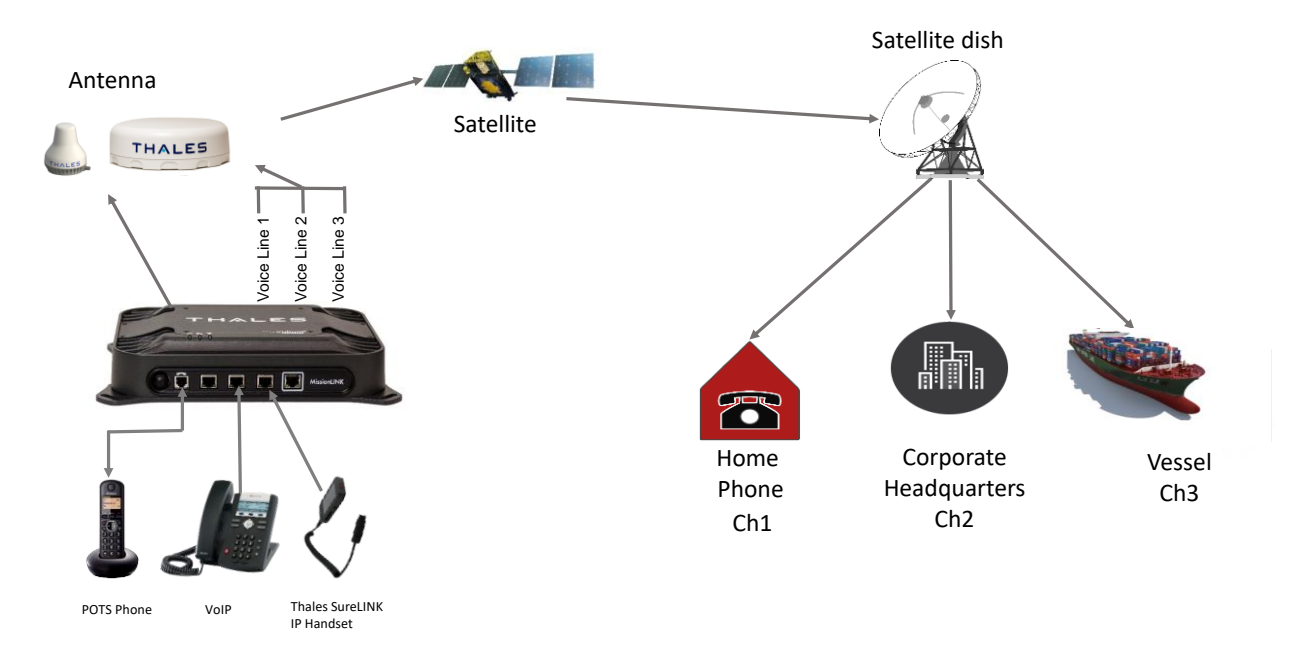

### **Satellite Voice**

Figure 2-1 Calling Overview for Three Voice Lines

Primary System Features (for both Certus 350 and Certus 200 systems)

- Embedded 802.11b/g/n Wi-Fi access point with up to three (3) simultaneous users.
- Intuitive Management Portal user interface for configuration, monitoring and system status.
- Application Programming Interface (API) for local and remote management and issue resolution.
- Private Branch Exchange (PBX) functionality provides extensions for free local calling through the terminal. (Figure 2-2).
- Least Cost Routing automatically routes the data to an optional, lower cost network (i.e., cellular, Wi-Fi, etc.).
- Secondary Data Flows (SDF) maps specialized data services to physical ports
- GNSS capability allows configuration of multiple satellite constellations including GPS, GLONASS, Galileo and Beidou for precise autonomous geo-spatial positioning
- Low profile, IP66/IP67 (Certus 350/Certus200) rated antenna with single RF cable to the Terminal Unit (TU).
- Magnetic mount kit for easy antenna installation.
- Radio Gateway feature enables Land Mobile radios to access the satellite voice network.
- Ruggedized tethered Thales SureLINK IP Handset provides reliable, remote system configuration, monitoring and voice calls (optional).
- Supported WEB Browsers:
  - Chrome
  - o Safari
  - o Firefox
  - o Android
  - o iOS (Safari)

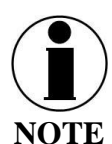

Microsoft WEB Browsers are not supported.

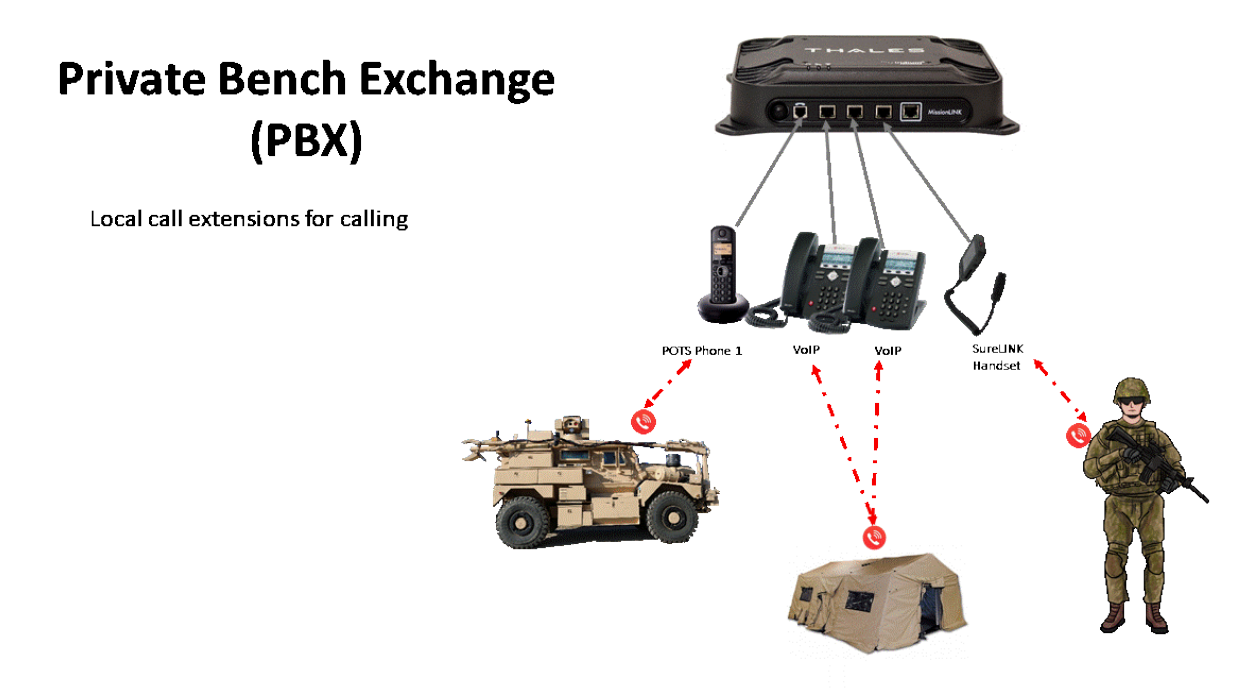

Figure 2-2 Local Communications via PBX Functionality

A typical user setup that includes standard kit items, accessories and user provided items such as a POTS phone, VoIP phones and a computer is shown in Figure 2-3. A cellular modem or other network modem can be connected to the WAN port for data least-cost routing operations. Voice calls are always routed through the Iridium satellite system and not the WAN port.

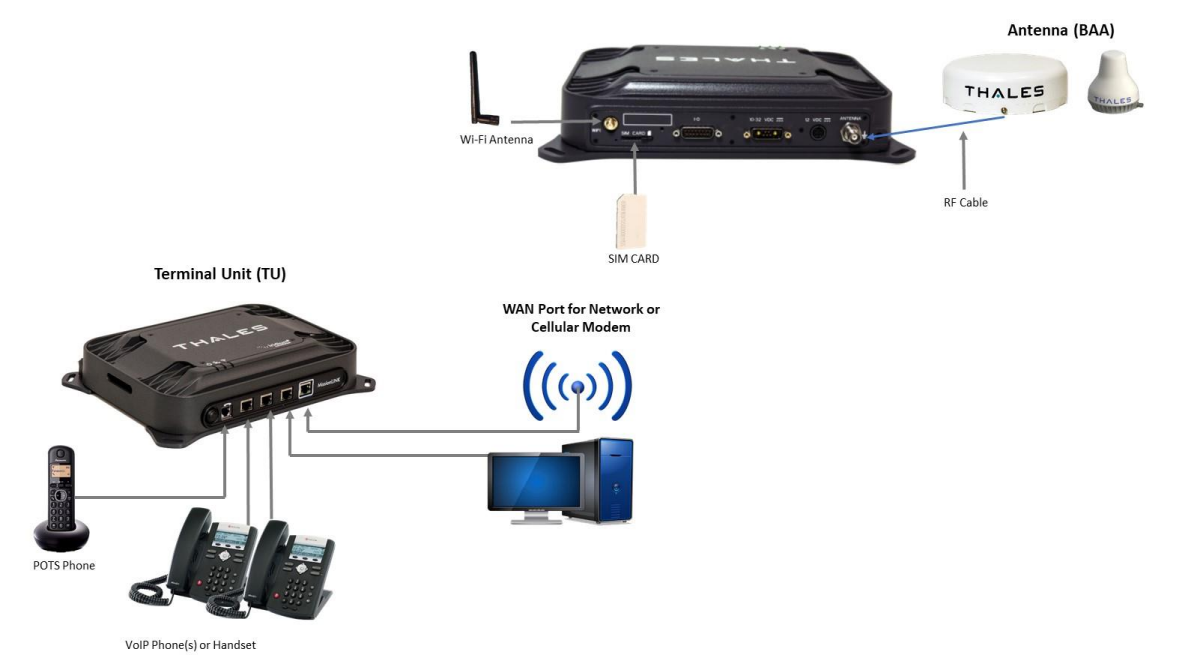

Figure 2-3 MissionLINK System with Connected Hardware

### **Terminal Unit (TU)**

The Terminal Unit (TU) supports voice and data communications in a land mobile or terrestrial fixed environment. The TU is capable of supporting wireless voice and data that links the user with the Iridium satellite network. The TU, depending on Line of Site (LOS) and LEO Satellites, will be able to maintain satellite connectivity while experiencing conditions varying from urban canyons to high vibration from road movement. As a wireless access point, the TU provides Wi-Fi (802.11) access for data and Voice over IP (VoIP) calls. Three RJ-45 Ethernet connectors and one RJ14 connector enables the user to tether directly to the TU, if desired. The Management Portal is a graphical user interface that can be used to modify system settings and indicate system status. The TU is powered by either a DC power cable with a 10-32V input range and remote start wire or an AC/DC power supply, accommodating all types of vehicles, applications and power sources.

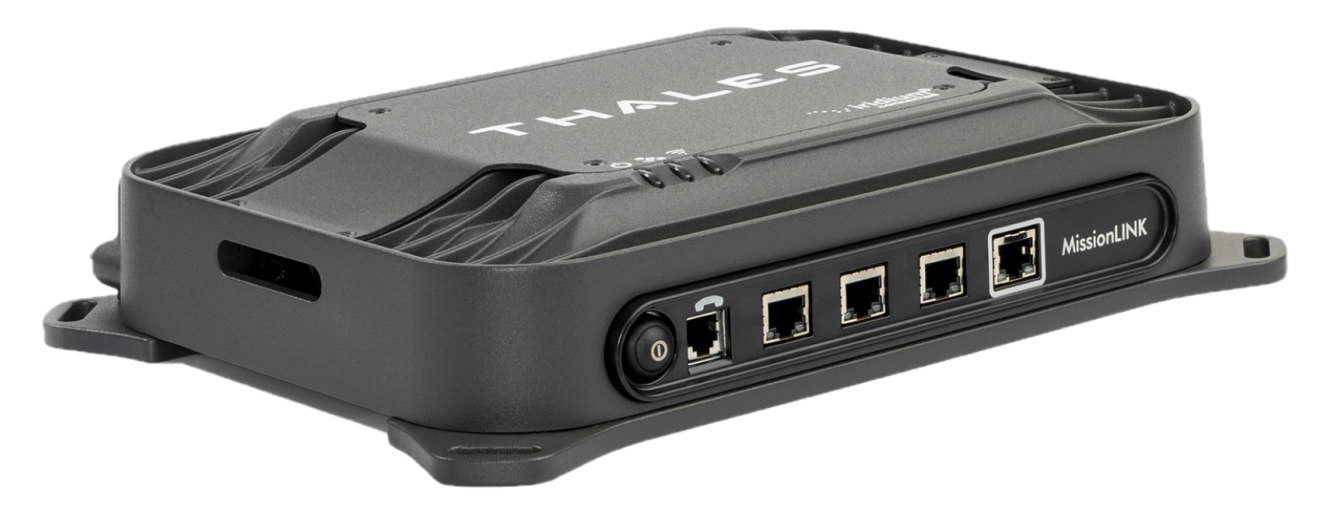

Figure 2-4 Terminal Unit (TU)

The Terminal Unit has three status LEDs on the top of the unit that indicate status of system power-up, satellite connection and the Wi-Fi.

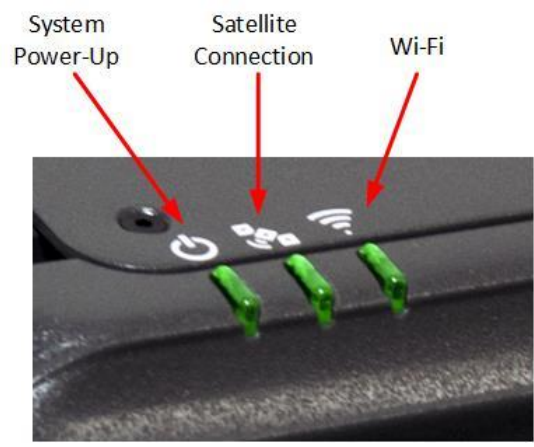

Figure 2-5 Terminal Unit (TU) LEDs

| Indicator      | Description                                 |  |
|----------------|---------------------------------------------|--|
| じ System       |                                             |  |
| Solid GREEN    | System functioning properly                 |  |
| Flashing GREEN | System busy (Booting up)                    |  |
| Solid RED      | Fault (minor issue)                         |  |
| Flashing RED   | Critical fault (major issue)                |  |
| Satellite      |                                             |  |
| Solid BLUE     | Connected and passing data (over satellite) |  |
| Solid GREEN    | System functioning properly                 |  |
| Flashing GREEN | Acquiring satellite                         |  |
| Solid RED      | Fault (minor issue)                         |  |
| Flashing RED   | Critical fault (major issue)                |  |
| 후 Wi-Fi        |                                             |  |
| OFF            | Wi-Fi OFF                                   |  |
| Flashing GREEN | Wi-Fi busy                                  |  |
| Solid Green    | System functioning properly                 |  |
| Solid RED      | Fault (minor issue)                         |  |
| Flashing RED   | Critical fault (major issue)                |  |

Table 2-1 Terminal Unit LED Status

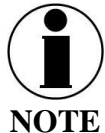

The Indicator Colors are:

Solid Green: Operational

<u>Flashing Green</u>: start-up or in progress of configuring or acquiring service.

<u>Solid Red</u>: fault requires user attention (Open Management Portal for Alerts)

<u>Flashing Red</u>: critical fault requiring immediate attention. For additional information, refer to Chapter 6 Troubleshooting

The Terminal Unit front panel (left to right) has a main power button, one RJ-14 connector for POTS (Plain Old Telephone Service) Phone(s), three PoE (Power over Ethernet) RJ-45 connectors for VoIP phones or Ethernet-based devices, and one WAN (Wide Area Network) connector primarily used to connect an external cellular modem or VSAT.

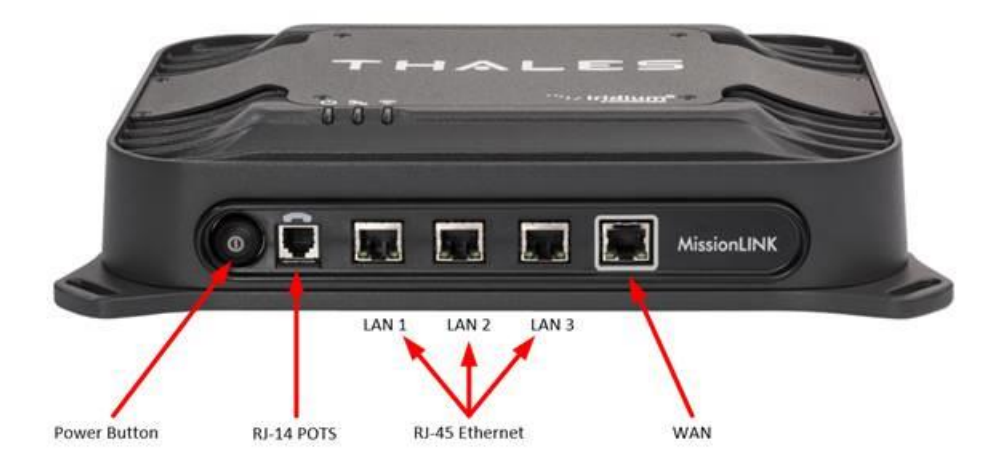

Figure 2-6 Terminal Unit (TU) Front Panel Detail

The Terminal Unit back panel (left to right) has a Wi-Fi antenna connector, reset button, SIM Card slot, GPIO (I/O) connector, 10-32Volt DC input connector, 12Volt DC power input, antenna connector, and chassis grounding lug.

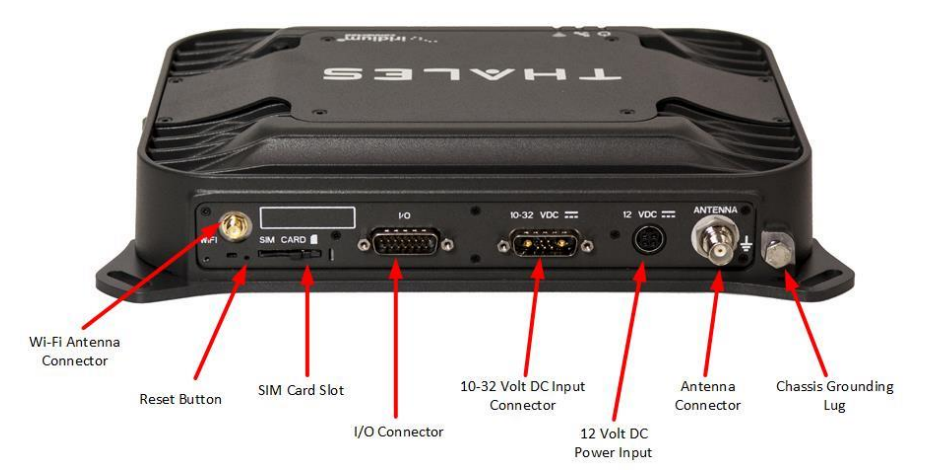

Figure 2-7 Terminal Unit (TU) Back Panel Detail

### **Broadband Active Antenna (BAA)**

The BAA is a separate unit that connects to the Terminal Unit through a single coaxial cable. DC power, RF transmit and receive signals, control data and GPS data are communicated between the BAA and Terminal Unit through the single coaxial cable.

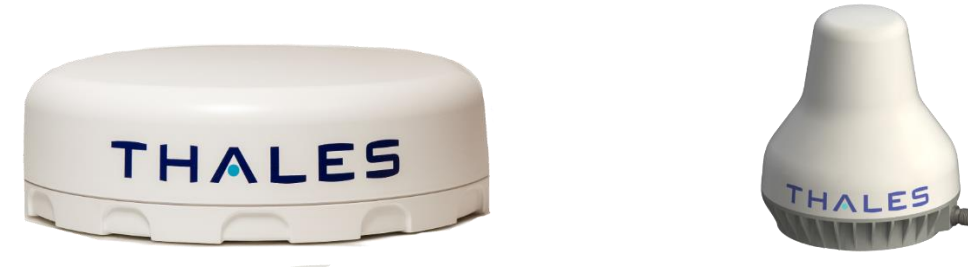

Figure 2-8 Broadband Active Antenna (BAA) Unit for Certus 350 and Certus 200 Systems

### **RF COAXIAL CABLE INSTALLATION CONSIDERATIONS**

Good quality RF coaxial cable is recommended. Several considerations must be taken into account concerning the cable when installing a MissionLINK system. These include:

- **RF Cable loss** The MissionLINK system is designed to operate with an RF cable loss of 10 dB or less in the L-band frequency of operation (1616-1626 MHz). Thales accessory cables listed below have been selected to meet this criteria.
- **DC losses due to cable resistance (inner conductor and shield)** The MissionLINK system is designed to work with a maximum total RF cable ohmic resistance of 1.10 Ohms round-trip (inner conductor and shield). Thales accessory cables listed below meet this criteria.
- **Cable length** The maximum cable length that the MissionLINK can operate with is 50 meters due to the delay requirements of the system. The maximum Thales cable length accessory cable is 50 meters in length.

| Cable                | TDSI Part Number |
|----------------------|------------------|
| 10 foot TWS-240      | 855021-010       |
| 20 foot TWS-240      | 855021-020       |
| 30 foot TWS-250      | 855021-030       |
| 50 foot TWS-240      | 855021-050       |
| 100 foot TWS-240     | 855022-100       |
| 25 meters LMR-300 FR | 855023-082       |
| 50 meters LMR-400 FR | 855033-164       |

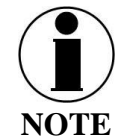

The last two cables are Fire Rated (FR) providing resistance to fire and continued operation in the presence of fire, improving safety when being used.

### CHAPTER 3 GETTING STARTED

#### **GETTING STARTED**

# **STEP 1: Connect Phone (standard POTS handset) or Ethernet VoIP Phone to Terminal Unit (TU).**

The TU front has a main power button, one RJ-14 connector for POTS (Plain Old Telephone Service), three PoE (Power over Ethernet) RJ-45 connectors for VoIP phones or Computers, and one WAN (Wide Area Network) connector. Refer to Figure 3-1 for location of the connectors.

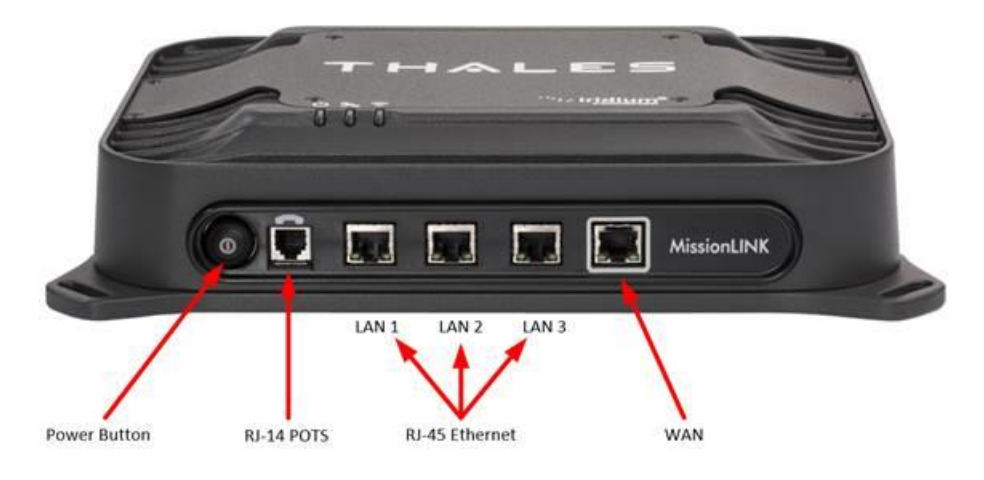

Figure 3-1 Terminal Unit (TU) Front Panel Detail

#### POTS Phone connection

By default, the POTS Phone(s) are pre-configured to use the first two Iridium voice lines without any additional configuration.

The TU can accept up to two (2) POTS Phones connected with a RJ-14 Splitter (not provided). Using a RJ-14 Splitter, the two POTS phones can each have a separate phone line (not two phones using the same phone line). Note that single, molded plastic piece RJ-14 Splitters (triplex jacks) will not fit into the POTS phone connector. It is recommended that a POTS Splitter be used that includes a short phone cord that fits into the TU POTS connector.

#### VoIP or Thales SureLINK IP Phone connection

By default the TU has three (3) extensions preconfigured for use with POTS phones, VoIP phones, or Thales SureLINK IP Handsets, as shown in Table 3-1.

If using a VoIP phone, Thales recommends CISCO SPA504G and Grand Stream GXP2140 models for use with Thales MissionLINK. Other brands and models may work but have not been tested by Thales.

Follow your VoIP phone configuration guide to setup the VoIP phone and connect to the TU using the following parameters. For detailed VoIP phone setup see Chapter 4,

VoIP Phone Settings.

| V 4                                       | 0.0                    |
|-------------------------------------------|------------------------|
| Extension 1: (will make and receive calls | User: "1001"           |
| on line 1 of your SIM)                    | Password: "1001"       |
|                                           | Host: "sip.thaleslink" |
|                                           | Protocol: udp          |
| Extension 2:(will make and receive calls  | User: "1002"           |
| on line 2 of your SIM)                    | Password: "1002"       |
|                                           | Host: "sip.thaleslink" |
|                                           | Protocol: udp          |
| Extension 3:(will make and receive calls  | User: "1003"           |
| on line 3 of your SIM)                    | Password: "1003"       |
|                                           | Host: "sip.thaleslink" |
|                                           | Protocol: udp          |

Table 3-1 Typical VoIP Phone Configuration

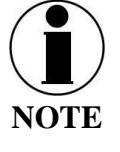

By default, extensions 1 and 2 are mapped to POTS phone connections and Extension 3 is flexible. A VoIP phone can be configured to any extension even those assigned to the POTS lines. The SureLINK IP Handset will have a default of 1002 or extension 2, so it will automatically work the same as the first POTS line.

### **STEP 2: Know your MissionLINK**

It may be necessary to know details about your MissionLINK system when calling for help or service.

<u>IMEI</u> is unique to each unit and can be found on the back plate of the TU. This IMEI can also be found in the http://portal.thaleslink (or https://portal.thaleslink)\_under the ABOUT tab.

<u>IMSI</u> is a unique identifier to each SIM card. This IMSI can also be found in the http://portal.thaleslink (or https://portal.thaleslink)under the STATUS  $\rightarrow$  SIM tabs. (SIM must be inserted).

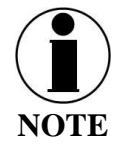

Using https:// allows for secure connections between the TU and the computer viewing the Thales Management Portal.

| port             | ai.tnaiesiink       |         |              | portal.thales | link (       |
|------------------|---------------------|---------|--------------|---------------|--------------|
| About            |                     | т       | HALES        | I.            | Logi         |
| Antenna          |                     | =       |              |               | ħ ħ ħ @ a    |
| Software Version | 34                  | <u></u> | Status       | : SIM         |              |
| Hardware Version | 3                   |         | SIM Info     |               |              |
| Antenna Type     | H2                  |         | CIM Court    | Deer          |              |
| Model            | 4                   |         | SIM Card     | Pres          | ent          |
| Serial #         | 81700420            |         | IMSI         | 9010          | 37050000313  |
|                  |                     |         | Data Rates ( | ops)          |              |
| Satellite modem  |                     |         |              |               |              |
| Software Version | CX 1.5.8-1665       |         | Voice Lines  |               |              |
| Hardware Version | 5042-PCB-01 REV B/C |         |              | -             |              |
| Serial #         | IRD0007F            |         | Number       | Туре          | MSISDN       |
| IMEL             | 20000202007110      |         | 1            | Post-Paid     | 881670581022 |

Figure 3-2 MissionLINK IMEI and IMSI from Mobile Device

### **STEP 3: Install SIM**

1. Open the SIM Card protective cover by pulling it away from the TU, exposing the SIM card slot. (Figure 3-3).

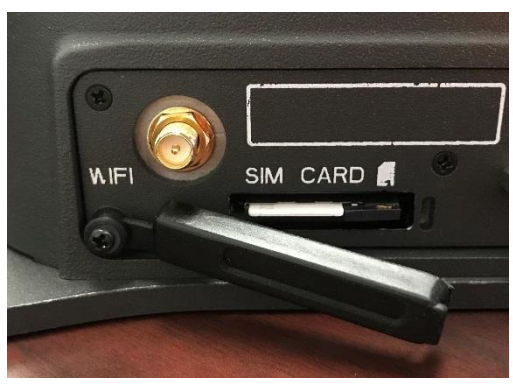

Figure 3-3 SIM Card with Cover Opened

- 2. Install SIM card from Air-time provider (1, Figure 3-4), by inserting the card with contacts down (2) until it clicks into place (3).
- 3. Be sure to engage the lock for the SIM Card (4).

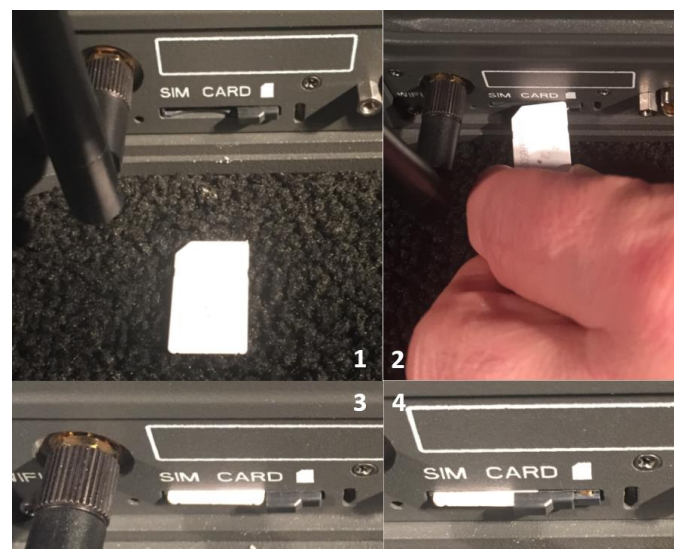

Figure 3-4 Installing SIM Card and Engaging the Lock

4. Secure the SIM Card cover once the SIM Card has been locked into place to prevent moisture or dust intrusion. (Figure 3-5)

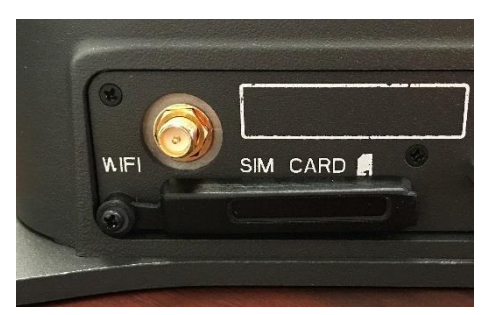

Figure 3-5 Secure the SIM Card Cover

### STEP 4: Power the MissionLINK unit.

Before powering the unit, make sure the DC power cable is connected to a 10-32VDC source, the polarity is correct, and the DC cable is securely connected to the TU. If using the AC/DC power supply, connect one end to the terminal's 12V DC input and connect the power cord to a 120 or 240V AC outlet. The antenna must also be connected per the corresponding system installation manual. Power the unit by pressing and releasing the power button on the TU (Figure 3-1). NOTE: After the button is pressed and released, a few seconds pass before the System LED (left) starts flashing. It may take a few minutes on initial startup for all three LED's on the unit top to turn solid **GREEN** (middle LED may turn **BLUE**). You may see an occasional red LED during power up. This is normal. Refer to Table 3-2 for more information on the status LEDs.

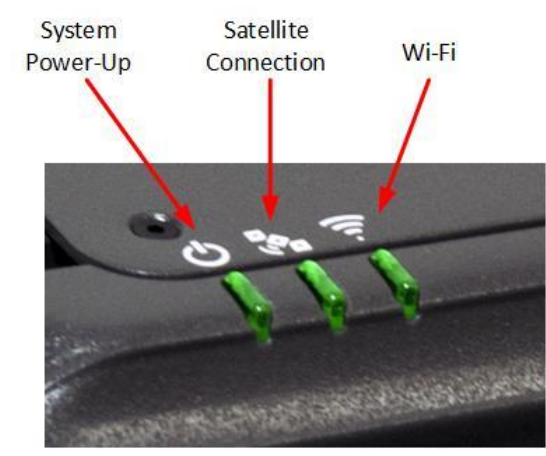

Figure 3-6 System, Satellite and Wi-Fi Status LEDs

| Indicator      | Description                                 |  |  |
|----------------|---------------------------------------------|--|--|
| ථ System       |                                             |  |  |
| Solid GREEN    | System functioning properly                 |  |  |
| Flashing GREEN | System busy (Booting up)                    |  |  |
| Solid RED      | Fault (minor issue)                         |  |  |
| Flashing RED   | Critical fault (major issue)                |  |  |
| 🗞 Satellite    |                                             |  |  |
| Solid BLUE     | Connected and passing data (over satellite) |  |  |
| Solid GREEN    | System functioning properly                 |  |  |
| Flashing GREEN | Acquiring satellite                         |  |  |
| Solid RED      | Fault (minor issue)                         |  |  |
| Flashing RED   | Critical fault (major issue)                |  |  |
| \widehat Wi-Fi |                                             |  |  |
| OFF            | Wi-Fi OFF                                   |  |  |
| Flashing GREEN | Wi-Fi busy                                  |  |  |
| Solid Green    | System functioning properly                 |  |  |
| Solid RED      | Fault (minor issue)                         |  |  |
| Flashing RED   | Critical fault (major issue)                |  |  |

|--|

#### STEP 5: Connect to MissionLINK portal to configure system.

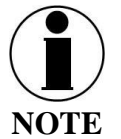

Thales uses a self-signed certificate for encryption between the terminal and the browser when viewing the Management Portal (<u>https://portal.thaleslink</u>). A self-signed certificate is a security certificate that is not signed by a certificate authority (CA). As such, a user will experience a warning in their browser before the keys are exchanged. The warning is different between browser types. Thales recommends you accept the risk posed by the browser. The browser will use HTTPS without warning until the key is either deleted or expires.

Reference Figure 3-7. There are a couple options to login to the Management Portal.

#### Option A: Via Wi-Fi.

- 1. Power on the MissionLINK TU and let it boot up (may take a few minutes).
- 2. On the wireless device, find and select the SSID ThalesLINK as an available Wi-Fi access point. No password is required on initial setup and is left to the user to add WPA2 protection with a password during this configuration process.
- 3. Open a browser and type: http://portal.thaleslink (or https://portal.thaleslink) (do not type .com or any other extension)
- 4. As a default, no changes to setup are necessary, but advanced users may want to configure their preferred system settings.
- 5. Once the Management Portal opens, click LOGIN button. Enter "admin" for Login ID and Password.
- 6. At this time, it is advised that you change the Management Portal admin password. To change password: Go to SETTINGS →GENERAL and change the password for the "Admin" user. A strong password is required that is at least 8 characters with a lowercase letter, an uppercase letter, a number, and a special character.

Option B: Via (PC, Mac or Linux) Ethernet connection

- 1. With your computer, connect the Ethernet RJ-45 Cable (included) to any of the 3 Ethernet ports on the TU. (Shown on Figure 2-6) (Do not connect to the WAN port identified on the TU with a box around the port.)
- 2. Via the network settings on your computer's operating system, enable the MissionLINK connection.
- 3. Open a web browser and type: http://portal.thaleslink (or https://portal.thaleslink) (do not type .com or any other extension)
- 4. As a default, no changes to setup are necessary, but advanced users may want to configure their preferred system settings.
- 5. Once the Management Portal opens, click LOGIN button. Enter "admin" for the Login ID and Password.
- 6. At this time it is advised that you change the Management Portal admin password. To change password: Go to SETTINGS → GENERAL and change the password for the "Admin" User. A strong password is required that is at least 8 characters with a lowercase letter, an uppercase letter, a number, and a special character.

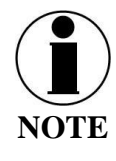

If you forget the Wi-Fi WPA2 password or the admin password, press and hold the reset pin on the back of the box (while powered on) in order to reset the system to factory settings. All custom configuration settings will be lost.

| <   | Thales<br>portal.thaleslink                      | <     | Thales<br>portal.thaleslink                    |
|-----|--------------------------------------------------|-------|------------------------------------------------|
| Log | in                                               | Login |                                                |
| Use | ername                                           | Usern | ame                                            |
|     | Isername                                         | adm   | in                                             |
| Pas | ssword                                           | Passv | vord                                           |
|     | asswuru                                          | •••   | ••                                             |
|     | Cancel Login                                     |       | Cancel                                         |
| Т   | Ime Since Last Fix                               | Tim   | e of Last Fix                                  |
| Tha | les Defense & Security, Inc. All Rights Reserved | Tim   | e Since Last Fix                               |
|     |                                                  | Thale | s Defense & Security, Inc. All Rights Reserved |

Figure 3-7 MissionLINK User Interface Login

### **STEP 6: Place a phone call.**

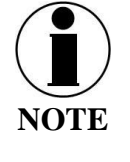

The MissionLINK system contains Private Branch Exchange (PBX) functionality, where both local calls and outside calls can be made. Local extensions can be dialed directly from another local phone, but outside calls require dialing a "9" in order to connect to an outside line prior to dialing the phone number (unless disabled from the Management Portal).

- 1. Choose either POTS or VoIP handset.
- 2. Lift the handset from the base and listen for a dial tone.
- 3. For all calls using the Iridium Voice Services, dial 9 before the phone number. When making a local call, simply dial the extension.
- 4. Call a known number to test call and voice clarity

### Call the Iridium automated message: (9) 1-480-752-5105

#### **STEP 7: Access the Internet.**

Once your device has successfully connected to the TU, open the Management Portal http://portal.thaleslink (or https://portal.thaleslink)\_to verify the satellite connection.

Verify:

- No active alerts (DASHBOARD or ALERTS page on the Management Portal).
- Satellites detected (go to STATUS → SERVICE), signal strength bars (top right of screen) should show more than 1 bar as available.
- Data is defaulted off from the factory. To enable data, login and click the "ACTIVATE" button by enable session on the Dashboard tab.
- Check that the antenna has a clear view of the sky or check the alerts if voice calls or data fail.

Try loading a small website such as <u>www.google.com</u> to verify your internet connection. If the page loads successfully you are ready to browse the internet.
### CHAPTER 4 THALES MANAGEMENT PORTAL

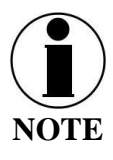

To access the Management Portal from a laptop:

- Power on the Thales MissionLINK TU and let it boot up (may take a few minutes)
- Open a web browser
- Type: http://portal.thaleslink (or https://portal.thaleslink) (do not type .com or any other extension)
- The Management Portal appears in "guest" mode.
- To make changes, log in as an administrator by selecting LOGIN at the top of the window
- When prompted, enter the default Username (admin) and Password (admin)
- Immediately change the Password for added security (SETTINGS→GENERAL). A strong password is required that is at least 8 characters with a lowercase letter, an uppercase letter, a number, and a special character.

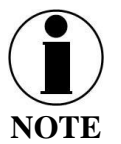

To access the Management Portal from a wireless device using Wi-Fi:

- Power on the MissionLINK TU and let it boot up (may take a few minutes)
- On the wireless device, find and select ThalesLINK as an available Wi-Fi access point.
- Open a browser and type: http://portal.thaleslink (or https://portal.thaleslink) (do not type .com or any other extension)
- The Management Portal appears in "guest" mode.
- To make any changes, log in as an administrator by selecting LOGIN at the top of the window
- When prompted, enter the default Username (admin) and Password (admin)
- Immediately change the Password for added security (SETTINGS→GENERAL). A strong password is required that is at least 8 characters with a lowercase letter, an uppercase letter, a number, and a special character.

#### GETTING TO KNOW THE THALES MANAGEMENT PORTAL

The Thales Management Portal is a Graphical User Interface (GUI) with an intuitive menu structure that is used to configure and monitor the MissionLINK system. The Management portal provides key information and status alerts about the operation and condition of the system and Iridium network. The Thales Management Portal is resident on the TU and can be accessed and viewed on almost any smart device or computer including phones, tablets, laptops, desktop computers, and the optional Thales SureLINK IP Handset. Restrictions apply on browser type and version. The menu structure and content will automatically scale to the device's screen size. The descriptions below are applicable for all devices but screen shots apply to larger display devices such as laptop computers. The actual view may vary depending on the size of the screen being used.

The Thales Management Portal is the primary user interface for the MissionLINK system. There are four access levels to the system. Three of them are under password control.

- Local access levels include GUEST access, which is for general users of the system that do not need to make configuration changes.
- The second local access is for administrators who need to view all data, perform software updates and make configuration changes.
- The first remote access level is for remote users who need to monitor the system, but no configuration changes are permitted. This is similar to the "guest" access except that it is a remote user instead of a local user.
- The second remote access level is for remote administrators such as Service Providers. This level allows for viewing all data and making configuration changes through the custom Thales Application Programming Interface (API).

The guest access level is not password protected, so when the Management Portal is opened, the guest user can view the current configuration and status of the system and any alerts that have been generated, but cannot change any parameters. The three other access levels are password protected. Passwords can be controlled and changed by the administrator in the SETTINGS  $\rightarrow$  GENERAL menu, where the local administrator is denoted as "admin", the remote user is denoted by "wan\_user" and the remote administrator is denoted by "wan\_admin". By password control, the local system administrator can enable or prevent any remote access to the system.

Administrators, after initially logging in to the admin account with default password (admin), can view all data and also make changes to all the configuration settings to customize the MissionLINK system. It is highly recommended that the administrator creates a new Password immediately after signing in for added security and protection. A strong password is required that is at least 8 characters with a lowercase letter, an uppercase letter, a number, and a special character.

In the following pages, the Thales Management Portal is described in detail. Read through the entire contents before attempting to configure the TU for the first time.

When you first enter into the Thales Management Portal, menu items appear on the left side of the screen (see Figure 3-1). Each of these menu items is discussed in the following sections. A short description of each menu item is below.

- Dashboard Provides information relating to any current Alerts and Services.
- Status Provides status of each of the items listed below. These informational screens cannot be edited.
  - Current Devices
  - GPS
  - o LAN
  - Phones
  - Services
  - o SIM
- Alerts Provides a listing of system alerts
- Calls Provides current calls, call history, and call management.
- Emergency Allows the operator to send an emergency message.
- Settings Enables the Administrator to configure the system.
- System Enables the Administrator to perform system backups, view data usage, reset the system, and view/update system firmware.
- Diagnostics Enables the administrator to run a self-test, check system status, and view the diagnostics log.
- About Provides system level information for the antenna, modem, power supply, system, VoIP Module, and Wi-Fi.
- Help Provides a link to the MissionLINK User Documentation (Users Guide, Installation Instructions, and Quick Start Guide (QSG)).

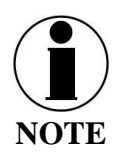

Depending on the web browser being used, you may see a message that says NOT SECURE. If you type https://, this message will go away. This message does not affect operation of the management portal.

Thales MissionLINK × +
 ← → C ▲ Not secure | portal.thaleslink/

#### **Menu Components**

The System Status Icons at the top of the screen, highlighted in Figure 4-1, provide system level information at a glance. When selected, these icons provide addition screen(s) of information and a quick way to make certain configuration setting changes by the administrator.

| Thales MissionLINK | × +                                               |                                                     | – o ×          |
|--------------------|---------------------------------------------------|-----------------------------------------------------|----------------|
| ← → C ▲ Not secure | portal.thaleslink/                                |                                                     | ् 🕁 😝 :        |
| 🖵 Dashboard        | THALES   MissionLINK                              |                                                     |                |
| 표 Status           | =                                                 |                                                     | h. 🕸 🖞 🕂 🚭 🗶 🔕 |
| 🖸 Alerts 🛛 🔍       | Dashboard                                         |                                                     |                |
| 🖕 Calls            | Current Alerts                                    |                                                     |                |
| ▲ Emergency        |                                                   |                                                     |                |
| ₩ Settings >       | No active Alerts.                                 |                                                     |                |
| 🗘 System 💙         |                                                   |                                                     |                |
| Diagnostics        | Services                                          |                                                     |                |
| About              | Satellite Data Session                            | Deactivate Activate Apply Cancel                    |                |
| 🕀 Help             | Satellite Connection                              | CONNECTED                                           |                |
|                    | Signal Strength                                   | -106 dBm                                            |                |
|                    | WAN Connection                                    | Disconnected                                        |                |
|                    | Data Route                                        | SATELLITE                                           |                |
|                    |                                                   |                                                     |                |
|                    | Curred Dystem Time: Sat, 23 Feb 2019 16.41 22 GMT | Thates Defense & Security, Inc. All Rights Reserved |                |

Figure 4-1 Quick Link Icons

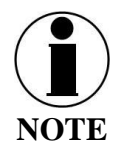

Status icons on the GUI may lag those on the TU, due to the GUI refreshing every 10 to 15 seconds.

| ICON     | Description               |
|----------|---------------------------|
| Q        | System Status             |
| *        | Satellite Status          |
| <u>(</u> | Wi-Fi Status              |
| ൻ        | LAN 1, 2, and 3 Status    |
| 8        | WAN Status                |
| lite.    | Satellite Signal Strength |

Table 4-1 Quick Link Icons

- System Status The System Status icon provides a quick view of the state of the system. It mirrors the status of the System LED on the TU. Selecting the System Status icon brings up the additional information in Figure 4-2.
  - STATUS shows the current condition of the system.
  - UPTIME indicates how long the terminal has been in use.
  - The RESTART button allows an administrator to reboot the terminal.
  - Selecting VIEW ALERTS opens the ALERTS window and displays any Current Alerts.

| System Status |         | >          |
|---------------|---------|------------|
| Status        | ок      |            |
| Uptime        | 854 sec |            |
| Restart       | Restart |            |
|               |         |            |
|               | View Ak | erts Close |

Figure 4-2 Quick Link – System Status

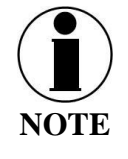

If the system requires a RESTART, the operator can simply press RESTART to reboot the terminal. Once the system has rebooted, verify that you are connected to the Wi-Fi for the terminal. Once you are connected to the terminal, you can login to the GUI by reentering the user name and password.

Satellite Status – The Satellite Status icon provides a quick view of the Satellite Status. It mirrors the status of the Satellite LED on the TU. Selecting the Satellite Status icon displays the information in Figure 4-3, showing "Connection Status", "Signal Strength" and the "Current Data Path". Selecting ACTIVATE / DEACTIVATE enables and disables data sessions. Changes will take effect once SAVE CHANGES is selected. Selecting VIEW STATUS will open the STATUS → SERVICES Window.

| 💸 Satellite Status | ×                              |
|--------------------|--------------------------------|
| Connection Status  | connected                      |
| Signal Strength    | -112 dBm                       |
| Current Data Path  | Yes                            |
| Data Session       | Deactivate Activate            |
|                    |                                |
|                    | View Status Close Save changes |

Figure 4-3 Quick Link – Satellite Status

Wi-Fi Status – The Wi-Fi Status icon (Figure 4-4) provides a quick view of the Wi-Fi status. It mirrors the Wi-Fi LED on the TU. Selecting the Wi-Fi Status icon displays the CONNECTED USER COUNT (number of users connected to the ThalesLINK Wi-Fi) and allows an administrator to ENABLE / DISABLE the Wi-Fi connection. Changes will only take effect once SAVE CHANGES is selected.

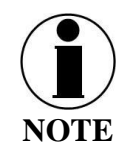

If connected to the terminal through a Wi-Fi connection, disabling the Wi-Fi causes loss of the Wi-Fi signal and removal from the wireless device's Wi-Fi menu. To regain use of the Wi-Fi, connect a computer via supplied Ethernet cable to the TU, open the Management Portal, select the Wi-Fi Status icon and select ENABLE.

| ThalesLINK_Cert    |
|--------------------|
| 2                  |
| 5                  |
| Disable Enable     |
|                    |
| Close Save changes |
|                    |

Figure 4-4 Quick Link – Wi-Fi Status

• LAN Status Icons – The LAN Status icons (LAN 1, LAN 2 and LAN 3) provide a quick view of each LAN's Status. Each LAN icon is highlighted in blue when a device is plugged into it. By selecting a LAN icon, the additional information in Figure 4-5 is shown, displaying the "Link Status" and allowing for turning the Power over Ethernet (PoE) ON or OFF for that LAN, as well as enabling or disabling the PAN port. Only LAN 2 and 3 can be disabled. LAN port 1 is always enabled to prevent a situation where the terminal cannot be accessed. Changes will only take effect once SAVE CHANGES is selected.

|                 |           |              | Å LAN 2 Status   |                |        |
|-----------------|-----------|--------------|------------------|----------------|--------|
| ர் LAN 1 Status |           | ×            | III LAN 2 Status |                |        |
|                 |           |              | Link Status      | Connected      |        |
| Link Status     | Connected |              | POE              | Off On         |        |
| POE             | Off On    |              | Port state       | Disable Enable |        |
|                 |           |              |                  |                |        |
|                 |           |              |                  |                |        |
|                 | Close     | save changes |                  | Close Save o   | hanges |

Figure 4-5 Quick Link – LAN 1 and Lan 2 Status (LAN 3 similar)

• WAN Status – The WAN Status icon provides a quick view of the current connection status of the WAN port. The WAN Status icon will be highlighted in blue when an external WAN device is plugged into it. By selecting the WAN icon, the additional information in Figure 4-6 is shown. The details provided on this screen are for information only and include WAN PORT STATE, INTERNET CONNECTION, and CURRENT DATA PATH.

| 😵 WAN Status        | ×            |
|---------------------|--------------|
| WAN Port State      | Disconnected |
| Internet Connection | Unavailable  |
| Current Data Path   | No           |
|                     |              |
|                     | Close        |

*Figure 4-6 Quick Link – WAN Status* 

• Signal Strength Icon – Displays the satellite signal strength as 5 vertical bars. More bars are highlighted as the signal strength rises.

#### **Main Dashboard**

When first accessing the Management Portal by typing in http://portal.thaleslink (or https://portal.thaleslink)\_into a supported web browser, the Dashboard screen comes up by default. The Dashboard can also appear by selecting the top menu item highlighted in blue in Figure 4-7. From the Dashboard, you can see information relating to:

- Current Alerts
- Services

| Thales MissionLINK    |                                                 | × +                                               |                                                     |       |     | -    |   | $\times$ |
|-----------------------|-------------------------------------------------|---------------------------------------------------|-----------------------------------------------------|-------|-----|------|---|----------|
| ← → C ▲ Not se        | C 🔺 Not secure   portal.thaleslink/ Q 🖈 🛃   🎕 🗄 |                                                   |                                                     |       |     |      | : |          |
| Google Chrome isn't y | your de                                         | fault browser Set as default                      |                                                     |       |     |      |   | ×        |
| Dashboard             |                                                 | THALES   MissionLINK                              |                                                     |       |     |      |   |          |
| 业 Status >            |                                                 | =                                                 |                                                     | 0 እ 🛜 | m m | s sh | ۲ | atl      |
| 🖸 Alerts 🕓            |                                                 | 2 Dashboard                                       |                                                     |       |     |      |   |          |
| Calls                 | li                                              | Current Alerts                                    |                                                     |       |     |      |   |          |
| A Emergency           |                                                 |                                                   |                                                     |       |     |      |   |          |
| 🕷 Settings 🔶          |                                                 | No active Alerts.                                 |                                                     |       |     |      |   |          |
| 🗘 System 📏            |                                                 |                                                   |                                                     |       |     |      |   |          |
| Diagnostics           |                                                 | Services                                          |                                                     |       |     |      |   |          |
| About                 |                                                 | Data Session                                      | Deactivate Activate                                 |       |     |      |   |          |
| 🕀 Help                |                                                 | Satellite Connection                              | CONNECTED                                           |       |     |      |   | -        |
|                       |                                                 | Signal Strength                                   | -106 dBm                                            |       |     |      |   |          |
|                       |                                                 | WAN Connection                                    | Disconnected                                        |       |     |      |   |          |
|                       |                                                 | Data Route                                        | SATELLITE                                           |       |     |      |   |          |
|                       |                                                 | Apply Cancel                                      |                                                     |       |     |      |   |          |
|                       | 6                                               | urrent System Time: Sat, 24 Aug 2019 17:21:04 GMT | Thales Defense & Security, Inc. All Rights Reserved |       |     |      |   |          |
|                       |                                                 |                                                   |                                                     |       |     |      |   |          |
|                       |                                                 |                                                   |                                                     |       |     |      |   |          |
|                       |                                                 |                                                   |                                                     |       |     |      |   |          |
|                       |                                                 |                                                   |                                                     |       |     |      |   |          |
|                       |                                                 |                                                   |                                                     |       |     |      |   |          |
|                       |                                                 |                                                   |                                                     |       |     |      |   |          |

Figure 4-7 Thales MissionLINK Dashboard - Main Screen

| Section                  | Value                                    | Description                                                                                                    |  |  |  |  |
|--------------------------|------------------------------------------|----------------------------------------------------------------------------------------------------|--|--|--|--|
| <b>Current Alerts (W</b> | Current Alerts (When shown on dashboard) |                                                                                                    |  |  |  |  |
| Alert Name               | Text                                     | Provides information relating all system issues<br>summarized for easy reporting and<br>debug/troubleshooting. |  |  |  |  |
|                          |                                          | Troubleshooting                                                                                                |  |  |  |  |
| Services                 |                                          |                                                                                                    |  |  |  |  |
| Data Session             | Deactivate or                            | Allows the admin to activate or deactivate the                                                                 |  |  |  |  |
|                          | Activate                                 | Data Session.                                                                                                  |  |  |  |  |
| Satellite                | Disconnected,                            | Displays the current status of the system when                                                                 |  |  |  |  |
| Connection               | Connected, Access,                       | connected to a satellite.                                                                                      |  |  |  |  |
|                          | Acquisition, and Idle                    |                                                                                                    |  |  |  |  |
| Signal Strength          | Indicates the                            | Displays the current satellite signal strength in                                                              |  |  |  |  |
|                          | strength of the signal                   | dBm                                                                                                    |  |  |  |  |

Table 4-2 Thales MissionLINK Dashboard - Main Screen

| Section        | Value            | Description                                     |
|----------------|------------------|-------------------------------------------------|
| WAN Connection | Disconnected or  | Displays whether or not a WAN device is plugged |
|                | Connected        | into the TU and is connected to the internet    |
| Data Route     | Satellite or WAN | Displays the data route                         |

#### Status

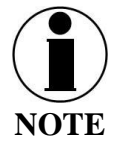

The STATUS selection screens (CURRENT DEVICE, GPS, LAN, PHONES, SERVICES and SIM) provide information only, and cannot be edited.

#### Current Devices:

Displays all devices currently connected to the TU, both wired and via Wi-Fi. WI-FI CLIENTS list shows the MAC Address, Hostname and IP Address for the current Wi-Fi connected devices. ALLOCATED IPs list shows the MAC address, Hostname and IP Address for all devices that have recently been connected to the TU.

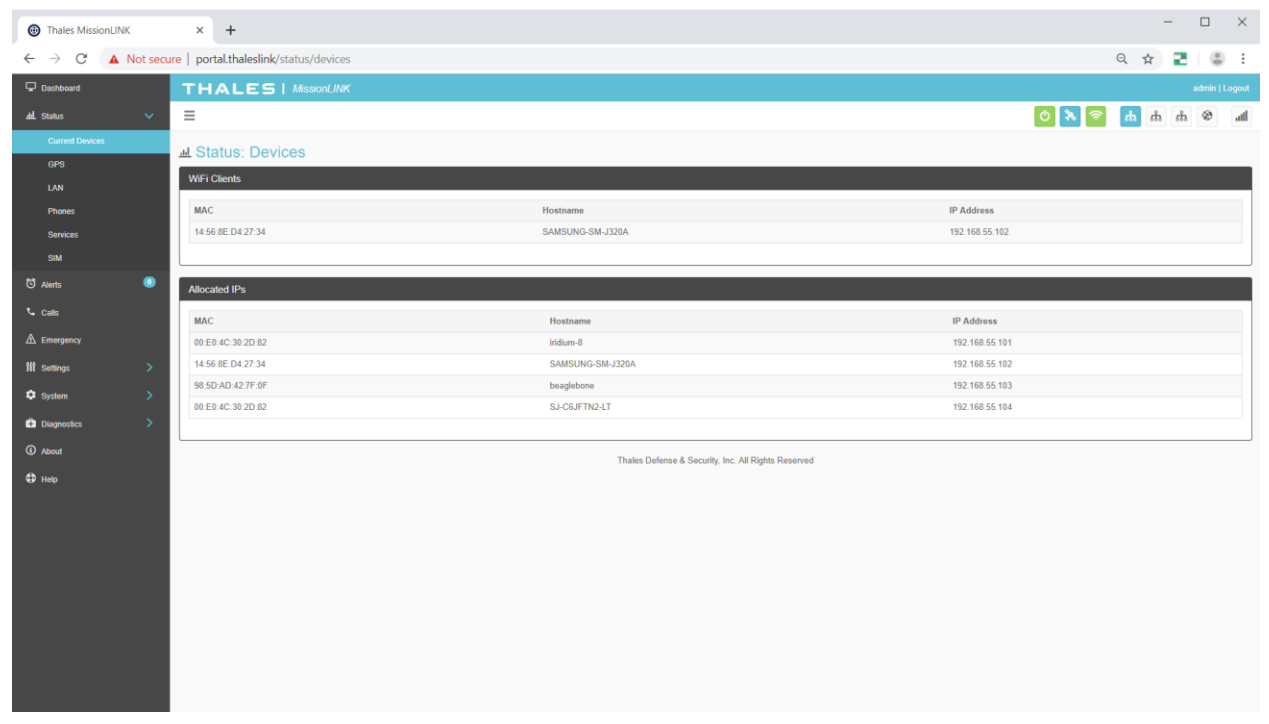

*Figure 4-8 Status* → *Current Devices Screen* 

### <u>GPS</u>

The GPS page provides detailed GPS information as shown in Figure 4-9.

| Thales MissionLINK |           | × +                          |                                                     |       | -        | σ          | ×    |
|--------------------|-----------|------------------------------|-----------------------------------------------------|-------|----------|------------|------|
| ← → C ▲ N          | ot secure | portal.thaleslink/status/gps |                                                     |       | Q \$     | Θ          | :    |
| 🖵 Dashboard        |           | THALES   MissionLINK         |                                                     |       | а        | dmin   Log | jout |
| 브. Status          | ~         | ≡                            |                                                     | 0 እ 🛜 | ர் க் க் | ۲          | atl  |
| Current Devices    |           | J Status: GPS                |                                                     |       |          |            |      |
| GPS                |           | GPS Info                     |                                                     |       |          |            |      |
| LAN                |           |                              |                                                     |       |          |            |      |
| Phones             |           | GPS Acquired                 | Yes                                                 |       |          |            |      |
| Services           |           | Location                     | 39.229267 lat -77.2797 long                         |       |          |            |      |
| SIM                |           | Altitude                     | 206                                                 |       |          |            |      |
| 🖏 Alerts           | 0         | Dilution of Precision        | 16                                                  |       |          |            |      |
| L Calle            |           | Time of Last Fix             | 02/23/2019 4:44:23 PM UTC                           |       |          |            |      |
| - Cuilo            |           | Time Since Last Fix          | 0 seconds                                           |       |          |            |      |
| A Emergency        |           |                              |                                                     |       |          |            |      |
| 詂 Settings         | >         |                              | Thales Defense & Security, Inc. All Rights Reserved |       |          |            |      |
| 🕸 System           | >         |                              | r =                                                 |       |          |            |      |
| Diagnostics        | >         |                              |                                                     |       |          |            |      |
| ③ About            |           |                              |                                                     |       |          |            |      |
| 🕀 Help             |           |                              |                                                     |       |          |            |      |
|                    |           |                              |                                                     |       |          |            |      |
|                    |           |                              |                                                     |       |          |            |      |
|                    |           |                              |                                                     |       |          |            |      |

Figure 4-9 Status → GPS Screen

### LAN

The LAN page displays the connection status of the built-in Wi-Fi access point and the LAN ports as shown in Figure 4-10.

| Thales MissionLINK | × +                                |                                                     | - 🗆 ×            |
|--------------------|------------------------------------|-----------------------------------------------------|------------------|
| ← → C ▲ Not secu   | ure   portal.thaleslink/status/lan |                                                     | ९ ☆ 🖰 :          |
| 🖵 Dashboard        | THALES   MissionLINK               |                                                     |                  |
| ᆋ Status 🗸 🗸       | =                                  |                                                     | lli. 🕸 🖞 👘 🖉 🛠 🕐 |
| Current Devices    |                                    |                                                     |                  |
| GPS                | LAN Info                           |                                                     |                  |
| LAN                |                                    |                                                     |                  |
| Phones             | ল্ট WiFi Status                    | ON                                                  |                  |
| Services           | ள் LAN Port 1 Status               | Connected                                           |                  |
| SIM                | 击 LAN Port 2 Status                | Connected                                           |                  |
| 🖸 Alerts 🛛 🔍       | 🚠 LAN Port 3 Status                | Disconnected                                        |                  |
| 📞 Calls            |                                    |                                                     |                  |
|                    |                                    | Thales Defense & Security, Inc. All Rights Reserved |                  |
| 해 Settings >       |                                    |                                                     |                  |
| 🗘 System >         |                                    |                                                     |                  |
| Diagnostics        |                                    |                                                     |                  |
| <li>About</li>     |                                    |                                                     |                  |
| Help               |                                    |                                                     |                  |
|                    |                                    |                                                     |                  |

*Figure 4-10 Status* → *LAN Screen* 

### Phones

The Phone page provides a list of the registered phones that are connected to the system, including the extension that was assigned as shown in Figure 4-11.

| Thales MissionLINK                      | × +                             | - o x                                                     |
|-----------------------------------------|---------------------------------|-----------------------------------------------------------|
| $\leftarrow \rightarrow C$ A Not secure | portal.thaleslink/status/phones | લ 🕁 😝 :                                                   |
| 🖵 Dashboard                             | THALES   MissionLINK            | admin   Logout                                            |
| ᆋ Status 🗸 🗸                            | ≡                               | h. 🧐 🗄 📩 🛜 💰 🕚                                            |
| Current Devices                         | ط Status: Phones                |                                                           |
| LAN                                     | Registered Phones               |                                                           |
| Phones                                  | Extension                       | Bindings                                                  |
| Services                                | 1001                            | 192.168.55.1                                              |
| SIM                                     | 1002                            | 192 168 55.1<br>192 168 55.104 (android-36b6198967e4f024) |
| 🖸 Alerts 🛛 🔍                            | thaleslink                      | 192.168.55.1                                              |
| 🖕 Calls                                 |                                 |                                                           |
|                                         |                                 | Thales Defense & Security, Inc. All Rights Reserved       |
| 111 Settings >                          |                                 |                                                           |
| 🗘 System >                              |                                 |                                                           |
| Diagnostics                             |                                 |                                                           |
| ③ About                                 |                                 |                                                           |
| Help                                    |                                 |                                                           |

*Figure 4-11 Status* → *PHONES Screen* 

#### Services

The Services page provides the status of Satellite and WAN networks, and the current data route as shown in Figure 4-12.

| 🖵 Dashboard     |   | THALES   MissionLINK                  |                                                         |       |     |     | Login |
|-----------------|---|---------------------------------------|---------------------------------------------------------|-------|-----|-----|-------|
| 血 Status        |   | =                                     |                                                         | U 🕺 🛜 | ൻ ൻ | ň 🛞 | lin   |
| Current Devices |   | Status: Services                      |                                                         |       |     |     |       |
| LAN             |   | Satellite Service                     |                                                         |       |     |     |       |
| Phones          |   | Network Present                       | No                                                      |       |     |     |       |
| Services        |   | Beam ID                               | 0                                                       |       |     |     |       |
| SIM             |   | Space Vehicle                         | 0                                                       |       |     |     |       |
| C Alerts        | 0 | Connection State                      | ACQUISITION                                             |       |     |     |       |
| Calls           |   | Data Session                          | No                                                      |       |     |     |       |
| A               |   | Signal Strength                       | NONE                                                    |       |     |     |       |
| All Children Ch |   |                                       |                                                         |       |     |     |       |
| NIT Settings    |   | WAN Service                           |                                                         |       |     |     |       |
| 🗘 System        |   |                                       |                                                         |       |     |     |       |
| Diagnostics     |   | Port Status                           | Connected V                                             |       |     |     |       |
| ③ About         |   | Connection State                      | Tes<br>Connected                                        |       |     |     |       |
| 🖨 ныр           |   | Configured                            | Dynamic                                                 |       |     |     |       |
|                 |   | Gateway Address                       | 192.168.13.31                                           |       |     |     |       |
|                 |   | IP Address                            | 192.168.13.107                                          |       |     |     |       |
|                 |   | Mask                                  | 255.255.255.0                                           |       |     |     |       |
|                 |   | · · · · · · · · · · · · · · · · · · · |                                                         |       |     |     |       |
|                 |   |                                       |                                                         |       |     |     |       |
|                 |   | Data Route                            |                                                         |       |     |     |       |
|                 |   | Active Route                          | WAN_PORT                                                |       |     |     |       |
|                 |   |                                       |                                                         |       |     |     |       |
|                 |   |                                       | Theshee Policies & Possible for All Dislam Possible and |       |     |     |       |

Figure 4-12 Status → SERVICES Screen

### <u>SIM</u>

The SIM page (Figure 4-13) provides the following information:

- SIM Info Status of the SIM card, its Unique IMSI ID number and its Private IP Address. The max data rate shows the Certus<sup>™</sup> service level that the SIM card is provisioned to.
- Voice Lines This section lists the dedicated Iridium voice lines (up to three), what type they are and what their MSISDN is.
- Secondary Data Flows (SDF) shows which are provisioned on the SIM and the Subnet they are on.

| Dashboard       |   | THALES   VesseLINK   |                                                     | Login           |
|-----------------|---|----------------------|-----------------------------------------------------|-----------------|
| AL Status       |   | =                    |                                                     | h 🎕 Á Á 🧍 🤝 🛠 ዕ |
| Current Devices |   | ط Status: SIM        |                                                     |                 |
| GPS             |   | SIM info             |                                                     |                 |
| LAN             |   |                      |                                                     |                 |
| Phones          |   | SIM Card             | Present                                             |                 |
| Services        |   | IMSI                 | 901037710001588                                     |                 |
|                 |   | Private IP Address   | 172.30.1.23                                         |                 |
| ල් Alerts       | ۰ |                      |                                                     |                 |
| 📞 Calls         |   | Voice Lines          |                                                     |                 |
|                 |   | Number               | Tune                                                | MCIC PAL        |
| 419 comore      |   | Number               | type                                                | mataum          |
| in seconda      |   | 1                    | Posi-Palo                                           | 601077100232    |
| System 5        |   | L                    |                                                     |                 |
| Diagnostics     |   | Secondary Data Flows |                                                     |                 |
| About           |   | SDF Number           | Provisioning                                        | GW Subnet       |
| Help     Help   |   | 1                    | unprovisioned                                       | N/A             |
|                 |   | 2                    | unprovisioned                                       | N/A             |
|                 |   | 3                    | unprovisioned                                       | N/A             |
|                 |   | 4                    | unprovisioned                                       | N/A             |
|                 |   |                      |                                                     |                 |
|                 |   |                      | Thales Defense & Security, Inc. All Rights Reserved |                 |

*Figure 4-13 Status* → *SIM Screen* 

### Alerts

The ALERTS screen displays a list of active Alerts from the system. If no alerts exist, the alert screen will indicate that there are no active alerts. (Figure 4-14)

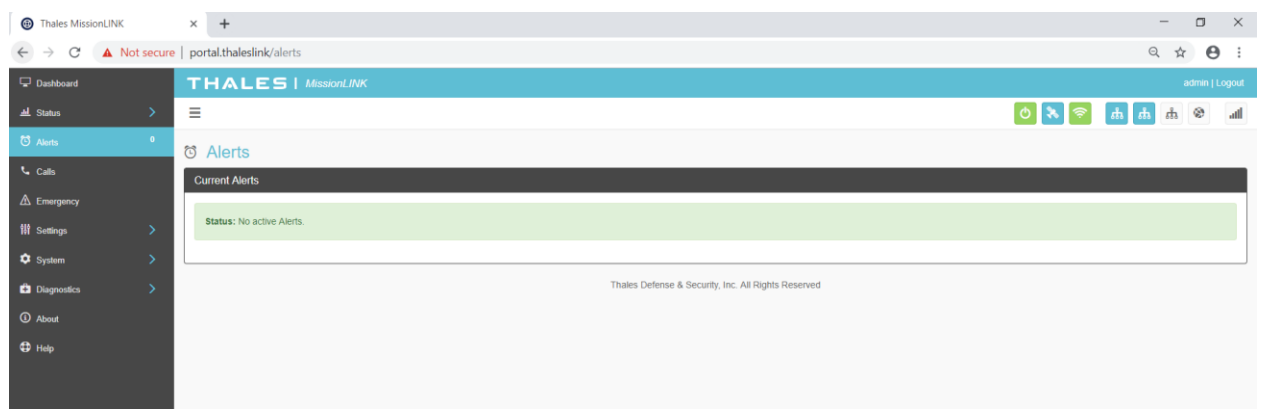

Figure 4-14 ALERTS Screen (Example Shown with No Active Alerts)

Alerts may be generated from a Power-On Self-Test (POST) or during normal operation of the system. (Figure 4-15) The alerts indicate that something may be wrong with the system or network. The alerts will clear if they are no longer affecting the system operation. (When cleared, the SYSTEM STATUS icon will turn **GREEN**.)

| 3 Alerts                                                                          | _        |                       | _           |
|-----------------------------------------------------------------------------------|----------|-----------------------|-------------|
| Alert Name                                                                        | Level    | Time                  | Description |
| PWR_POST_FAILURE - The Pwr has failed "Power On Self Test". View logs for details | FAULT    | 4/20/2018, 9:26:59 PM |             |
| Thales Defense & Security, Inc. All Rights R                                      | teserved |                       |             |

Figure 4-15 ALERTS Screen (Example Shown with Active Alerts)

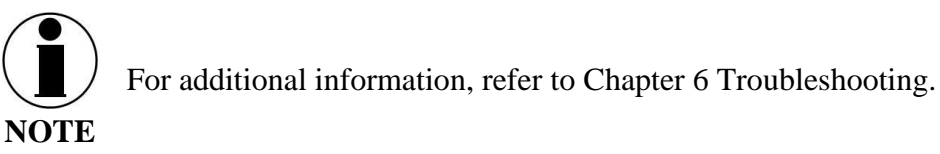

### Calls

Selecting the Calls menu item (Figure 4-16) displays the call logs for active and past calls.

| Thales MissionLINK | × +                     |                 |                           |                |           | - 🗆 X           |
|--------------------|-------------------------|-----------------|---------------------------|----------------|-----------|-----------------|
| ← → C ▲ Not sec    | cure   portal.thaleslin | k/calls         |                           |                |           | ९ 🕁 🛃 😩 :       |
| Dashboard          | THALES                  | 5   MissionLINK |                           |                |           | admin   Logout  |
| 표 Status 💙         | =                       |                 |                           |                |           | h % Å Å Å 🗟 < O |
| 🖸 Alerts 💿         |                         |                 |                           |                |           |                 |
| S can              |                         |                 |                           |                |           |                 |
| A ========         | Call Log Managem        | ient            |                           |                |           |                 |
| ZIS Emergency      | Clear Log               |                 |                           |                |           |                 |
| Ni Settings >      |                         |                 |                           |                |           |                 |
| 🗘 System >         | Active Calls            |                 |                           |                |           |                 |
| Diagnostics >      | Source                  | Destin          | ation                     | Start Time     | Details   | Туре            |
| ① About            |                         |                 |                           |                |           |                 |
| 🕀 Help             | Call History            |                 |                           |                |           |                 |
|                    | Contributy              |                 |                           |                |           |                 |
|                    | Source                  | Destination     | Start Time                | Duration (sec) | Details   | Туре            |
|                    | 1002                    | 14807525105     | 07/24/2019 2:22:24 PM UTC | 9              |           | Outbound        |
|                    | 1002                    | 1001            | 07/24/2019 2:21:38 PM UTC | 4              |           | Local           |
|                    | 1002                    | 14807525105     | 07/24/2019 2:21:02 PM UTC | 9              |           | Outbound        |
|                    | 1001                    | 1002            | 07/24/2019 2:20:17 PM UTC | 6              |           | Local           |
|                    | 1002                    | 1001            | 07/24/2019 2:19:19 PM UTC | 22             |           | Local           |
|                    | 1002                    | 14807525105     | 07/24/2019 2:09:00 PM UTC | 9              |           | Outbound        |
|                    | 1002                    | 1001            | 07/24/2019 2:08:09 PM UTC | 1              |           | Local           |
|                    | 1002                    | 14807525105     | 07/24/2019 2:07:30 PM UTC | 10             |           | Outbound        |
|                    | 1001                    | 1002            | 07/24/2019 2:06:38 PM UTC | 5              |           | Local           |
|                    | 1002                    | 1001            | 07/24/2019 2:05:47 PM UTC | 23             |           | Local           |
|                    | 1002                    | 1001            | 07/24/2019 2:05:33 PM UTC | 0              | Busy Here | Local           |
|                    | 1002                    | 1001            | 07/24/2019 2:05:14 PM UTC | 15             |           | Local           |
|                    | 1002                    | 14807525105     | 07/24/2019 1:09:41 PM UTC | 7              |           | Outbound        |
|                    |                         |                 |                           |                |           |                 |
|                    | 1002                    | 1001            | 07/24/2019 1:08:47 PM UTC | 3              |           | Local           |

Figure 4-16 Call Log Screen

Under CALL LOG MANAGEMENT (Figure 4-17), the admin can CLEAR the call log by selecting CLEAR LOG and then confirming by selecting YES, CLEAR LOG.

| Call Log Management                | Call Log Management |  |  |  |  |  |
|------------------------------------|---------------------|--|--|--|--|--|
| Clear Log                          |                     |  |  |  |  |  |
| Confirmation Required              |                     |  |  |  |  |  |
| Do you wish to clear the call log? |                     |  |  |  |  |  |
| Yes, Clear Log No, Cancel          |                     |  |  |  |  |  |
|                                    |                     |  |  |  |  |  |

Figure 4-17 Call Log Management - CLEAR Call Log

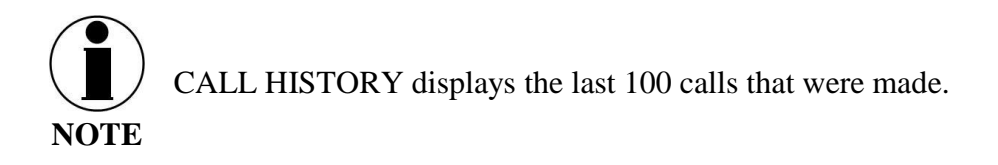

#### Emergency

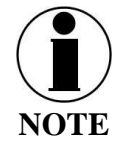

Emergency Messages can only be configured by the administrator. If the user is not logged in as ADMIN and selects MANAGE EMERGENCY, the user will see icon, indicating this function is not available.

The Emergency Message (Figure 4-18) menu item allows for enabling and sending an emergency email message.

Selecting MANAGE EMERGENCY will open the SETTING  $\rightarrow$  EMERGENCY screen (Figure 4-22). From here, set up the Emergency Message by selecting Email from the drop down box. Once the required email information has been entered, including the message to be sent, select APPLY. For additional information, refer to SETTING  $\rightarrow$  EMERGENCY.

| Thales MissionLINK                                |        | × +                        |        |                  |                            |                         |       | -    |     | ×      |
|---------------------------------------------------|--------|----------------------------|--------|------------------|----------------------------|-------------------------|-------|------|-----|--------|
| $\leftarrow$ $\rightarrow$ C $\blacktriangle$ Not | secure | portal.thaleslink/distress |        |                  |                            |                         |       | Q, · | ۵ B | :      |
| Dashboard                                         |        | THALES   MissionLINK       |        |                  |                            |                         |       |      |     | Logout |
| ᆋ. Status                                         | >      | ≡                          |        |                  |                            |                         | o 💦 📚 |      | ۲   | aff    |
| C Alerts                                          | 0      | A Emergency Message        |        |                  |                            |                         |       |      |     |        |
| 💪 Calls                                           |        | Send Emergency Message     |        |                  |                            |                         |       |      |     |        |
|                                                   |        | Si                         | ervice | Disabled         |                            |                         |       |      |     |        |
| 🚻 Settings                                        | >      |                            |        | bisable b        |                            |                         |       |      |     |        |
| System                                            | >      |                            |        | Manage Emergency |                            |                         |       |      |     |        |
| Diagnostics                                       | >      |                            |        | Th               | ales Defense & Security, I | nc. All Rights Reserved |       |      |     |        |
| ③ About                                           |        |                            |        |                  |                            |                         |       |      |     |        |
| Help                                              |        |                            |        |                  |                            |                         |       |      |     |        |
|                                                   |        |                            |        |                  |                            |                         |       |      |     |        |
|                                                   |        |                            |        |                  |                            |                         |       |      |     |        |

Figure 4-18 EMERGENCY (Disabled View)

| ▲ Emergency Message    |                                 |  |  |  |  |
|------------------------|---------------------------------|--|--|--|--|
| Send Emergency Message |                                 |  |  |  |  |
| Service                | Email                           |  |  |  |  |
| Recipients             | eric.larsson@xyz.com            |  |  |  |  |
| Message                | Hjap mejl                       |  |  |  |  |
|                        |                                 |  |  |  |  |
|                        | Send Emergency Manage Emergency |  |  |  |  |

Figure 4-19 EMERGENCY (Enabled View)

### Sending an EMERGENCY MESSAGE:

To send an EMERGENCY MESSAGE, press SEND EMERGENCY. A pop-up screen will appear asking you to confirm that you want the message to be sent. Select YES, SEND EMERGENCY to send or NO CANCEL to abort the message.

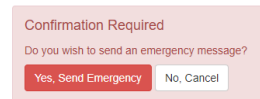

#### Figure 4-20 Confirmation Required – Send an Emergency Message

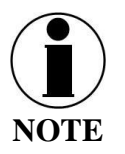

No external indication is given when emergency is activated. This discretion is for user safety in an emergency situation. The only indication of an emergency will be in Management Portal under Emergency menu item.

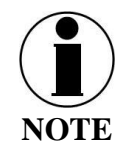

An emergency phone call can be made by using the optional Thales SureLINK IP Handset. Configuration of the phone number to be called, as well as, the activation and cancellation of the call takes place on the handset itself. Nothing is set up for the phone call through the Management Portal.

#### Settings

The Settings tab of the portal is the most important section for customizing user configurations and feature settings. It is also advised that only experienced personnel change these settings as they may adversely affect functionality if not set correctly. These settings are under password control to prevent unauthorized personnel from making changes to the system.

#### General

From the General page, change passwords and enable (or disable) external API access, as shown in Figure 4-21 and

#### Table 4-3.

There are four access levels to the system. Three of them are under password control. The passwords are managed in the Change Password section:

- GUEST: User only account, no password, read only access.
- ADMIN: Password capability, FULL access through the Thales Management Portal via local LAN (or wireless) connection.
- WAN ADMIN: Password capability, FULL access to all data and settings remotely via WAN port or over the Iridium network.
- WAN USER: Password capability, read only access to some API data remotely via WAN port or over the Iridium network.

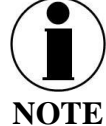

The following default passwords for ADMIN, WAN\_ADMIN, and WAN\_USER are as follows:

### E <u>Default Passwords</u>:

Username: admin Username: WAN\_Admin Username: WAN\_User Password: admin Password: NextAdmin Password: IridiumUser

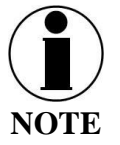

It is recommended that passwords be changed from defaults for added protection and security. When changing the password from the default, a strong password is required that has at least 8 characters with a lowercase letter, an uppercase letter, a number, and a special character.

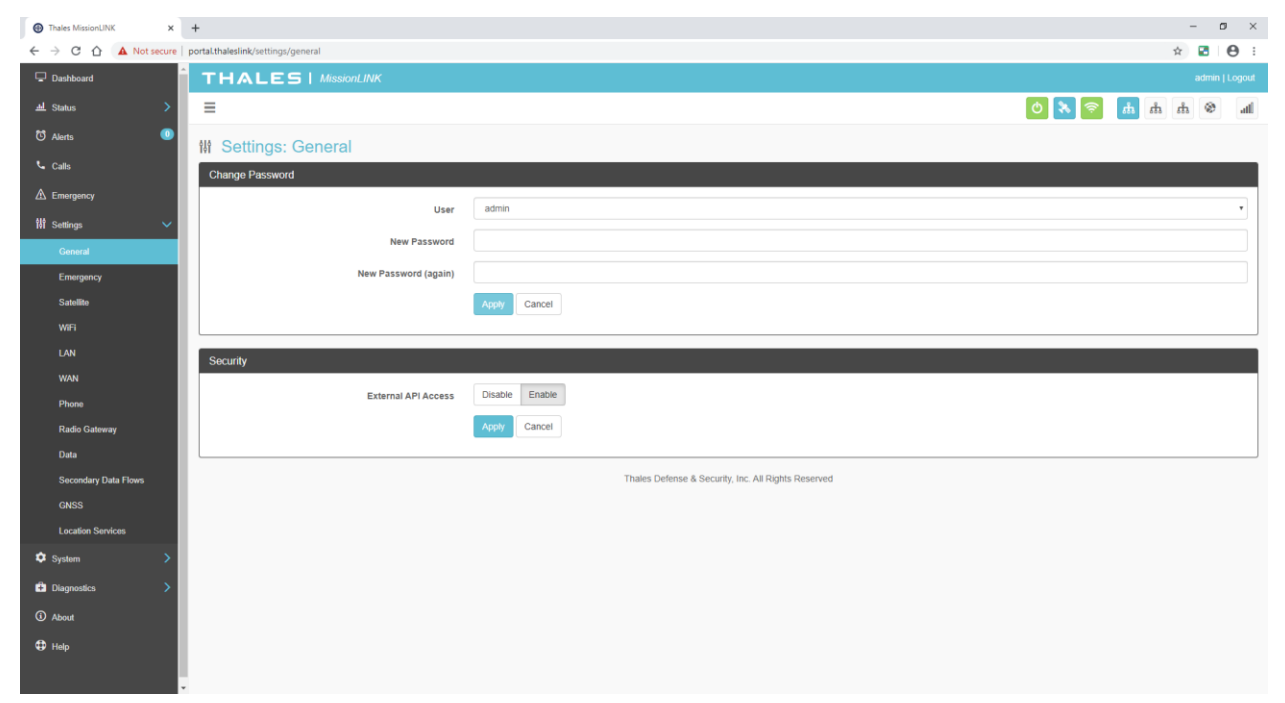

Figure 4-21 Settings → General Screen

| Section         | Parameters                                                       |  |  |  |
|-----------------|------------------------------------------------------------------|--|--|--|
| Change Password | • Select User, Currently there are 3 choices (Admin,             |  |  |  |
|                 | WAN_Admin, and WAN_User)                                         |  |  |  |
|                 | • Enter NEW Password and confirm the new password                |  |  |  |
|                 | (Note: Minimum of 8 characters with a lowercase letter, an       |  |  |  |
|                 | uppercase letter, a number, and a special character)             |  |  |  |
| Security        | Enable / Disable the external API Access. (Enable is the default |  |  |  |
|                 | setting)                                                         |  |  |  |

#### Emergency

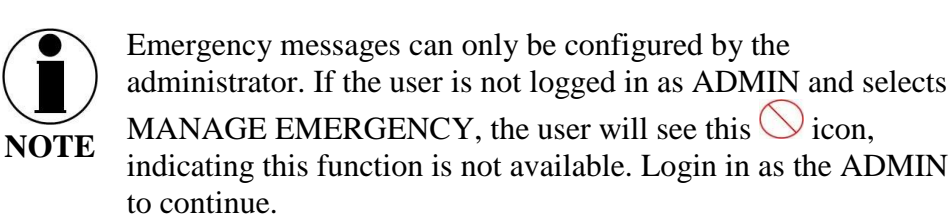

On the Emergency page, the admin can set up an emergency message. The Management Portal configuration is restricted to an emergency email only. Select EMAIL from the pull down list (Figure 4-22). Enter the required information shown in Table 4-4 (example data shown in Figure 4-23) along with the message to be sent and select APPLY. NOTE: Selecting APPLY does not send an emergency message. It saves the settings and message. Sending the message is done through the EMERGENCY menu item.

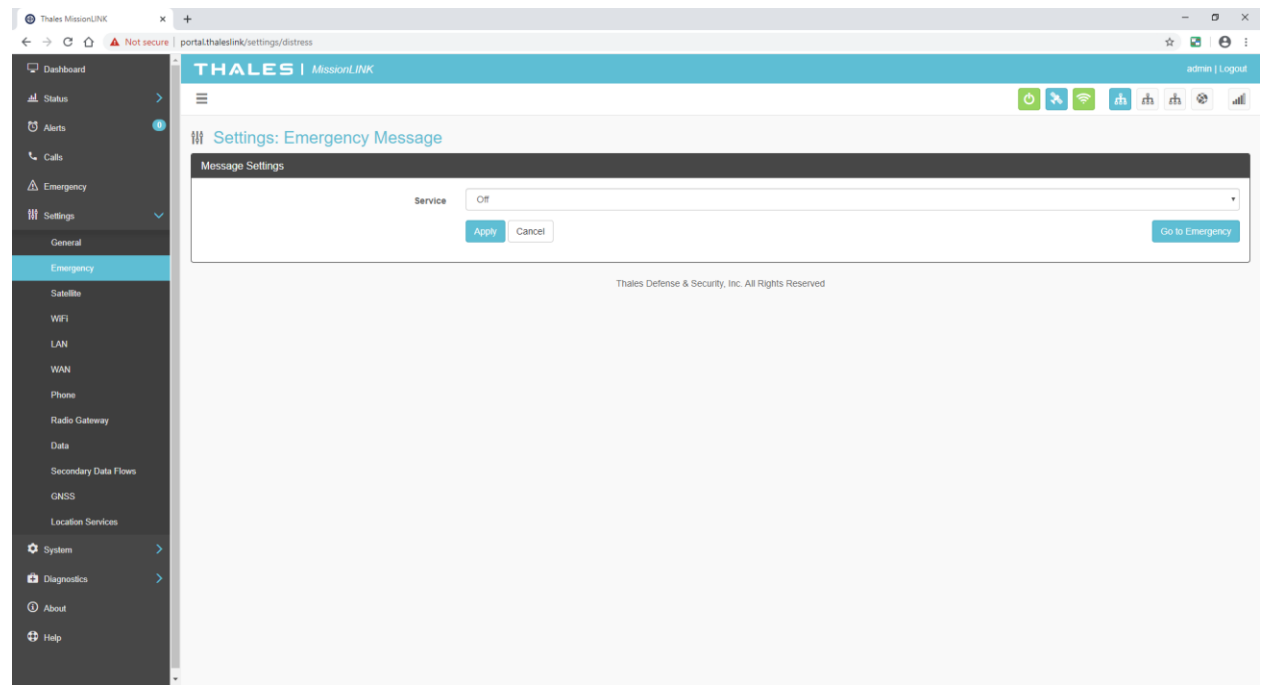

Figure 4-22 Settings → Emergency (Initial Screen)

| Image: Image: Imag  | Thalas Mission IBW        |                             |                                                     | - 0 X                   |
|----------------------------------------------------------------------------------------------------|---------------------------|-----------------------------|-----------------------------------------------------|-------------------------|
| Datased THALES   Associative     I Statis     I Statis     I Settings: Emergency Messages     Message Settings     Message Settings     M                                                                                                    | ← → C ☆ ▲ Not secure   p  | T                           |                                                     | x 2 0 :                 |
| Image: Image: Image | Dashboard                 |                             |                                                     | admin   Logout          |
| O Auda   C Ada   C Cada   A Encrypowy   B Safega   C Caradi   Encrypowy   SafeGa   WYT   SafeGa   WYT   WYT </th <th>쇄 Status &gt;</th> <th>=</th> <th>0 🔊 🔊</th> <th><u>њ</u> њ њ ⊗ "d</th>                                                                                                    | 쇄 Status >                | =                           | 0 🔊 🔊                                               | <u>њ</u> њ њ ⊗ "d       |
| If Settings: Emergency Message   If settings: Emergency Message   If settings: Emergency Message                                                                                                    | 🖸 Alerts _ 0              |                             |                                                     |                         |
| Message Sottings       Message Sottings       If service       Ensigner       Central       Satellie       Will       Satellie       Will       Login Required       No       VWN       Work       Phone       Radio Gatwary       Data       Satellie       VSS       Lostin Sarwice       Variation       Apply       Cancer                                                                                                    | Calls                     | Settings: Emergency Message |                                                     |                         |
| Mill sering:   Mill sering:   Central   Central   Exercise   Exercise   Settlike   WF1   LN1   WN1   Proce   Proce   Password   (ckk or damage)   Sectlike   Sectlike   Sectlike   Mill seringe   Control   Sectlike   Data   Sectlike   CNSS   Location Sericles   Thates Defines & Security, Int: All Rights Reserved                                                                                                    | A 5                       | Message Settings            |                                                     |                         |
| III Selling:   General   General   Emmgenny   Selline:   WFi   LAN   VAN   VAN   Phone:   Rado Cateway   Rado Cateway   Rado Cateway   Basserod   CASS   Lostin Services                                                                                                    |                           | Service                     | EMail                                               | •                       |
| Control     Emmagenity       Emmagenity     Port       Statistic     TL3 Required       With     Login Required       With     Login Required       With     User       Phone     Password       Rado Gateway     Recipient       Data     Message       Secondary Data Flowr     Message       Oxfas     Message       Crostin Sarvices     Message       Pagenotics     Thates Defense & Security, Inc. All Rights Reserved                                                                                                    | T4T Settings              | Host                        |                                                     |                         |
| Set line     Image: Set line       Set line     Image: Set line                                                                                                    | General                   | Port                        |                                                     |                         |
| Will Login Require   VAN User   Phone Password   Rado Gatwary Recipient   Data Message   Secondary Data Flows Message   CNSS Message   Coston Sorrices Apply Cancel                                                                                                    | Satelite                  | TI & Descripted             | No Ves                                              |                         |
| LAN     Login Required     No     Yes       VAN     User     Image: Image: Imag                                                                          | WiFi                      | it's required               |                                                     |                         |
| WAN     User       Phone     Password       Rado Gatwary     Recipient       Rado Gatwary     Recipient       Data     Message       Secondary Data Flows     Message       CNSS     Message       Location Services     Message       \$ System     Co to Energency       Chart     Thates Defense & Security, Inc. All Rights Reserved                                                                                                    | LAN                       | Login Required              | No Yes                                              |                         |
| Phone     Password     [clck to change]       Rado Gatway     Recipient     Recipient       Data     Message     Message       Secondary Data Flows     Message     Go to Energency       OxSS     Image Cancel     Co to Energency       C System     Thates Defense & Security, Inc. All Rights Reserved                                                                                                    | WAN                       | User                        |                                                     |                         |
| Radio Gatwary     Recipient       Data     Message       Secondary Data Flows     Message       OKSS     Recipient       Location Services     Apply       Cancel     Corb Energency       Data     Thates Defense & Security, Inc. All Rights Reserved       C About     Help                                                                                                    | Phone                     | Password                    | [click to change]                                   |                         |
| Data     Message       Secondary Data Flows     Message       OKSS     Co Exercises       C System     Co Exercises       C Apply     Cancel       C Apply     Cancel       C Apply     Cancel       C Apply     Cancel                                                                                                    | Radio Gateway             | Recipient                   | Recipient                                           |                         |
| Secondary Data Flows<br>OKSS<br>Location Services<br>\$ System ><br>\$ Diagnostics ><br>\$ Anyth Cancel<br>Thates Defense & Security, Inc. All Rights Reserved<br>\$ Halp                                                                                                    | Data                      | Message                     | Message                                             |                         |
| OKSS     Incention Services       Location Services     Incention Services       Image: System     Image: Security, Inc. All Rights Reserved       Image: Delense & Security, Inc. All Rights Reserved       Image: Delense & Security, Inc. All Rights Reserved                                                                                                    | Secondary Data Flows      |                             |                                                     |                         |
| Location Santices     Image Deficition       Image Santices     Image Deficition       Image Santices     Thates Defense & Security, Inc. All Rights Reserved       Image Deficition     Image Deficition       Image Deficition     Image Deficition       Image Deficition     Image Deficition       Image Deficition     Image Deficition                                                                                                    | GNSS                      |                             | Areity Cancel                                       | Go to Emergency         |
| System     >       Diagrostics     >       O About     +                                                                                                    | Location Services         |                             | Terry Sumou                                         | Co to Energency         |
| Diagnostics      About     Halp                                                                                                    | 🗢 System 💙                |                             | Thales Defense & Security, Inc. All Rights Reserved |                         |
| O About       O Haip                                                                                                    | Diagnostics               |                             |                                                     |                         |
| 4 Hap                                                                                                    | <ol> <li>About</li> </ol> |                             |                                                     |                         |
|                                                                                                    | 🕀 Help                    |                             |                                                     |                         |
| Vielenday, May 20, 2020                                                                                                    |                           |                             |                                                     | Wednesday, May 20, 2020 |

Figure 4-23 Settings  $\rightarrow$  Emergency

| Section        | Parameters                                                              |
|----------------|-------------------------------------------------------------------------|
| Service        | Select either Email or <b>OFF</b> ( <b>OFF</b> is the default settings) |
| Host           | Enter the host name (example: smtp.gmail.com)                           |
| Port           | Enter the port number (example: 587)                                    |
| TLS Required   | Select either <b>YES</b> or NO (Default setting is <b>YES</b> )         |
| Login Required | Select either <b>YES</b> or NO (Default setting is <b>YES</b> )         |
| User           | Enter the user email address                                            |
| Password       | Enter the user name password                                            |
| Recipient      | Enter the recipient's email address                                     |
| Message        | Enter the Emergency message to be sent                                  |

### Table 4-4 Settings $\rightarrow$ Emergency

Satellite

The Satellite page, shown in Figure 4-24, allows configuration of the data service. The configuration includes configuring whitelists and blacklists for domains, configuring port blocking and port whitelists, monitoring satellite connections through the GPIO port and setting data usage warning thresholds for information purposes.

When adding a Domain to a Blacklist / Whitelist it is always necessary to first select the

button BEFORE selecting the button. After selecting the button, the domain can always be edited or deleted using the buttons BEFORE selecting the button to

save. If the button is not selected before leaving the Satellite menu item, the data will not be saved.

Satellite Connectivity allows for configuration of specific GPIO pins (Figure 7-2) to monitor the modem's connection status with the satellite. When enabled, the system will continuously monitor the connection to the satellite and determine if the status is acceptable for a data call. A signal representing the connection status will be sent to a GPIO pin in the back of the terminal where an LED or other computing device can be connected to monitor the satellite availability. A high signal is 3.3 V and low is 0 V. The configuration settings will be preserved after a reboot.

| 🖵 Dashboard               |                                      | admin   Logout                                                                                                    |
|---------------------------|--------------------------------------|----------------------------------------------------------------------------------------------------|
| 네 Status >                | Ξ                                    | h & Å Å Å 😚 🛠 👏                                                                                                    |
| 🕅 Alerts 🛛 🔍              | W Settings: Satellite                |                                                                                                    |
| 📞 Calls                   | Domain Whitelist & Blacklist         |                                                                                                    |
| ▲ Emergency               | Domain Blocking Mode                 | Off Blacklist Whitelist                                                                                                    |
| 👫 Settings 🗸 🗸 🗸          | Blacklisted Domains                  | Domain Actions                                                                                                    |
| General                   |                                      | •                                                                                                    |
| Emergency                 |                                      |                                                                                                    |
| WiFi                      | Whitelisted Domains                  | Domain Actions                                                                                                    |
| LAN                       |                                      |                                                                                                    |
| WAN                       |                                      | Analy Cancel                                                                                                    |
| Phone                     |                                      |                                                                                                    |
| Data                      |                                      | Caches local to the computer connected to the ThalesLINK terminal will continue to allow data access to blacklisted domains until their DNS cache<br>entry expires. To help this take effect sooner, clear the local DNS and web browser caches after switching between the WAN and Satellite |
| Secondary Data Flows      |                                      | connections or adding new entries to the blacklist.                                                                                                    |
| GNSS                      |                                      |                                                                                                    |
| Location Services         | Port Blocking                        |                                                                                                    |
| 🗢 System 🔷 🔪              | Port Blocking                        | Disabled Enabled                                                                                                    |
| Diagnostics               | Whitelist Service?                   | Location Services                                                                                                    |
| <ol> <li>About</li> </ol> |                                      | Emergency Services     Remote API                                                                                                    |
| Help                      | Port Whitelist                       | Starting Port Ending Port Protocol Actions                                                                                                    |
|                           |                                      | ■ TCP & UDP • +                                                                                                    |
|                           |                                      |                                                                                                    |
|                           |                                      | Apply Cancel                                                                                                    |
|                           | Satellite Connectivity               |                                                                                                    |
|                           | Monitor Satellite Connectivity       | Disabled Enabled                                                                                                    |
|                           | Output High Signal for               | Disconnected State -                                                                                                    |
|                           | Output GPIO Pin                      | GPIO 6 ·                                                                                                    |
|                           | Connected Trigger Duration           | 10                                                                                                    |
|                           | Disconnected Trigger Duration        | 20                                                                                                    |
|                           |                                      | 10                                                                                                    |
|                           |                                      |                                                                                                    |
|                           |                                      |                                                                                                    |
|                           |                                      | Apply Cancel                                                                                                    |
|                           | Data Usage                           |                                                                                                    |
|                           | System Data Usage Warning Threshold  | -1                                                                                                    |
|                           | System build Godge Manning Threshold | Data usage warning threshold in kB (1000 bytes), 0 means a warning will be sent after any data usage and -1 will never send a warning.                                                                                                    |
|                           | Reset Day                            | 0                                                                                                    |
|                           |                                      | Day of the month when data usage counter should be reset, 0 means no reset.                                                                                                    |
|                           |                                      | Apply Cancel                                                                                                    |
|                           |                                      |                                                                                                    |
|                           |                                      | Thales Defense & Security, Inc. All Rights Reserved                                                                                                    |

Figure 4-24 Settings → Satellite Screen

| Section                | Value                                                                    |
|------------------------|--------------------------------------------------------------------------|
| Domain Whitelist & I   | BlackList                                                                |
| Domain Blocking        | <b>OFF</b> / Blacklist / Whitelist ( <b>OFF</b> is the default setting)  |
| Mode                   |                                                                          |
| Blacklisting           | Enabling <u>allows ALL</u> websites EXCEPT those listed (very little     |
|                        | restriction)                                                             |
| Whitelisting           | Enabling <u>blocks ALL</u> websites EXCEPT those listed (the most        |
|                        | restriction)                                                             |
| Port Blocking          | 1                                                                        |
| Port Blocking          | <b>Disabled</b> / Enabled ( <b>Disabled</b> is the default setting)      |
|                        |                                                                          |
| Whitelist Service      | With Port Blocking Enabled, this allows for certain essential services   |
|                        | (Location Services, Emergency Services, and the Remote API) to stay      |
|                        | whitelisted/active and not be blocked. Check the services that are to    |
|                        | stay active. The whitelisted port is updated if the configured port for  |
|                        | that service is changed.                                                 |
| Port Whitelist         | Enter the Starting Port and Ending Port number.                          |
|                        | Select the applicable protocol ( <b>TCP &amp; UDP</b> or TCP only or UDP |
|                        | only) ( <b>TCP &amp; UDP</b> is the default setting)                     |
| Satellite Connectivity |                                                                          |
| Output High Signal     | <b>Bad Connection</b> / Good Connection (choose whether a high output    |
| for                    | signal represents a good or bad connection)                              |
| Monitor Satellite      | Disabled / Enabled (Disabled is the default setting)                     |
| Connectivity           |                                                                          |
| Output DSUB Pin        | <b>DSUB 6</b> / DSUB 13 (please refer to Figure 7-2 or Figure 4-24 and   |
|                        | choose which pin will have the output signal. <b>DSUB 6</b> is default)  |
| Trigger for Good       | Integer in seconds. Multiples of 5 are valid with a minimum of 5.        |
| Connection             | Default is <b>10</b> .                                                   |
| Trigger for Bad        | Integer in seconds. Multiples of 5 are valid with a minimum of 5.        |
| Connection             | Default is <b>60</b> .                                                   |
| Data Usage             |                                                                          |
| System Data Usage      | Data limit in kB (1000 bytes), 0 means no data and -1 means              |
| Warning Threshold      | unlimited data. Setting data limits is for information purposes only.    |
|                        | No data restrictions will occur by setting limits.                       |
| Reset Day              | Enter the day of the month when usage should be reset, 0 means no        |
|                        | reset                                                                    |

*Table 4-5 Settings* → *Satellite* 

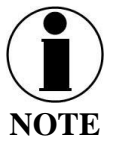

Setting data limits is for information purposes only. Data figures are an approximation of data usage. Actual data usage should be obtained by the service provider. Data will not be restricted if the limit is reached or exceeded. An alert will be generated saying that the limit has been reached.

### <u>Wi-Fi</u>

The Wi-Fi page shown in Figure 4-25 allows setup of the Wi-Fi service.

| Thales MissionLINK × | +                               |                                               |          | -       | o ×   |
|----------------------|---------------------------------|-----------------------------------------------|----------|---------|-------|
| ← → C ☆ ▲ Not secure | portal.thaleslink/settings/wifi |                                               |          | \$      | Θ:    |
| Dashboard            | THALES   MissionLINK            |                                               |          |         |       |
| ᆋ Status >           | =                               |                                               | 0 🔕 🛜    | m m 🧌   | ð atl |
| 🖸 Alerts 🛛 🔍         | 键 Settings: WiFi                |                                               |          |         |       |
| 📞 Calls              | WiFi General                    |                                               |          |         |       |
| A Emergency          | Enable WiFi                     | Disabled Enabled                              |          |         |       |
| 해 Settings 🗸 🗸       |                                 | Theleolille                                   |          |         | _     |
| General              | SSID                            | Thatesyvin                                    |          |         |       |
| Emergency            | Broadcast SSID                  | Disabled Enabled                              |          |         |       |
| Satellite            | WiFi Channel                    | 1                                             |          |         | ۳     |
| WiFi                 | Security Mode                   | Open                                          |          |         | ¥     |
| LAN                  |                                 | Apply Cancel                                  |          |         |       |
| WAN                  |                                 |                                               |          |         |       |
| Phone                | WiEi Device Whitelist           |                                               |          |         |       |
| Radio Gateway        |                                 |                                               |          |         |       |
| Data                 | Device Whitelist                | Disabled Enabled                              |          |         |       |
| Secondary Data Flows | Whitelist                       | MAC                                           | Nickname | Actions |       |
| GNSS                 |                                 |                                               |          | +       |       |
| ft Sustem            |                                 |                                               |          |         |       |
|                      |                                 | Apply Cancel                                  |          |         |       |
| Diagnosacs /         |                                 |                                               |          |         |       |
| (1) About            |                                 | Thales Defense & Security, Inc. All Rights Re | eserved  |         |       |
| Help                 |                                 |                                               |          |         |       |
|                      |                                 |                                               |          |         |       |

Figure 4-25 Settings → Wi-Fi Screen

| Section               | Value                                                                       |
|-----------------------|-----------------------------------------------------------------------------|
| Wi-Fi General         |                                                                             |
| Enable Wi-Fi          | Disabled / Enabled (Enabled is the default setting)                         |
| SSID                  | Enter the name of the SSID. ThalesLINK is default.                          |
| Broadcast SSID        | Disabled / Enabled (Enabled is the default setting)                         |
| Wi-Fi Channel         | Set the Wi-Fi Channel $1 - 11$                                              |
| Security Mode         | Set the security mode for the channel – <b>OPEN</b> or WPA2. <b>OPEN</b> is |
|                       | default and does not require a Security Key (password).                     |
| Security Key          | When WPA2 is selected as the security mode, a security key must be          |
|                       | entered. The password must be at least 8 characters in length and can       |
|                       | be any combination of characters, numbers, etc. Once enabled, any           |
|                       | device accessing the ThalesLINK (or new SSID name) Wi-Fi will               |
|                       | have to enter the password.                                                 |
| Wi-Fi Device Whitelis | st                                                                          |
| Device Whitelist      | <b>Disabled</b> / Enabled ( <b>Disabled</b> is the default setting)         |
| Whitelist             | This allows specific devices to access the system's Wi-Fi. If Enabled,      |
|                       | only the devices entered in the Whitelist are allowed on the Wi-Fi          |
|                       | network. This is done by entering the MAC address of the device             |
|                       | (example: 01:23:45:67:89:ab). All others are prevented from accessing       |
|                       | it. See below note for finding a device's MAC address                       |
|                       | Assign a Nickname to the MAC Address                                        |

*Table 4-6 Settings* → *Wi-Fi* 

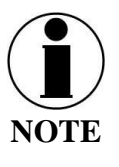

Once the initial Wi-Fi WPA2 Security Key is entered, it can be changed at any time by just overwriting the current Security Key in the SETTINGS  $\rightarrow$  Wi-Fi  $\rightarrow$  WIRELESS GENERAL area.

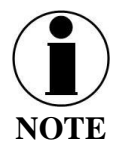

To identify a device's MAC address for whitelisting, you should be able to find it in your device's Settings menu. Sometimes it is called the Wi-Fi Address. If it cannot be found, a simple way is that while the Device Whitelist is DISABLED, connect the device to be whitelisted to the Wi-Fi system by selecting the correct Wi-Fi Network (SSID) and typing in the Security Code if WPA2 is enabled. Once connected, go to STATUS  $\rightarrow$ CURRENT DEVICES menu item and find the device Hostname in the list of Allocated IPs. The MAC address will be in the left column.

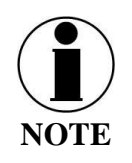

Changing the SSID disrupts the current connections so some Wi-Fi connections are dropped. The behavior is device dependent and will appear to be different for each device. Refer to Table 6-1 for additional information.

### LAN

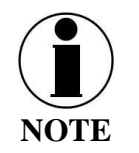

This is an ADMIN functional only. If the user sees this  $\bigotimes$  icon, login as the ADMIN to continue. Otherwise this is a view only screen.

The LAN page, shown in

| Thales MissionLINK × +           |                         |                    |                          | -                |
|----------------------------------|-------------------------|--------------------|--------------------------|------------------|
| → C ☆ ▲ Not secure   portal.that | leslink/settings/lan    |                    |                          | ० 🖈 🖬            |
| Dashboard                        | THALES   MissionLINK    |                    |                          | admin   Lo       |
| L Status 💙                       | ≡                       |                    | 0                        | እ 🛜 📠 ћ ћ ⊗      |
| ð Alerts 💿                       | W Settings: LAN Network |                    |                          |                  |
| Calls                            | LAN Ports               |                    |                          |                  |
| Emergency                        | LAN Dert 4              | POE Off POE On     |                          |                  |
| Settings 🗸 🗸                     | LAN Port 1              |                    |                          |                  |
| General                          | LAN Port 2              | POE Off POE On     |                          |                  |
| Emergency                        |                         | Disabled Enabled   |                          |                  |
| Satellite                        | LAN Port 3              | POE Off POE On     |                          |                  |
| WiFi                             |                         | Disabled Enabled   |                          |                  |
| LAN                              |                         | Apply Cancel       |                          |                  |
| WAN Phone                        |                         |                    |                          |                  |
| Pilone<br>Radio Gateway          | Static Routes           |                    |                          |                  |
| Data                             | Name                    | Subnet IP          | Subnet Prefix Gateway IP | Actions          |
| Secondary Data Flows             |                         |                    | / 24 192.168.55.         |                  |
| GNSS                             |                         |                    |                          |                  |
| Location Services                |                         | Apply Cancel       |                          |                  |
| System >                         |                         |                    |                          |                  |
|                                  | LAN MAC Address         |                    |                          |                  |
|                                  | MAC Address             | 18:39:19: 00:00:99 |                          |                  |
|                                  |                         | Apply Cancel       |                          |                  |
|                                  |                         |                    |                          |                  |
|                                  | DHCP                    |                    |                          |                  |
|                                  | Enable DHCP             | Disabled Enabled   |                          |                  |
|                                  | IB Addroso              | 192 168 55 1       |                          |                  |
|                                  | IF Address              |                    |                          |                  |
|                                  | Mask                    | 255.255.255.0      |                          |                  |
|                                  | Start                   | 101                |                          |                  |
|                                  | End                     | 150                |                          |                  |
|                                  | Lease Time              | 604800             |                          | seconds          |
|                                  |                         | Apply Cancel       |                          |                  |
|                                  |                         |                    |                          |                  |
|                                  | DHCP Reservations       |                    |                          |                  |
|                                  |                         |                    |                          |                  |
|                                  | Name Duratio            | n MAC              | Address                  | Enabled Actions  |
|                                  | 0                       | sec                | 192.168.55.              | Disabled Enabled |
|                                  |                         |                    |                          |                  |
|                                  |                         | Apply Cancel       |                          |                  |

Figure 4-26, allows PoE to be enabled or disabled on the three LAN ports and DHCP to be enabled and configured or disabled. Each LAN port PoE is Class 2 and capable of providing up to 6.5 watts of power to the connected device. See

Table 4-7 for more information on the information that is entered.

| Thales MissionUNK × +              |                           |                                 |                          | - o ×                        |
|------------------------------------|---------------------------|---------------------------------|--------------------------|------------------------------|
| ← → C A A Not secure   portal.that |                           |                                 |                          | ् दे 🖬 😝 ः<br>admin   Logout |
| ᆅ Status 💙                         | =                         |                                 | 0 🔊 🛜                    | க் க் இ                      |
| 🖸 Alerts 🛛 💿                       | MA Sottinger I AN Network |                                 |                          |                              |
| 📞 Calis                            | I AN Ports                |                                 |                          |                              |
| A Emergency                        |                           |                                 |                          |                              |
| 💔 Settings 🛛 🗸 🗸                   | LAN POR 1                 |                                 |                          |                              |
| General                            | LAN POR 2                 | Disabled Enabled                |                          |                              |
| Emergency                          | LAN Boxt 2                |                                 |                          |                              |
| Sateline<br>WiFi                   | LANPOILS                  | Disabled Enabled                |                          |                              |
| LAN                                |                           | Apply Cancel                    |                          |                              |
| WAN                                |                           |                                 |                          |                              |
| Phone<br>Badia Catavasu            | Static Routes             |                                 |                          |                              |
| Data                               | Name                      | Subnet IP                       | Subnet Prefix Gateway IP | Actions                      |
| Secondary Data Flows               |                           |                                 | / 24 192.168.55.         |                              |
| GNSS                               |                           |                                 |                          |                              |
| Location Services                  |                           | Apply Cancel                    |                          |                              |
| Svstem                             | LAN MAC Address           |                                 |                          |                              |
|                                    | MAC Address               | 18:39:19: 00:00:99              |                          |                              |
|                                    |                           | Apply Cancel                    |                          |                              |
|                                    |                           |                                 |                          |                              |
|                                    | DHCP                      |                                 |                          |                              |
|                                    | Enable DHCP               | Disabled Enabled                |                          |                              |
|                                    | IP Address                | 192.168.55.1                    |                          |                              |
|                                    | Mask                      | 255.255.255.0                   |                          |                              |
|                                    | Start                     | 101                             |                          |                              |
|                                    | End                       | 150                             |                          |                              |
|                                    | Lease Time                | 604800                          |                          | seconds                      |
|                                    |                           | Apply Cancel                    |                          |                              |
|                                    |                           |                                 |                          |                              |
|                                    | DHCP Reservations         |                                 |                          |                              |
|                                    | Name Duration             | MAC                             | Address Enabled          | Actions                      |
|                                    | 0                         | sec                             | 192.168.55. Disabled     | Enabled                      |
|                                    |                           | Apply Cancel                    |                          |                              |
|                                    |                           |                                 |                          |                              |
|                                    |                           | Thales Defense & Security, Inc. | All Rights Reserved      |                              |

Figure 4-26 Settings → LAN Screen

| Section                  | Value                                                               |
|--------------------------|---------------------------------------------------------------------|
| LAN Ports                |                                                                     |
| LAN Port 1               | POE OFF / POE ON (POE ON is the default setting)                    |
| LAN Port 2               | Disable POE OFF / POE ON (POE ON is the default setting)            |
|                          | Disabled / Enabled (Enabled is the default setting)                 |
| LAN Port 3               | POE OFF / POE ON (POE ON is the default setting)                    |
|                          | Disabled / Enabled (Enabled is the default setting)                 |
| Static Routes            |                                                                     |
| Static Route             | Enter the Name, Subnet IP Address, Subnet Prefix, and Gateway IP    |
|                          | address for the static route                                        |
|                          | (Note: The Gateway address assigned to the router that connects the |
|                          | terminal to the network.)                                           |
| LAN MAC Address          |                                                                     |
| MAC Address              | Enter the MAC address (same for all LAN switches)                   |
| DHCP                     |                                                                     |
| Enable DHCP              | Disabled / Enabled (Enabled is the default setting)                 |
| IP Address               | Enter the IP Address                                                |
| Mask                     | Enter the Mask Number                                               |
| Start                    | Enter the starting value for the octet                              |
| End                      | Enter the ending value for the octet                                |
| Lease Time               | Enter the Lease Time being allotted (in seconds)                    |
| <b>DHCP Reservations</b> |                                                                     |
| Name                     | Enter the name of the DHCP Reservation                              |
| Duration                 | Enter the length of time (in seconds)                               |
| MAC                      | Enter the MAC address                                               |
| Address                  | Enter the last digits of the IP Address                             |
| Enabled/Disabled         | Disabled / Enabled (Enabled is the default setting)                 |

Table 4-7 Settings  $\rightarrow$  LAN

WAN

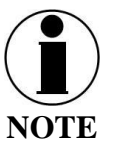

This is an ADMIN function only. If the user sees this  $\bigotimes$  icon, login as the ADMIN to continue. Otherwise this is a view only screen.

The WAN page, shown in Figure 4-27, allows configuration of the WAN data service. The settings include configuring whitelists and blacklists for domains, configuring port blocking and port whitelists.

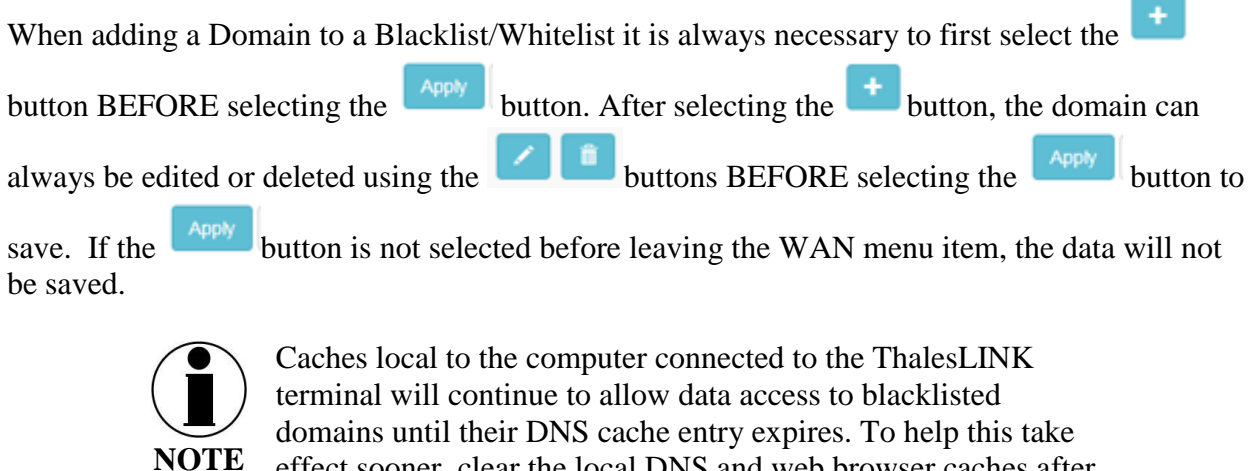

domains until their DNS cache entry expires. To help this take effect sooner, clear the local DNS and web browser caches after switching between the WAN and Satellite connections or adding new entries to the blacklist.

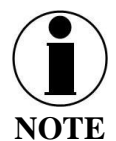

If a WAN Modem connection is changed, it is important to remember that the terminal unit will need to re-started.

Additional details about these settings are described in

Table 4-8.

| 🖵 Dashboard          | THALES   VesseLINK           |                                                                                                    | admin   Logout                                                                                               |
|----------------------|------------------------------|----------------------------------------------------------------------------------------------------|----------------------------------------------------------------------------------------------------|
| ᆋ Status 💙           | =                            |                                                                                                    | ll. 📀 k k 🗟 🛜 И                                                                                              |
| 🖸 Alerts 🛛 🕕         | 11 Settings: WAN             |                                                                                                    |                                                                                                    |
| 🕻 Calls              |                              |                                                                                                    |                                                                                                    |
| A Emergency          | Comgaradon                   |                                                                                                    |                                                                                                    |
| 🚻 Settings 🛛 🗸 🗸     | Polling Interval             | 30                                                                                                    |                                                                                                    |
| General              | Hostname                     | Certus                                                                                                    |                                                                                                    |
| Emergency            | WAN Failover Ping Address    | optional                                                                                                    |                                                                                                    |
| Satellite            | Mode                         | DHCP Static                                                                                                    |                                                                                                    |
| WiFi                 |                              | Apply Cancel                                                                                                    |                                                                                                    |
| LAN                  |                              |                                                                                                    |                                                                                                    |
| WAN                  | Domain Whitelist & Blacklist |                                                                                                    |                                                                                                    |
| Padio Gateway        | Demain Disaking Mode         | Off Blacklist Whitelist                                                                                                    |                                                                                                    |
| Data                 | Domain Blocking wode         |                                                                                                    |                                                                                                    |
| Secondary Data Flows | Blacklisted Domains          | Domain                                                                                                    | Actions                                                                                                    |
| GNSS                 |                              |                                                                                                    | •                                                                                                    |
| Location Services    |                              | Dama la                                                                                                    | 1. Hung                                                                                                    |
| 🗘 System 💙           | Whitelisted Domains          | Domain                                                                                                    | Actions                                                                                                    |
| 🗈 Diagnostics 💦 🔪    |                              |                                                                                                    |                                                                                                    |
| ③ About              |                              | Apply Cancel                                                                                                    |                                                                                                    |
| 🖨 Help               |                              |                                                                                                    |                                                                                                    |
|                      |                              | Caches local to the computer connected to the ThalesLINK terminal will continue to allow data acce<br>expires. To help this take effect sooner, clear the local DNS and web browser caches after switching | es to blacklisted domains until their DNS cache entry<br>between the WAN and Satellite connections or adding |
|                      |                              | new entries to the blacklist.                                                                                                    |                                                                                                    |
|                      |                              |                                                                                                    |                                                                                                    |
|                      | Part Blacking                |                                                                                                    |                                                                                                    |
|                      |                              |                                                                                                    |                                                                                                    |
|                      | Port Blocking                | Disabled Enabled                                                                                                    |                                                                                                    |
|                      | Whitelist Service?           | Location Services     Emergency Services                                                                                                    |                                                                                                    |
|                      |                              | Remote API                                                                                                    |                                                                                                    |
|                      | Port Whitelist               | Starting Port Ending Port                                                                                                    | Protocol Actions                                                                                             |
|                      |                              |                                                                                                    | TCP & UDP 🔻 🕇                                                                                                |
|                      |                              |                                                                                                    |                                                                                                    |
|                      |                              | Apply Cancel                                                                                                    |                                                                                                    |
|                      |                              |                                                                                                    |                                                                                                    |
|                      |                              | Thales Defense & Security, Inc. All Rights Reserved                                                                                                    |                                                                                                    |

Figure 4-27 Settings → WAN Screen

| Section              | Value                                                                    |  |
|----------------------|--------------------------------------------------------------------------|--|
| Configuration        |                                                                          |  |
| Polling Intervals    | Sets the length of polling intervals, 30 is the default setting          |  |
| Hostname             | Lists the Hostname. Certus <sup>™</sup> is the default setting.          |  |
| WAN Failover Ping    | Enter an IP address to change the default network availability ping      |  |
| Address              | from gstatic.com to an IPv4 address                                      |  |
| Mode                 | Select <b>DHCP</b> or Static. ( <b>DHCP</b> is the default setting.)     |  |
| Domain Whitelist & I | Black List                                                               |  |
| Domain Blocking      | <b>OFF</b> / Blacklist / Whitelist ( <b>OFF</b> is the default setting)  |  |
| Mode                 |                                                                          |  |
| Blacklisting         | Enabling <u>allows ALL</u> websites EXCEPT those listed (very little     |  |
|                      | restriction)                                                             |  |
| Whitelisting         | Enabling <u>blocks ALL</u> websites EXCEPT those listed (the most        |  |
|                      | restriction)                                                             |  |
| Port Blocking        |                                                                          |  |
| Port Blocking        | <b>Disabled</b> / Enabled ( <b>Disabled</b> is the default setting)      |  |
| Whitelist Service    | With Port Blocking Enabled, this allows for certain essential services   |  |
|                      | (Location Services, Emergency Services, and the Remote API) to stay      |  |
|                      | whitelisted/active and not be blocked. Check the services that are to    |  |
|                      | stay active. The whitelisted port is updated if the configured port for  |  |
|                      | that service is changed.                                                 |  |
| Port Whitelist       | Enter the Starting Port and Ending Port number.                          |  |
|                      | Select the applicable protocol ( <b>TCP &amp; UDP</b> or TCP only or UDP |  |
|                      | only) ( <b>TCP &amp; UDP</b> is the default setting)                     |  |

Table 4-8 Settings  $\rightarrow$  WAN

#### Phone

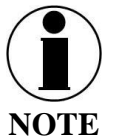

This is an ADMIN functional only. If the user sees this  $\bigotimes$  icon, login as the ADMIN to continue. Otherwise this is a view only screen.

The Phone Settings page, shown in Figure 4-28, allows configuration of phone extensions and mapping of those extensions to the outbound Iridium phone lines as well as which extension rings for each inbound Iridium line. There are up to three (3) high quality Iridium phone lines. Each extension can be mapped to one, two, three or none of the Iridium phone lines for outbound calls by checking the box next to the corresponding Line in the Outbound Lines column. By

selecting the

icon, a password can be entered for each extension if desired. An extension

can be deleted by selecting the icon. All changes are saved only after the APPLY button is selected.

Each of the three Iridium phone lines (Inbound) can be mapped to ring only one extension. The extension is selected from the pull-down menu. Configuration of analog devices such as the

POTS phones and the Radio Gateway are configured on this page. Each of these devices can be mapped to an extension.

Finally, in the Phone Configuration area, call logs can be enabled or disabled and the POTS phone impedance can be selected for optimal performance.

| When adding an extension, it is always necessary to first select the 🛨 button BEFORE       |
|--------------------------------------------------------------------------------------------|
| selecting the button. Several extensions can be added by selecting the to button           |
| multiple times, and then selecting the button. After selecting the to button, the          |
| extension can always be edited or deleted selecting the buttons BEFORE selecting the       |
| Appy button to save. If the Appy button is not selected before leaving the Phone menu item |

button to save. If the button is not selected before leaving the Phone menu item, the data will not be saved. Table 4-9 describes the settings in more detail.

| Thales MissionLINK    | × +                                     |                                  |                   | - o ×           |
|-----------------------|-----------------------------------------|----------------------------------|-------------------|-----------------|
|                       | secure portal.thaleslink/settings/phone |                                  |                   | ् 🖈 🖬 😝 :       |
| Deshtoord             | THALES   MissionLINK                    |                                  |                   | admin   Logout  |
| AL Status             | =                                       |                                  |                   | h th th 🕹 😒 🖉 🖉 |
| 🖸 Alerts 🛛 🔍          | W Settings: Phone                       |                                  |                   |                 |
| ∿ cais                | Extension Management                    |                                  |                   |                 |
|                       |                                         |                                  |                   |                 |
| ₩ Setlings 🗸 🗸        | Dial Plan                               |                                  |                   |                 |
| General               | Disable Enable                          |                                  |                   |                 |
| Satelite              | Extensions                              |                                  |                   |                 |
| wri                   | 1001                                    | ✓ Line 1                         | Password [hidden] | Actions         |
| LAN                   |                                         | X Line 2<br>X Line 3             |                   |                 |
| WAN<br>Phone          | 1002                                    | ≭ Line 1<br>✔ Line 2<br>≭ Line 3 | [hidden]          |                 |
| Radio Gateway<br>Data | 1003                                    | ¥ Line 1<br>★ Line 2<br>✔ Line 3 | [hidden]          |                 |
| Secondary Data Flows  |                                         | iii Line 1                       |                   |                 |
| GNSS                  |                                         | E Line 2<br>E Line 3             |                   | _               |
| ¢ System              |                                         |                                  |                   |                 |
| Diagnostics           | Inbound Iridium Lines                   |                                  |                   |                 |
| () About              | Line 1 (881677101319)                   | 1001                             |                   |                 |
| Ө нер                 | Line 2 (881677101605)                   | 1002                             |                   | •               |
|                       | Line 3 (881677104304)                   | <none></none>                    |                   | •               |
|                       | Device Mapping                          |                                  |                   |                 |
|                       | POTS 1                                  | 1002                             |                   | •               |
|                       | POTS 2                                  | <none></none>                    |                   | Ŧ               |
|                       | Radio GW                                | <mone></mone>                    |                   | •               |
|                       |                                         | Apply Cancel                     |                   |                 |
|                       |                                         |                                  |                   |                 |
|                       | Priorie Consiguration                   |                                  |                   |                 |
|                       | Enable Call Log                         | Disabled Enabled                 |                   |                 |
|                       | POTS Impedance                          | UK                               |                   | *               |
|                       | POTS Compliance                         | USA                              |                   | *               |
|                       |                                         | Apply Cancel                     |                   |                 |
|                       |                                         |                                  |                   |                 |

Figure 4-28 Settings  $\rightarrow$  Phone Screen

| Section              | Value                                                                                                    |
|----------------------|----------------------------------------------------------------------------------------------------|
| Dial Plan            |                                                                                                    |
| Disabled / Enabled   | Disabled – when selected, the requirement to dial a "9" before making a call across Iridium is now disabled. (Note: When disabled, all calls |
|                      | go across the Iridium constellation and local extension to extension                                                                         |
|                      | calls are disabled.) (ENABLED is the default setting)                                                                                        |
| Extension Mapping    |                                                                                                    |
| 1-88888              | Additional custom extensions of varying lengths can be added.                                                                                |
| 1001                 | Default extensions that receives and makes calls on the first Iridium                                                                        |
|                      | line. Connected to the first POTS line.                                                                                                    |
| 1002                 | Default extensions that receives and makes calls on the second Iridium                                                                       |
|                      | line. Connected to the second POTS line.                                                                                                    |
| 1003                 | Default extension that receives and makes calls on the third Iridium                                                                         |
|                      | line.                                                                                                    |
| Inbound Iridium Line | es                                                                                                    |
| 1-88888              | Maps each inbound Iridium line to a single extension previously set                                                                          |
|                      | up.                                                                                                    |
| 1001 - 1003          | Default extensions 1001, 1002 and 1003 are mapped to Line 1, Line 2                                                                          |
|                      | and Line 3 respectively                                                                                                    |
| Device Mapping       |                                                                                                    |
| POTS                 | Assigns extensions to POTS 1 and POTS 2 phones                                                                                               |
|                      | (Note: 2 POTS phones can be attached with a splitter to the POTS                                                                             |
|                      | connector.                                                                                                    |
| Radio GW             | Assigns extension to the Radio Gateway                                                                                                    |
| Phone Configuration  | <u> </u>                                                                                                    |
| Enable Call Log      | Disabled / Enabled (Enabled is the default setting). Call logs display                                                                       |
|                      | Active Calls and Call History when the Calls menu item is selected.                                                                          |
| POTS Impedance       | Sets the dynamic output of the POTS system to match regional Phone                                                                           |
|                      | types (USA, Australia, Europe, UK, USA-Loaded) (USA is the                                                                                   |
|                      | default setting)                                                                                                    |
| POTS Compliance      | Sets the POTS Compliance to match regional phone types. (USA or                                                                              |
|                      | Brazil). (USA is the default setting)                                                                                                    |

| Table 4-9 Settings → Phone |
|----------------------------|
|----------------------------|

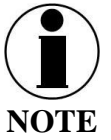

Extensions must begin with a number from 1 to 8 and must have four (4) or more digits.

#### **VoIP Phone Settings**

The two VoIP phones that Thales recommends include the CISCO SPA504G and the Grand Stream GXP2140. Other phones may work with the MissionLINK terminal, however the functionality cannot be guaranteed.

The two sections below include general recommended settings for the user to get up and running with the VoIP phones.

- **CISCO SPA504G** -- The first section shows how to configure the CISCO SPA504G on the pre-configured extension 1001.
- **GRAND STREAM GX2140** -- The second section shows how to configure the Grand Stream GXP2140 on extension 1002.

#### CISCO SPA504G

This procedure assumes that the MissionLINK Terminal is starting from its factory reset state and that the CISCO SPA504G phone is also in its factory reset state. Note, most of the initial settings for the CISCO phone stay as they are. Only a few of the settings are required to change as outlined in the steps below.

- 1.) Connect the CISCO phone to one of the RJ-45 LAN ports on the front of the MissionLINK Terminal.
- 2.) View the Management Portal (http://portal.thaleslink or https://portal.thaleslink). Note that the SETTINGS  $\rightarrow$  PHONE extensions 1001, 1002, and 1003 are pre-configured as shown in Figure 4-29.

| Thales MissionLINK   | × +                                       |                                  |           | - ø ×          |  |  |  |
|----------------------|-------------------------------------------|----------------------------------|-----------|----------------|--|--|--|
| ← → C 🏠 🔺 Not        | secure   portal.thaleslink/settings/phone |                                  |           | ् 🖈 🖬 😖 :      |  |  |  |
| Deshboard            | THALES   MissionLINK                      |                                  |           | admin   Logout |  |  |  |
| AL Status            | =                                         |                                  |           | 🖿 🧐 📩 😒 🖉 🖉    |  |  |  |
| 🗇 Alerts 🔍 🔍         | W Settings: Phone                         |                                  |           |                |  |  |  |
| tu Carls             | Extension Management                      |                                  |           |                |  |  |  |
|                      |                                           |                                  |           |                |  |  |  |
| 🔢 Settings 🗸 🗸       | Dial Plan                                 |                                  |           |                |  |  |  |
| General              | Disable Enable                            |                                  |           |                |  |  |  |
| Satelite             | Extensions                                | Conferred Lines                  | Parameter | tation (       |  |  |  |
| wn                   | 1001                                      | ✓ Line 1                         | (hidden)  | Actors         |  |  |  |
| LAN                  |                                           | X Line 2<br>X Line 3             |           |                |  |  |  |
| WAN                  | 1002                                      | X Line 1<br>✓ Line 2             | [hidden]  |                |  |  |  |
| Radio Gateway        | 1000                                      | × Line 3                         | Bildent   |                |  |  |  |
| Data                 | 1003                                      | × Line 1<br>★ Line 2<br>✓ Line 3 | Incost    |                |  |  |  |
| Secondary Data Flows |                                           | I Line 1                         |           |                |  |  |  |
| ONES                 |                                           | R Line 2                         |           |                |  |  |  |
| Location Services    |                                           |                                  |           |                |  |  |  |
| Diamostics           | Inbound Iridium Lines                     |                                  |           |                |  |  |  |
| About                | Line 1 (881677101319)                     | 1001                             |           | •              |  |  |  |
| Ф нер                | Line 2 (881677101605)                     | 1002                             |           | Ŧ              |  |  |  |
|                      | Line 3 (881677104304)                     | <tone></tone>                    |           | •              |  |  |  |
|                      | Deujre Manning                            |                                  |           |                |  |  |  |
|                      | POTS1                                     | 1002                             |           |                |  |  |  |
|                      | POTS 2                                    | -70000-                          |           |                |  |  |  |
|                      | Defe CW                                   |                                  |           |                |  |  |  |
|                      | Paulo Gir                                 | vione,                           |           |                |  |  |  |
|                      |                                           | Apply Cancel                     |           |                |  |  |  |
|                      |                                           |                                  |           |                |  |  |  |
|                      | Phone Configuration                       |                                  |           |                |  |  |  |
|                      | Enable Call Log                           | Disabled Enabled                 |           |                |  |  |  |
|                      | POTS Impedance UK                         |                                  |           |                |  |  |  |
|                      | POTS Compliance                           | USA                              |           | •              |  |  |  |
|                      |                                           | Apply Cancel                     |           |                |  |  |  |
|                      |                                           |                                  |           |                |  |  |  |

Figure 4-29 VOIP Phone Settings

3.) In order to bring up the phone's configuration page in a browser, one needs to find the IP address of the connected phone. This is accomplished by going to the Management Portal and entering STATUS → CURRENT DEVICES. In this example, the CISCO SPA504G has an IP address of 192.168.55.106 as shown in Figure 4-30 below.

| Thales MissionLINK | × +                                 |          |                                                     |            |                | -     | ٥         | $\times$ |
|--------------------|-------------------------------------|----------|-----------------------------------------------------|------------|----------------|-------|-----------|----------|
| ← → C ▲ Not secu   | re portal.thaleslink/status/devices |          |                                                     |            |                | Q \$  | Θ         | :        |
| Dashboard          |                                     |          |                                                     |            |                |       | admin   L | Logout   |
| 표 Status 🗸 🗸       | =                                   |          |                                                     |            | چ 🗞 ک          | ň ň ň | ۲         | all      |
| Current Devices    |                                     |          |                                                     |            |                |       |           |          |
| GPS                | WiFi Clients                        |          |                                                     |            |                |       |           |          |
| LAN                | MAC                                 | Hostname |                                                     | IP Address |                | ,     |           |          |
| Services           |                                     |          |                                                     |            |                |       |           |          |
| SIM                | Allocated IPs                       |          |                                                     |            |                |       |           |          |
| 🖸 Alerts 💿         |                                     |          |                                                     |            |                |       | _         |          |
| 📞 Calls            | MAC<br>80-36-50-04-40-44            |          | Hostname                                            |            | IP Address     |       |           |          |
|                    | 80:30:DC:5E:76:EE                   |          | beaglebone                                          |            | 192.168.55.102 |       |           |          |
| ₩ Settings >       | 90:06:28:65:68:17                   |          | Galaxy-Tab-E                                        |            | 192.168.55.103 |       |           |          |
| 🗘 System >         | C2:ED:07:08:32:84                   |          | android-36b6198907e4f024                            |            |                |       |           | _        |
| Diagnostics >      | 80:3F:5D:0A:40:AA                   |          | SJ-C6JFTN2-LT                                       |            | 192.168.55.106 |       |           | -        |
| ④ About            |                                     |          | These Defense & County Los All Dishts Descent       |            |                |       |           |          |
| 🕀 нер              |                                     |          | Thates Detense & Security, Inc. All Rights Reserved |            |                |       |           |          |
|                    |                                     |          |                                                     |            |                |       |           |          |
|                    |                                     |          |                                                     |            |                |       |           |          |

Figure 4-30 CISCO SPA504G IP Address

- 4.) Using a web browser, use the IP address found in step 3 to go to the CISCO SPA504G phone configuration page and go to Admin Login at the upper right of the menu (after you do this "User Login" will appear). Select Voice→Ext 1.
  - a. In the Proxy field, enter "sip.thaleslink".
  - b. In the Display Name, User ID and Password enter "1001". Although the Display name does not have to be 1001, it is more clear if it set to the same number as the User ID and Password.
  - c. When finished, press the "Submit All Changes" button. This will cause the phone to reset. See Figure 4-31 for the entries above.

| Thales unassigned     | × 🗅 SPA504G                                  | Configuration Utility X | Grandstream          | Executive IP Phone 🗙 | (+                                        | _                    |                                           |
|-----------------------|----------------------------------------------|-------------------------|----------------------|----------------------|-------------------------------------------|----------------------|-------------------------------------------|
| < → C () M            | Not secure   192.168.55.106/a                | dmin/basic              |                      |                      |                                           |                      | ☆ 🖰 :                                     |
| Apps 🗋 confluen       | nce 🦉 System Dashboard - 🗌                   |                         |                      |                      |                                           |                      |                                           |
| e email Ru            |                                              |                         |                      |                      |                                           |                      |                                           |
| cisco SPA5            | 04G Configuration                            | Utility                 |                      |                      |                                           |                      | <u>User Login</u> basic   <u>advanced</u> |
| Voice                 | Call History                                 | -<br>Parsonal Dire      | actory Attend        | ant Console Status   |                                           |                      |                                           |
| Voice                 | Call History                                 | r ersonar Dire          | Allenda              |                      |                                           |                      |                                           |
| Info                  | System SIP                                   | Regional                | Phone                | User                 |                                           |                      | <u></u>                                   |
| Ext 1                 | Ext 2 Ext 3                                  | Ext 4                   |                      |                      |                                           |                      |                                           |
| Conoral               |                                              |                         |                      |                      |                                           |                      |                                           |
| General               | Line Enable:                                 | yes 🔻                   |                      |                      | Restrict MWI:                             | no 🔻                 |                                           |
| NAT Settings          |                                              |                         |                      |                      |                                           |                      |                                           |
|                       | NAT Mapping Enable:                          | no 🔻                    |                      |                      | NAT Keep Alive Enable:                    | no 🔻                 |                                           |
| SIP Settings          |                                              |                         |                      |                      |                                           |                      |                                           |
|                       | SIP Port:                                    | 5060                    |                      |                      | SIP Debug Option:                         | none                 | *                                         |
| Call Feature Settings |                                              |                         |                      |                      |                                           |                      |                                           |
|                       | Message Waiting:                             | no 🔻                    |                      |                      | Default Ring:                             | 1 •                  |                                           |
|                       | Mailbox ID:<br>Auto Ans Page On Active Call: | ves ¥                   |                      |                      | User ID with Domain:<br>Feature Key Sync: | no T                 |                                           |
|                       |                                              | 1                       |                      |                      |                                           |                      |                                           |
| Proxy and Registratio | on Proxy:                                    | sip.thaleslink          | )                    |                      |                                           |                      |                                           |
|                       | Integration                                  |                         |                      |                      | Make Call Without Reg:                    | no 🔻                 |                                           |
|                       | Register Expires:                            | 3600                    |                      |                      | Ans Call Without Reg:                     | no 🔻                 |                                           |
| Subscriber Informatio | on                                           |                         |                      |                      |                                           |                      |                                           |
|                       | Display Name:                                | 1001                    | _                    |                      | User ID:                                  | 1001                 |                                           |
|                       | Auth ID:                                     |                         |                      |                      | ose Adarib.                               | 10                   |                                           |
| Audio Configuration   |                                              |                         |                      |                      |                                           |                      |                                           |
|                       | Preferred Codec:                             | G711u 🔻                 |                      |                      | Use Pref Codec Only:                      | no 🔻                 |                                           |
|                       | Second Preferred Codec:                      | Unspecified <b>T</b>    |                      |                      | Third Preferred Codec:                    | Unspecified <b>T</b> |                                           |
|                       | Silence Supp Enable:                         | no 🔻                    |                      |                      | DTMF Tx Method:                           | Auto 🔻               |                                           |
|                       |                                              |                         |                      |                      |                                           |                      |                                           |
|                       |                                              |                         |                      |                      |                                           |                      |                                           |
|                       |                                              |                         | Undo All Changes     | Submit All Chi       | anges                                     |                      |                                           |
|                       |                                              |                         | - ondo y ar onlanges | Subiliti Air Chi     | ingeo -                                   |                      |                                           |
| © 2009 Cisco Systems  | Inc. All Rights Reserved.                    |                         |                      |                      |                                           |                      | SPA504G IP Phon                           |

Figure 4-31 SPA504G Configuration Utility

The CISCO SPA504G phone should be ready for calls after these steps.
### **GRAND STREAM GXP2140**

This procedure assumes that the MissionLINK Terminal is starting from its factory reset state and that the GRAND STREAM GXP2140 phone is also in its factory reset state. Note, most of the initial settings for the GRAND STREAM phone stay as they are. Only a few of the settings are required to change as outlined in the steps below.

- 1.) Connect the GRAND STREAM phone to one of the RJ-45 LAN ports on the front of the MissionLINK Terminal.
- 2.) View the Management Portal (http://portal.thaleslink or https://portal.thaleslink). Note that the SETTINGS →PHONE extensions 1001, 1002, and 1003 are pre-configured as shown in Figure 4-31 above.
- 3.) In order to bring up the phone's configuration page in a browser, one needs to find the IP address of the connected phone. This is accomplished by going to the Management Portal and entering STATUS → CURRENT DEVICES. In this example, the GRAND STREAM GXP2140 has an IP address of 192.168.55.102 as shown in Figure 4-30 above. It may take process of elimination to find out what the IP address is.
- 4.) Using a web browser, use the IP address found in step 3 to go to the GRAND STREAM GXP2140 phone configuration page. Login as an Administrator and go to ACCOUNTS→Account 1→General Settings as shown in Figure 4-32 below.
  - a. In the SIP Server field, enter "sip.thaleslink".
  - b. In the SIP User ID, the Authenticate ID and Authenticate Password, enter "1002".
  - c. When finished, press the "Save and Apply" button. See Figure 4-32 below for the entries above.

| Grandstream GXP214 | 10 |                        |                     |           | Admin Logo  | out   Reboot   Provisio | n   Factory Reset English                |
|--------------------|----|------------------------|---------------------|-----------|-------------|-------------------------|------------------------------------------|
|                    |    | THE WORLD STATUS       | ACCOUNTS S          | SETTING   | S NETWORK   | MAINTENANCE             | PHONEBOOK                                |
| ~                  |    |                        | Account 1           | Genera    | al Settings |                         | Version 1.0                              |
|                    |    |                        | Account 2           | Networ    | k Settings  |                         |                                          |
| Accounts           |    | General Settings       | Account 3 Account 4 | Audio S   | ttings 🕨 🕨  |                         |                                          |
| Account 1          |    |                        |                     | Call Se   | ttings      |                         |                                          |
| General Settings   |    | Account Active         | No 🖲 Yes            | Feature   | e Codes     |                         |                                          |
| Network Settings   |    |                        |                     |           | 1           |                         |                                          |
| SIP Settings       | 유  | Account Name           |                     |           |             |                         |                                          |
| Audio Settings     |    | SIP Server             | sip.thaleslink      |           |             |                         |                                          |
| Call Settings      |    | Secondary SIP Server   |                     |           | ]           |                         |                                          |
| Feature Codes      |    | Outhound Brown         |                     |           | ]           |                         |                                          |
| Account 2          | ÷  | Oubbound Proxy         |                     |           | _           |                         |                                          |
| Account 3          | ÷  | Backup Outbound Proxy  |                     |           |             |                         |                                          |
| Account 4          | ÷  | BLF Server             |                     |           |             |                         |                                          |
|                    |    | SIP User ID            | 1002                |           |             |                         |                                          |
|                    |    | Authenticate ID        | 1002                |           |             |                         |                                          |
|                    |    | Authenticate Password  | ••••                |           |             | Authen                  | ticate Password                          |
|                    |    | Name                   |                     |           |             | The acc                 | ount password required                   |
|                    |    | Voice Mail UserID      |                     |           | ]           | with the                | SIP server before the can be registered. |
|                    |    | Show Account Name Only | No OYes             |           |             | Res                     | et to Default                            |
|                    |    |                        | Save Sav            | e and App | ply Reset   |                         | 0                                        |

Figure 4-32 Grand Stream GXP2140 Configuration Page

The GRAND STREAM GXP2140 phone should be ready for calls after these steps.

## Radio Gateway

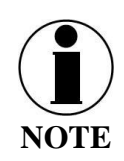

This is an ADMIN function only. If the user sees this  $\bigotimes$  icon, login as the ADMIN to continue. Otherwise this is a view only screen.

| Thales MissionLINK ×   | +                              |                                                     | -          | σ×     |
|------------------------|--------------------------------|-----------------------------------------------------|------------|--------|
| ← → C ☆ ▲ Not secure   | portal.thaleslink/settings/rgw |                                                     | \$         | 0      |
| Dashboard              | THALES   MissionLINK           |                                                     | admin      | Logout |
| 표 Status >             | ≡                              | 0 😽 📚 🚠                                             | n y 🗞      | atl    |
| 🖸 Alerts 🛛 🔍           | W Settings: Radio Gateway      |                                                     |            |        |
| 📞 Calls                | Configuration                  |                                                     |            |        |
|                        | T                              |                                                     |            |        |
| 🚻 Settings 🗸 🗸 🗸       | Transmit VoIP Control          |                                                     |            |        |
| General                | Mode                           | VAD                                                 |            | •      |
| Emergency              | DTMF: "On" Digit               |                                                     |            |        |
| WiFi                   | DTMF: "Off" Digit              | #                                                   |            |        |
| LAN                    | VAD: Voice Hangtime            | 500                                                 | Millisecor | nds    |
| WAN                    | Transmit Audio                 |                                                     |            |        |
| Phone<br>Radio Gateway | Delay                          | 300                                                 | Milliseco  | nds    |
| Data                   | Analog Gain                    | -20                                                 |            | dB     |
| Secondary Data Flows   | Digital Gain                   | 0                                                   |            | dB     |
| GNSS                   | VAD: Thrashold                 | 46                                                  | di         | 159    |
| Location Services      | VAD. III USINA                 | ~~                                                  | 05         | 10     |
| System >               | Transmit/Radio PTT             |                                                     |            |        |
| Diagnostics            | Active Level                   | High Low                                            |            |        |
| (U) About              | Timeout                        | 300                                                 | Seco       | nds    |
| 😲 Help                 |                                |                                                     |            |        |
|                        | Receive Activity               |                                                     | _          |        |
|                        | Mode                           | VAD                                                 |            | *      |
|                        | VAD: Hangtime                  | 500                                                 | Millisecor | nds    |
|                        | GPIO: Active Level             | High Low                                            |            |        |
|                        | Receive Audio                  |                                                     |            |        |
|                        | DTMF: Threshold                | -25                                                 | dB         | FS     |
|                        | VAD: Threshold                 | -35                                                 | dB         | JFS    |
|                        | Analog Gain                    | 0                                                   |            | dB     |
|                        | Digital Gain                   | 0                                                   |            | dB     |
|                        |                                |                                                     |            |        |
|                        | Calling                        |                                                     |            |        |
|                        | DTMF Dialing Phrase            | и<br>                                               |            |        |
|                        | DTMF Disconnect Phrase         | 99                                                  |            |        |
|                        | Digit Timeout                  | 3                                                   | Secon      | nds    |
|                        | Max Digits                     | 20                                                  |            |        |
|                        | Dialing Duration               | 1000                                                | Millisecor | nds    |
|                        | Disconnect Duration            | 2000                                                | Milliseco  | nds    |
|                        | Error Duration                 | 2000                                                | Milliseco  | nds    |
|                        | Answer Timeout                 | 60                                                  | Seco       | nds    |
|                        |                                | Area Canal                                          |            |        |
|                        |                                |                                                     |            |        |
|                        |                                | Thates Defense & Security, Inc. All Rights Reserved |            |        |

Figure 4-33 Settings → Radio Gateway

| Section                 | Value                                                                                                    |
|-------------------------|----------------------------------------------------------------------------------------------------|
| Configuration           | , vince                                                                                                    |
| Transmit VoIP Gates     |                                                                                                    |
| Mode                    | DTMF or Voice Activated Dialing (VAD) (VAD is the default<br>setting). This configuration determines how the telephony user of the |
|                         | radio gateway PTTs in order to speak on the radio network VAD                                                                      |
|                         | means the telephone user simply needs to speak in order to transmit                                                                |
|                         | DTMF requires the telephone user to press a digit to begin                                                                         |
|                         | transmitting and a digit to stop transmitting.                                                                                     |
| DTMF: ON Digit          | Valid DTMF digits range from "0" thru "9", "*", "#", (The default                                                                  |
|                         | digit is "*".) Dialing the selected digit will cause the radio to start                                                            |
|                         | transmitting                                                                                                    |
| DTMF: OFF Digit         | Valid DTMF digits range from "0" thru "9", "*", "#". (The default                                                                  |
|                         | digit is "#".) Dialing the selected digit will cause the radio to stop                                                             |
|                         | transmitting.                                                                                                    |
| VAD: Voice Hang         | VAD Voice Hang Time determines how long the telephone user's                                                                       |
| Time                    | voice transmission will continue after the voice is no longer present.                                                             |
|                         | Acceptable value range is 0 to 5000 msec. (Default setting is 500                                                                  |
|                         | msec).                                                                                                    |
| Transmit Audio          | Т                                                                                                    |
| Delay                   | Sets the delay being applied to the transmit audio (when VoIP is                                                                   |
|                         | VAD). Acceptable values range from 0 to 500 seconds. (Default                                                                      |
|                         | setting is <b>300</b> msec).                                                                                                    |
| Analog Gain             | Sets the gain (in dB) applied to the hardware in the radio to transmit                                                             |
|                         | audio. Acceptable values -20 to 20 dB. (Default setting is -20 dB).                                                                |
| Digital Gain            | Sets the gain (in dB) applied to the software in the radio to transmit                                                             |
|                         | audio. Acceptable values -40 to 20 dB. (Default setting is -20 dB).                                                                |
| VAD: Threshold          | For VAD mode, controls the sensitivity of voice detection on outgoing                                                              |
|                         | telephone user's audio. Acceptable values -40 to 20 dBFS. (Default                                                                 |
|                         | setting is -35 dBFS)                                                                                                    |
| Transmit / Radio PT     | <u>ſ</u>                                                                                                    |
| Active Level            | <b>Enabled</b> / Disabled, ( <b>Enabled</b> is the default setting). This setting                                                  |
|                         | should be adjusted to match the connected radio, depending on if the                                                               |
|                         | connected radio has external PTT as ENABLED or DISABLED in                                                                         |
|                         | order to transmit.                                                                                                    |
| Timeout                 | The maximum amount of time, in seconds, that PTT to the radio will                                                                 |
|                         | be continuously asserted. After this timeout expires, the radio will be                                                            |
|                         | de-keyed until the telephony user causes it to begin transmitting again.                                                           |
| <b>Receive Activity</b> |                                                                                                    |
| Mode                    | The mechanism used to detect receive activity from the radio (a.k.a.,                                                              |
|                         | channel busy or COR)—either via the presence of voice or the                                                                       |
|                         | assertion of the hardware COR input pin (GPIO). Select VAD or                                                                      |
|                         | GPIO (Default setting is <b>VAD</b> ).                                                                                             |

### *Table 4-10 Settings* $\rightarrow$ *Radio Gateway*

| Section             | Value                                                                                                    |
|---------------------|----------------------------------------------------------------------------------------------------|
| VAD: Hang Time      | If Receive Activity Mode is set to "VAD", the Hang Time determines                                                                                                    |
|                     | how long the voice transmission will continue to be received after the                                                                                                    |
|                     | voice is no longer present. Acceptable value range is 0 to 5000                                                                                                    |
|                     | msec. (Default setting is <b>500</b> msec).                                                                                                    |
| GPIO: Active Low    | If Receive Activity Mode is set to "GPIO", set the GPIO Active Level                                                                                                    |
|                     | to either High or Low (Default setting is <b>Low</b> ).                                                                                                    |
| Receive Audio       |                                                                                                    |
| DIMF: Inreshold     | For DTMF mode, controls the sensitivity of tone detection on incoming DTMF. Acceptable values -35 to 0 dBFS. (Default setting is -20 dBFS)                                                                                                    |
| VAD: Threshold      | For VAD mode, controls the sensitivity of voice detection on incoming audio. Acceptable values -40 to 20 dBFS. (Default setting is -35 dBFS)                                                                                                    |
| Analog Gain         | Sets the gain (in dB) applied to the hardware in the radio to receive audio. Acceptable values -20 to 20 dB. (Default setting is <b>0</b> dB).                                                                                                    |
| Digital Gain        | Sets the gain (in dB) applied to the software in the radio to receive audio. Acceptable values -40 to 20 dB. (Default setting is <b>0</b> dB).                                                                                                    |
| Calling             |                                                                                                    |
| DTMF Dialing        | Phrase of DTMF digits which, when received from the radio, will                                                                                                    |
| Phrase              | cause the RGW to enter dialing mode. Subsequent digits will be<br>accumulated into a phone number buffer, and a call will be placed to<br>that number once the user stops dialing. Acceptable values are any<br>string of valid DTMF digits $(0-9, *, #)$ (Default setting is "**")                                                                |
| DTMF Disconnect     | Phrase of DTMF digits which, when received from the radio, will                                                                                                    |
| Phrase              | cause any ongoing call or operation to terminate. Acceptable values are any string of valid DTMF digits (0-9, *, #) (Default setting is "##")                                                                                                    |
| Digit Timeout       | When the radio user is entering a number in dialing mode, how long to wait, in seconds, after receiving a DTMF digit before concluding that the user is done entering the target number. After this timeout elapses, a call is attempted to the target number. Acceptable values $\geq 0$ sec. (Default setting is <b>3 sec</b> )                  |
| Max Digits          | The maximum length of a phone number that may be entered by a radio user in dialing mode, including any prefixes such as country code and external calling access digit. The phrase used to initiate dialing (e.g., "**") does <b>not</b> count towards the maximum number of digits. Acceptable values $\geq 0$ . (Default setting is <b>20</b> ) |
| Dialing Duration    | When a radio-initiated outbound call is being placed, a burst of ringback tone is transmitted to the radio user for this amount of time as confirmation. Acceptable values $\geq 0$ msec. (Default value is <b>1000</b> msec).                                                                                                    |
| Disconnect Duration | When an active call is hung up, a burst of busy tone is transmitted to the radio user for this amount of time. Acceptable values $\geq 0$ msec. (Default value is <b>2000</b> msec)                                                                                                    |

| Section        | Value                                                                              |
|----------------|------------------------------------------------------------------------------------|
| Error Duration | When an outbound call fails or an active call ends prematurely due to              |
|                | an error, a burst of fast-busy tone (a.k.a. congestion tone) is                    |
|                | transmitted to the radio user for this amount of time. Acceptable                  |
|                | values are $\geq 0$ msec. (Default value is <b>2000</b> msec).                     |
| Answer Timeout | After an outbound call has been placed, how long to wait for the peer              |
|                | to answer before giving up and terminating the call. Note that the call            |
|                | attempt may terminate before this timeout is reached if an error is                |
|                | encountered. Acceptable values are $\geq 0$ sec. (Default value is <b>60</b> sec). |

<u>Data</u>

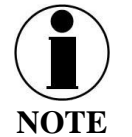

This is an ADMIN function only. If the user sees this  $\bigotimes$  icon, login as the ADMIN to continue. Otherwise this is a view only screen.

From the Data page, shown in Figure 4-34, data is enabled or disabled and the routing is configured. The data can be configured to always go through the Iridium satellite system, always go through the WAN port or go through both, depending on availability of the WAN network.

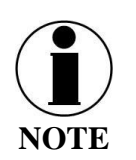

The WAN port does not have Power over Ethernet (PoE) capability, so any device plugged into the WAN port needs to provide its own power source.

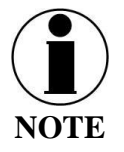

The automatic data routing feature does not apply to voice calls. All voice calls are routed through the Iridium satellite system 100% of the time. The WAN port is only for data.

|     |                      |                                        |                             | •                                                   |                   |
|-----|----------------------|----------------------------------------|-----------------------------|-----------------------------------------------------|-------------------|
| Θ   | Thales MissionLINK   | × +                                    |                             |                                                     | - 6 ×             |
| ÷   | → C ① ▲ Not set      | cure   portal.thaleslink/settings/data |                             |                                                     | ९ 🖈 🖪 🖯 🔁 :       |
| P   | Dashboard            | THALES   MissionLINK                   |                             |                                                     |                   |
| -   | Status >             | =                                      |                             |                                                     | lh. 🎕 nh nh 🔿 💉 🔕 |
| ଷ   | Alerts 💿             | 敏 Settings: Data                       |                             |                                                     |                   |
| ۰.  |                      | Data Configuration                     |                             |                                                     |                   |
| ▲   | Emergency            | Data Construction                      |                             |                                                     |                   |
| 111 | Settings 🗸 🗸         | Dat                                    | Session Deactivate Activate |                                                     |                   |
|     | General              | Data Route                             | Primary WAN Port            |                                                     | •                 |
|     | Emergency            | Data Route -                           | Alternate Satellite         |                                                     | •                 |
|     | Satelite             | Permit Backgro                         | und Data Disabled Enabled   |                                                     |                   |
|     |                      | Disable Dat                            | On Boot No Yes              |                                                     |                   |
|     |                      |                                        | Annly Cancel                |                                                     |                   |
|     | WAN                  |                                        | (499) Ourison               |                                                     |                   |
|     | Phone                |                                        |                             |                                                     |                   |
|     | Radio Gateway        | Port Forwarding                        |                             |                                                     |                   |
|     | Data                 | External Port                          | Internal Port               | Internal Address                                    | Protocol Actions  |
|     | Secondary Data Flows |                                        |                             | 192.168.55.                                         | TCP +             |
|     | GNSS                 |                                        |                             |                                                     |                   |
|     | Location Services    |                                        | Apply Cancel                |                                                     |                   |
| •   | System >             |                                        |                             |                                                     |                   |
| Ê   | Diagnostics >        | Protocol Forwarding                    |                             |                                                     |                   |
| 6   | About                |                                        | 103 109 55                  |                                                     |                   |
| 0   |                      | GRE Interna                            | Address 152.100.35.         |                                                     |                   |
|     |                      | ESP Interna                            | Address 192.168.55.         |                                                     |                   |
|     |                      |                                        | Apply Cancel                |                                                     |                   |
|     |                      |                                        |                             |                                                     |                   |
|     |                      |                                        |                             | Thales Defense & Security, Inc. All Rights Reserved |                   |

Figure 4-34 Settings → Data Screen

| Section                    | Value                                                                       |
|----------------------------|-----------------------------------------------------------------------------|
| Data Configuration         |                                                                             |
| Data Session               | Deactivate / Activate (Activate is the default setting)                     |
| Data Route - Primary       | Select the desired data route (WAN or Satellite Port) (WAN is the           |
|                            | default setting).                                                           |
| Data Route -               | Select the desired alternate data route. (Satellite is the default setting) |
| Alternate                  | Note: If Satellite is selected, the available options are WAN Port or       |
|                            | Disabled.                                                                   |
|                            | If WAN Port is selected, the available options are Satellite or             |
|                            | Disabled.                                                                   |
| Disable Data on Boot       | NO / YES (NO is the default setting). Determines the default data           |
|                            | operations state when the system is restarted.                              |
| Port Forwarding            |                                                                             |
| Port Forwarding            | Enter the External Port, Internal Port, Internal IP Address, and            |
|                            | Protocol. Up to seven ports can be forwarded in the range of 1 -            |
|                            | 53247. Ports greater than 53247 cannot be forwarded                         |
| <b>Protocol Forwarding</b> |                                                                             |
| Protocol Forwarding        | Enter the GRE Internal IP Address and/or the ESP Internal IP                |
|                            | Address.                                                                    |

Table 4-11 Settings → Data

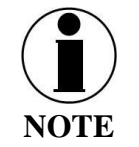

"Disable Data on Boot" allows the operator to manually set the data session to ON whenever the unit is powered on.

## Secondary Data Flow (SDF)

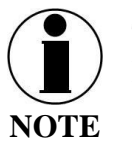

This is an ADMIN function only. If the user sees this  $\bigotimes$  icon, login as the ADMIN to continue. Otherwise this is a view only screen.

A Secondary Data Flow (SDF) connects a port on the terminal to a service on the network. The device connects directly to the service without interference from the terminal.

The ports and/or Wi-Fi can be configured in Map mode to route all untagged packets on a physical or virtual port directly to the SDF provisioned service.

Ports and Wi-Fi can be configured in VLAN Tag mode, which provides access to all provisioned SDFs. If the incoming packets are tagged with a valid, provisioned VLAN tag, the packets are routed directly to the associated SDF. See below for tagging information. Untagged data will be routed to the default data flow.

Internal Services (virtual ports) can only be mapped to SDFs. The virtual ports cannot be tagged.

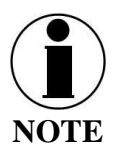

SDFs: An SDF cannot be assigned to a Port and a Service simultaneously. However, the same SDF may be assigned to multiple ports or multiple services.

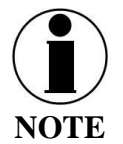

Virtual and physical ports must remain separate. Multiple ports can be mapped to the same SDF or packets tagged for the same SDF from different devices. An SDF assigned to a virtual port cannot be used by a physical port and a physical port cannot be used by a virtual port. This also means data on a VLAN Tag port will not be routed down an SDF in use by a virtual port.

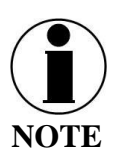

At least one physical LAN Port must be configured in either Default or Bridge mode.

| 🖵 Dashboard                  |                                                                    | admin   Logo |
|------------------------------|--------------------------------------------------------------------|--------------|
| <u>اط</u> Status ک           | h h 😤 🖉 👌                                                          | њ 😵 и        |
| 🖸 Alerts 🛛 🔍                 | W Settings: Secondary Data Flows                                   |              |
| 📞 Calls                      | Port and Service Mapping                                           |              |
| ▲ Emergency                  |                                                                    |              |
| 👫 Settings 🗸 🗸 🗸             | Ports                                                              |              |
| General                      | LAN Port 1 Default VLAN Tag Map 0                                  |              |
| Emergency                    | LAN Port 2 Default VLAN Tag Map                                    |              |
| Satellite                    | LAN Port 3 Default VLAN Tag Map                                    |              |
| WiFi<br>LAN                  | SDF 1                                                              | •            |
| WAN                          | W/FI Default VLAN Tag Map                                          |              |
| Phone                        | Services                                                           |              |
| Radio Gateway                | Location Services SDE 3                                            |              |
| Data<br>Secondary Data Flows | Evention of Need                                                   |              |
| GNSS                         | Linei genzy dei moze<br>Remote Control (ADI) (Default dela route)  |              |
|                              |                                                                    |              |
| 🗘 System 💙                   | Ports in VLAN Tag mode will not be connected to SDFs on Services   |              |
| Diagnostics                  |                                                                    |              |
| <ol> <li>About</li> </ol>    | Apply Cancel                                                       |              |
| 🖨 Help                       | SDE 1                                                              |              |
|                              | Contra Deschare Actives                                            |              |
|                              | State Deadurane Acurane                                            |              |
|                              | Port Forwarding External Port Internal Port Internal Address Proto | col Actions  |
|                              | 196,100,11.                                                        |              |
|                              | GRE Internal Address 192.168.11.                                   |              |
|                              | ESP Internal Address 192.168.11.                                   |              |
|                              | DHCP Gateway Start End Lease Time Enabled                          |              |
|                              | 192.168.11.1/24 100 150 168 hr 0 min Disable                       | ed Enabled   |
|                              |                                                                    |              |
|                              | Apply Cancel                                                       |              |
|                              |                                                                    |              |
|                              | SDF 3                                                              |              |
|                              | State Deactivate Activate                                          |              |
|                              | Service Networks Name Destination Prefix                           | Actions      |
|                              | / 24                                                               | +            |
|                              | Apply Cancel                                                       |              |
|                              | Thales Defense & Security, Inc. All Rights Reserved                |              |

Figure 4-35 Settings → Secondary Data Flows

| Section                  | Value                                                                 |  |  |  |  |
|--------------------------|-----------------------------------------------------------------------|--|--|--|--|
| Port and Service Mapping |                                                                       |  |  |  |  |
| LAN Port 1               | Default / VLAN Tag / Map                                              |  |  |  |  |
| LAN Port 2               |                                                                       |  |  |  |  |
| LAN Port 3               | Select the mode for each port.                                        |  |  |  |  |
| Wi-Fi                    |                                                                       |  |  |  |  |
|                          | If Map mode is selected, select an SDF to be routed through each      |  |  |  |  |
|                          | external LAN connection. VLAN tag data is automatically routed        |  |  |  |  |
|                          | down matching SDF tagging without associating the SDF to a tag.       |  |  |  |  |
|                          | Note: The SDF must be activated by your Service Provider to be        |  |  |  |  |
|                          | valid.                                                                |  |  |  |  |
| Location Services        | Select an SDF to be routed to each terminal provided service. Default |  |  |  |  |
| Emergency Services       | is used for no SDF. VLAN tagging isn't available for services.        |  |  |  |  |
| Remote Control           | Note: The SDF must be activated by your Service Provider to be        |  |  |  |  |
| (API)                    | valid.                                                                |  |  |  |  |
|                          |                                                                       |  |  |  |  |
| External Port Config     | uration (Example SDF1 in Figure 4-35 above)                           |  |  |  |  |
| State                    | Deactivate/Activate, Turns on or off SDF X                            |  |  |  |  |
| Port Forwarding          | Enter the External Port, Internal Port, Internal IP Address, and      |  |  |  |  |
|                          | Protocol. Up to seven ports (combined total of Data and Secondary     |  |  |  |  |
|                          | Data Flows) can be forwarded throughout the system, and SDFs allow    |  |  |  |  |
|                          | the full range of ports to be used $(1 - 65535)$                      |  |  |  |  |
| GRE Internal             | Enter the GRE Internal IP Address                                     |  |  |  |  |
| Address                  |                                                                       |  |  |  |  |
| ESP Internal Address     | Enter the ESP Internal Address                                        |  |  |  |  |
| DHCP                     | Enter the DHCP Start, End and Lease times in seconds. Enable or       |  |  |  |  |
|                          | Disable DHCP.                                                         |  |  |  |  |
| Internal Port Configu    | ration (Example SDF3 in Figure 4-35 above)                            |  |  |  |  |
| State                    | Deactivate/Activate, Turns on or off SDF Y                            |  |  |  |  |
| Service Networks         | Each service can be deactivated individually. When active, an         |  |  |  |  |
|                          | arbitrary name and the destination subnet are required.               |  |  |  |  |

Table 4-12 Settings  $\rightarrow$  Secondary Data Flows

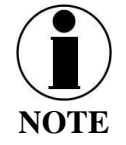

SDFs: Each SDF can be deactivated individually. GRE, ESP, and DHCP can be routed through an SDF as done previously in the data tab. Port forwarding is also supported through an SDF as done previously in the data tab.

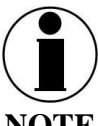

SDF requires the Service Provider (SP) to associate a SIM with a service provided by the SP through an SDF.

NOTE

For example, LAN Port 2 on the terminal can be associated with a corporate Virtual Private Network and LAN Port 3 can be associated with the internet for crew welfare.

A SP can use an SDF to route Location Services messages directly to a Location Services server and count the data for that service separately.

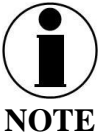

The user cannot select an unprovisioned SDF. These are grayed out and may only be assigned through the API.

| Port and Service Mapping |                                                                       |
|--------------------------|-----------------------------------------------------------------------|
| LAN Port 2               | SDF 2                                                                 |
| LAN Port 3               | (Default data roule)                                                  |
| WIFE                     | (Dafailt cita reilis)                                                 |
| Location Services        | SDF 4                                                                 |
| Emergency Services       | Ordialt cite route)                                                   |
| Remote Control (API)     | Shah daraze<br>Gold daraze<br>Se a se a se a se a se a se a se a se a |
|                          |                                                                       |

## Global Navigation Satellite System (GNSS)

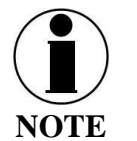

This is an ADMIN function only. If the user sees this  $\bigotimes$  icon, login as the ADMIN to continue. Otherwise this is a view only screen.

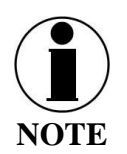

Certus antennas with GNSS chipsets are capable of using all four GNSS constellations; GPS, Galileo, GLONASS, and BeiDou. Those without a GNSS chipset will not display the constellation choices and default to GPS.

| 🖵 Dashboard          | THALES   MissionLINK admin   Logout                                          |
|----------------------|------------------------------------------------------------------------------|
| <u>سا</u> Status ک   | L. 🚳 Å Å Å S 😒 🕹                                                             |
| 🖸 Alerts 📃           | Settings: GNSS                                                               |
| Calls                | Global Navigation Satellite System                                           |
| ▲ Emergency          | The sum of the Sector                                                        |
| 👭 Settings 🗸 🗸 🗸     | Enable GNSS Disable Enable                                                   |
| General              | Select Constellations                                                        |
| Emergency            | GLONASS                                                                      |
| Satellite            | BeiDou                                                                       |
| WiFi                 | <none></none>                                                                |
| LAN                  | Apply Cancel                                                                 |
| WAN                  |                                                                              |
| Phone                | "When GLONASS and BeiDou are selected, no other constellations can be added. |
| Radio Gateway        |                                                                              |
| Data                 | Sunoroniza Time                                                              |
| Secondary Data Flows |                                                                              |
| GNSS                 | Syncronize Time                                                              |
| Location Services    | Thales Defense & Security, Inc. All Rights Reserved                          |
| 🗘 System 💙           |                                                                              |

*Figure 4-36 Settings* → *Global Navigation Satellite System* 

| Section                     | Value                                                                    |  |  |  |  |
|-----------------------------|--------------------------------------------------------------------------|--|--|--|--|
| <b>Global Navigation Sa</b> | Global Navigation Satellite System                                       |  |  |  |  |
| Enable GNSS                 | Select Disable or Enable. (Enable is the default setting) When the       |  |  |  |  |
|                             | setting is changed, the system requires a reboot (refer to Figure 4-37). |  |  |  |  |
| Select Constellations       | Select up to three GNSS satellite constellations to receive positioning  |  |  |  |  |
|                             | and timing data from. GPS is the default. When multiple                  |  |  |  |  |
|                             | constellations are chosen, the terminal uses the system with the best    |  |  |  |  |
|                             | signal for position data.                                                |  |  |  |  |
|                             |                                                                          |  |  |  |  |
|                             | Note: When BeiDou and GLONASS are both selected, no other                |  |  |  |  |
|                             | constellations can be selected.                                          |  |  |  |  |
|                             |                                                                          |  |  |  |  |
| Synchronize Time            |                                                                          |  |  |  |  |
| Synchronize Time            | Synchronize time is only used when the terminal's system time is         |  |  |  |  |
|                             | incorrect, GNSS is disabled, and the GNSS cannot be enabled for          |  |  |  |  |
|                             | security purposes or operational reasons. (Note: When performing a       |  |  |  |  |
|                             | software upgrade and a failure occurs, synchronizing the terminal's      |  |  |  |  |
|                             | time will often solve the problem.)                                      |  |  |  |  |

Table 4-13 Settings → Global Navigation Satellite System

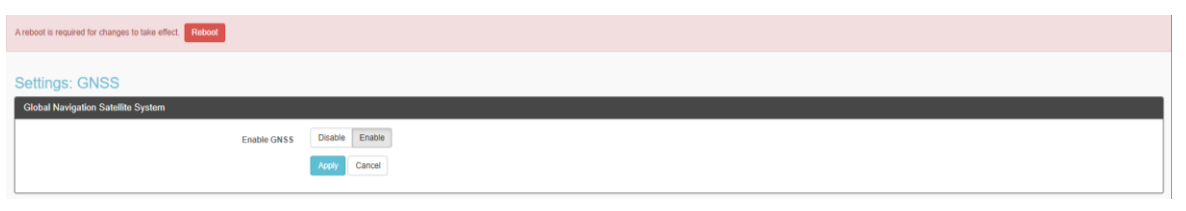

Figure 4-37 Enable GNSS Reboot Notification Screen

| Syncronize Time                                                                                         |  |
|----------------------------------------------------------------------------------------------------|--|
| Synoronize Time                                                                                         |  |
| Confirmation Required Vour satellite service will be interrupted. Continue? Yes, Synctronizo No. Cancel |  |

Figure 4-38 Synchronize Time Confirmation Screen

## Location Services

From the Location Services page, shown in Figure 4-39, Location Services are enabled and disabled and the settings are configured (when enabled). A Location Services server is required to interact with Thales's open protocol. Contact Thales Customer Support for details.

| Thales MissionLINK   | × +                                      | - o ×                                                                                                    |
|----------------------|------------------------------------------|----------------------------------------------------------------------------------------------------|
| ← → C ☆ ▲ Not secu   | re   portal.thaleslink/settings/location | ० 🖈 🗷 । 🔂 :                                                                                                    |
| Dashboard            |                                          |                                                                                                    |
| ک Status ک           | =                                        | h 🕸 😒 🛃 😒                                                                                                    |
| රී Alerts 💿          | W Settings: Location Services            |                                                                                                    |
| ∿, Calls             | Location Services                        |                                                                                                    |
| A Emergency          |                                          | Dirabled Enabled                                                                                                   |
| 🚻 Settings 🛛 🗸       | Enable                                   |                                                                                                    |
| General              | Server                                   | 64.27.118.80                                                                                                    |
| Emergency            | Port                                     | 4820                                                                                                    |
| Satoliile            | Report Frequency                         | 600 seconds                                                                                                    |
| WIFI                 |                                          | Apply Cancel                                                                                                    |
| LAN                  |                                          |                                                                                                    |
| WAN                  |                                          | Verify that domain and port settings for location service are allowed per blacklist, whitelist, and port settings. |
| Phone                |                                          |                                                                                                    |
| Radio Gateway        |                                          | Thales Defense & Security, Inc. All Rights Reserved                                                                |
| Secondary Data Flows |                                          |                                                                                                    |
| ONSS                 |                                          |                                                                                                    |
| Location Services    |                                          |                                                                                                    |
| 🗘 System >           |                                          |                                                                                                    |
| Diagnostics          |                                          |                                                                                                    |
| ① About              |                                          |                                                                                                    |
| Help                 |                                          |                                                                                                    |
|                      |                                          |                                                                                                    |
|                      |                                          |                                                                                                    |
|                      |                                          |                                                                                                    |
|                      |                                          |                                                                                                    |
|                      |                                          |                                                                                                    |

Figure 4-39 Settings → Location Services Screen

| Section           | Value                                                        |
|-------------------|--------------------------------------------------------------|
| Location Services |                                                              |
| Enable            | Disabled / Enabled (Disabled is the default setting)         |
| Server            | Enter the name of server.                                    |
| Port              | Enter the port number of the service from server.            |
| Report Frequency  | Default setting is 120 seconds. When EMERGENCY is activated, |
|                   | frequency will be every 5 seconds.                           |

Table 4-14 Settings  $\rightarrow$  Location Services

## System

The System menu item allows for backing up a configuration and restoring it, monitoring of system data usage (estimate for informational purposes only), performing a system reboot, restoring factory default settings, and provides information on the system firmware versions.

Backup

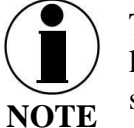

This is an ADMIN function only. If the user sees this  $\bigotimes$  icon, login as the ADMIN to continue. Otherwise this is a view only screen.

Refer to Figure 4-40. When performing a firmware update, replacing a TU, cloning information for multiple systems or just as good practice periodically, the system configuration file should be backed up to prevent loss of custom configuration settings in the event that an issue should occur. Backup can occur on devices that have a file system where the configuration file can be downloaded and saved (personal computer, laptop, Android). Backing up the current configuration is a simple process detailed below.

| Thales MissionLINK | x +                                                |          | -   | ٥ | $\times$ |
|--------------------|----------------------------------------------------|----------|-----|---|----------|
|                    | secure   portal.thaleslink/system/config           |          | QL  | • | :        |
| Dashboard          | THALESIMIssionLINK                                 |          |     |   | .ogout   |
| 표 Status           |                                                    | 0 እ 🛜    | ൻ ൻ | ۲ | atl      |
| 🖸 Alerts           | System: Backup                                     |          |     |   |          |
| Calls              | Backup Configuration                               |          |     |   |          |
|                    | Backup                                             |          |     |   |          |
| 111 Settings       |                                                    |          |     |   |          |
| System             | Restore Configuration                              | <u>.</u> |     |   |          |
| Backup             | Lipload                                            |          |     |   |          |
| Data Usage         |                                                    |          |     |   |          |
| Reset              | Inaes Leterse & Security, Inc. All rights Reserved |          |     |   |          |
| Firmware           |                                                    |          |     |   |          |
| Diagnostics        |                                                    |          |     |   |          |
| ① About            |                                                    |          |     |   |          |
| 🕀 Help             |                                                    |          |     |   |          |
|                    |                                                    |          |     |   |          |
|                    |                                                    |          |     |   |          |
|                    |                                                    |          |     |   |          |
|                    |                                                    |          |     |   |          |

*Figure 4-40 System* → *Backup Screen* 

- Backup Configuration
  - Connect a computer to the TU either through Ethernet or Wi-Fi
  - Select BACKUP, will automatically backup the data contained in the Management Portal.
  - The backup file can be renamed as long as the file extension is ".json"
     NOTE: This is very useful for restoring settings to a replacement unit or cloning setup for multi-units.

- Restore Configuration
  - In the event the configuration file needs to be reloaded, RESTORE CONFIGURATION will enable you to reload a previous saved configuration file.
  - Select RESTORE CONFIGURATION
  - Navigate to the file that was saved.
  - Open the file to Upload

### Data Usage

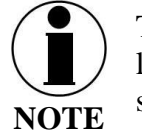

This is an ADMIN functional only. If the user sees this  $\bigotimes$  icon, login as the ADMIN to continue. Otherwise this is a view only screen.

Refer to Figure 4-41. Data usage is shown for information purposes only. If there is a data limit set, this information will be provided on this screen. Satellite Data Session is the data used since the last power-up. Satellite Data Total is the data used since the last reset (manual or automatic). The system data usage can be reset to restart the data count. Select RESET and then YES, RESET to confirm. Otherwise, select NO, CANCEL (Figure 4-42). For Satellite Data Limits – pressing the VIEW SATELLITE LIMITS button, will bring up the SETTINGS  $\rightarrow$  SATELLITE Screen (Figure 4-24).

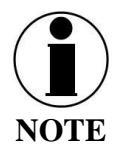

This is an estimate of data used and does not accurately represent the billable data total. It also does not limit or restrict data usage even if the Data Usage exceeds the Data Cap. To get accurate data usage, please contact your service provider.

| Thales Mission | LINK  | × +                                                                                                    |                                                     | - 🗆 ×           |
|----------------|-------|----------------------------------------------------------------------------------------------------|-----------------------------------------------------|-----------------|
| ← → C /        | Not s | ecure   portal.thaleslink/system/data                                                                        |                                                     | २ 🛧 🛃 😩 :       |
| Dashboard      |       |                                                                                                    |                                                     | admin   Logout  |
| al Status      |       | Ξ                                                                                                    |                                                     | o 💫 🛜 🖬 h h 🕸 🔳 |
| 🖏 Alerts       | ۲     | System: Satellite Data Usage                                                                                 |                                                     |                 |
| ∿ can          |       | NOTE: Usage numbers are estimates only.                                                                      |                                                     |                 |
|                |       | System Satellito Data Usage                                                                                  |                                                     |                 |
| 111 Settings   |       | Satellite Data Session                                                                                       | 313216 KB                                           |                 |
| System         |       | Satellite Data Total                                                                                         | 05317730 KB                                         |                 |
| Backup         |       | Next Reset                                                                                                   | Disabled                                            |                 |
| Data Usage     |       | Warning Enabled                                                                                              | No                                                  |                 |
| Reset          |       | Satellite Data Session refers to usage since start-up, and Satellite Data Total refers to usage since last r | esel.                                               |                 |
| Firmware       |       |                                                                                                    |                                                     |                 |
| Diagnostics    |       | Configure Satellite Data Usage                                                                               |                                                     |                 |
| () About       |       | To monitor the usage of sateliite data, go to "Settings: Sateliite".                                         |                                                     |                 |
| 🕀 Help         |       | Visit Satellite Settings                                                                                     |                                                     |                 |
|                |       |                                                                                                    |                                                     |                 |
|                |       | Reset Data Usage                                                                                             |                                                     |                 |
|                |       | Reset system data usage:                                                                                     |                                                     |                 |
|                |       | Reset                                                                                                    |                                                     |                 |
|                |       |                                                                                                    |                                                     |                 |
|                |       |                                                                                                    | Thales Defense & Security, Inc. All Rights Reserved |                 |
|                |       |                                                                                                    |                                                     |                 |
|                |       |                                                                                                    |                                                     |                 |
|                |       |                                                                                                    |                                                     |                 |
|                |       |                                                                                                    |                                                     |                 |
|                |       |                                                                                                    |                                                     |                 |
|                |       |                                                                                                    |                                                     |                 |
|                |       |                                                                                                    |                                                     |                 |
|                |       |                                                                                                    |                                                     |                 |

*Figure 4-41 System* → *Data Usage Screen* 

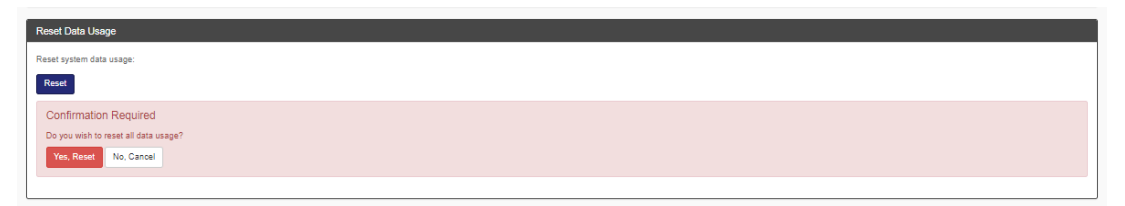

Figure 4-42 Reset Data Usage Screen

Reset

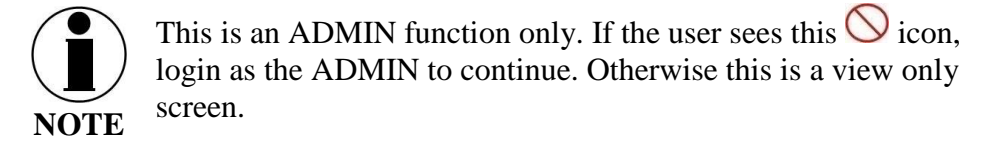

Refer to Figure 4-43. In the event the system is not responding correctly, a system reboot can be performed. Select REBOOT to restart the system.

If there is a larger issue such as a corruption or if configuration settings have made the system non-operational, a Factory Reset can be performed. Select FACTORY RESET. This resets all the configuration settings to the default settings.

Backup Version will revert the system to the previous software version.

| Thales MissionLINK | × +                                         |                                                     | - 🗆 ×             |
|--------------------|---------------------------------------------|-----------------------------------------------------|-------------------|
| ← → C ▲            | Not secure   portal.thaleslink/system/reset |                                                     | ९ 🕁 🛃 😩 🗄         |
| Dashboard          | THALES   MissionLINK                        |                                                     | admin   Logout    |
| AL Status          | > =                                         |                                                     | h th 🕸 📩 😒 🖍 🔕    |
| C Alerts           | System: Reset                               |                                                     |                   |
| 🗣 Calls            | Reboot Device                               |                                                     |                   |
| A Emergency        | Perform device reboot:                      |                                                     |                   |
| W Settings         | > Reboot                                    |                                                     |                   |
| System             | ×                                           |                                                     |                   |
| Backup             | Factory Reset                               |                                                     |                   |
| Data Usage         | Perform factory reset:                      |                                                     |                   |
| Reset              | Factory Reset                               |                                                     |                   |
| Firmware           |                                             |                                                     |                   |
| Diagnostics        | Backup Version                              |                                                     | Show details      |
| () About           | Revert to Backup                            |                                                     |                   |
| 🕀 Help             | Component                                   | Backup Version                                      | Current Version   |
|                    | Firmware                                    | d1.2.0.1908051139                                   | d1.2.0.1908191216 |
|                    |                                             |                                                     |                   |
|                    |                                             | Thales Defense & Security, Inc. All Rights Reserved |                   |

## *Figure 4-43 System* → *RESET*

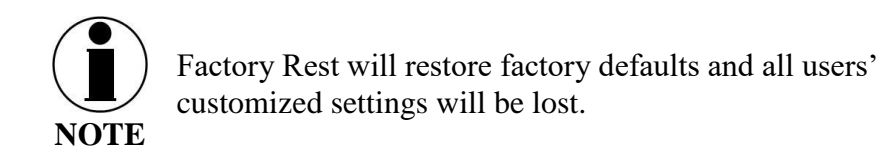

## <u>Firmware</u>

Refer to Figure 4-44. The Firmware page displays the current firmware version numbers. These may be helpful if customer service is contacted to resolve an issue.

| Thales MissionLINK                                     | × +                                                  |                                                     | - 🗆 ×         |
|--------------------------------------------------------|------------------------------------------------------|-----------------------------------------------------|---------------|
| $\leftrightarrow$ $\rightarrow$ C $\blacktriangle$ Not | secure   portal.thaleslink/system/firmware           |                                                     | ९ 🖈 🛃 😩 :     |
| Dashboard                                              | THALES   MissionLINK                                 |                                                     |               |
| 🛦 Status 🔉 🔪                                           | =                                                    |                                                     | h h h 🔊 🔊 🕹 🕐 |
| 🖏 Alerts 🕘                                             | System: Firmware                                     |                                                     |               |
| Se Calls                                               | Update Firmware                                      |                                                     | Show details  |
| A Emergency                                            |                                                      |                                                     |               |
| 111 Settings >                                         | Component Firmware                                   | Current Version d1.2.0.1908191216                   |               |
| 🌣 System 🗸 🗸                                           |                                                      |                                                     |               |
| Backup                                                 | Choose File No file chosen                           |                                                     |               |
| Data Usage                                             | Choose file to stage for updating terminal firmware. |                                                     |               |
| Reset                                                  |                                                      |                                                     |               |
| Firmware                                               | No update currently staged.                          |                                                     |               |
| Diagnostics                                            |                                                      |                                                     |               |
| ③ About                                                |                                                      | Thales Defense & Security, Inc. All Rights Reserved |               |
| Help                                                   |                                                      |                                                     |               |

Figure 4-44 System → Firmware Screen

Selecting the SHOW DETAILS will display system level information (Figure 4-45).

| Thales MissionLINK | × +                                                  | - 🗆 X                        |
|--------------------|------------------------------------------------------|------------------------------|
| € → C ▲            | Vot secure   portal.thaleslink/system/firmware       | ९ 🕁 🛃 😂 🗄                    |
| Dashboard          |                                                      | admin   Logout               |
| AL Status          | > ≡                                                  | 0 🗙 🛜 🚠 🖮 🎱 🔺                |
| ී Alerts           | System: Eirmwara                                     |                              |
| 🖕 Calls            | Vodate Erromana                                      |                              |
|                    | ороане і внимате                                     | Popt or Lans                 |
| 1 Settings         | Component                                            | Current Version              |
|                    | Firmware                                             | d1.2.0.1908191216            |
| System             | Application                                          | 120.1                        |
| Backup             | OS: Device Tree                                      | 0.0.16.1                     |
| Data Usage         | Management Portal                                    | 12.1.1                       |
| Reset              | Utilities GUI                                        | 00.00.03.0002                |
| Firmware           | OS: Kemel                                            | 0.0.16.1                     |
| Diagnostics        | OS: File System                                      | 0.0.16.1                     |
| 0                  | Bootloader                                           | 0.0.16.1                     |
| U About            | Antenna                                              | 57                           |
| Help               | Satelite Modern                                      | CX 1.7.3-9871                |
|                    | VolP Module                                          | 0_1_26_20190802              |
|                    | SureLinkApp                                          | 22                           |
|                    | Power Supply                                         | 0.0.24.1                     |
|                    | Wi-Fi Mooule                                         | 1.4.2.3/542                  |
|                    | Manuais                                              |                              |
|                    | File input                                           |                              |
|                    | Choose File No file chosen                           |                              |
|                    | Choose file to stage for updating terminal firmware. |                              |
|                    |                                                      |                              |
|                    | No update currently staged.                          |                              |
|                    |                                                      |                              |
|                    |                                                      |                              |
|                    | Thales Defense & Securit                             | ty, inc. All Hights Reserved |
|                    |                                                      |                              |
|                    |                                                      |                              |

Figure 4-45 Firmware Screen – Show Detail

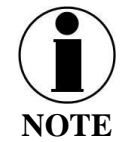

For detailed instructions on updating Firmware on the TU please reference chapter 5 of this manual.

## **Diagnostics**

Self-Test

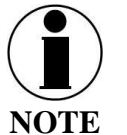

This is an ADMIN function only. If the user sees this  $\bigotimes$  icon, login as the ADMIN to continue. Otherwise this is a view only screen.

The Self-Test diagnostics page (Figure 4-46), users will be able to run a diagnostic test of the system and results will be available in the diagnostic logs page for debug.

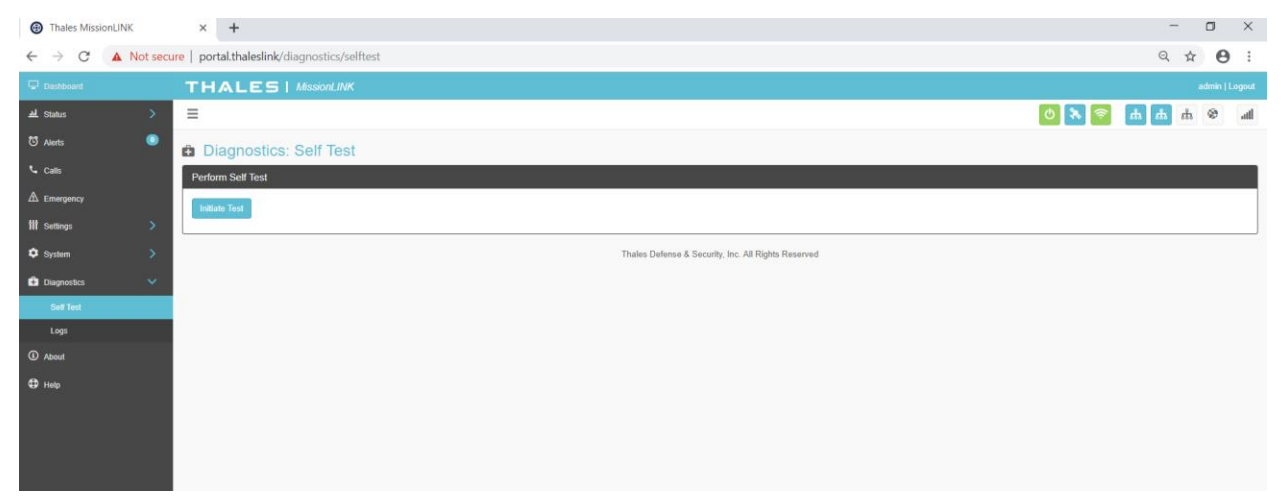

Figure 4-46 Diagnostics → Self-Test Screen

Refer to Figure 4-47. Select INITIATE TEST and then confirm by selecting YES, TEST to perform the self-diagnostics test.

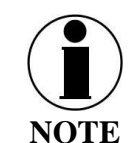

Running the Built-in-Test will render the unit unusable for several minutes. Any on-going calls or data sessions will be dropped.

| Diagnostics: Self Test                                                                                                    |
|----------------------------------------------------------------------------------------------------|
| Perform Self Test                                                                                                    |
| Initiato Tost                                                                                                    |
| Confirmation Required Running the Built-In-Test will render the unit unusable for several minutes. Any ongoing phone calls or data sessions will be dropped. Do you wish for the terminal to perform a self test? Yes, Test No, Cancel |
|                                                                                                    |
| Thales Defense & Security, Inc. All Rights Reserved                                                                                                    |

Figure 4-47 Perform Self-Test Confirmation

Once the Self-Test is complete, you will be directed to refer to the system logs (Figure 4-49) for results of the test (Figure 4-48).

| Diagnostics: Self Test                                         |                                      |  |  |  |  |
|----------------------------------------------------------------|--------------------------------------|--|--|--|--|
| Perform Self Test                                              |                                      |  |  |  |  |
| Initiate Test                                                  |                                      |  |  |  |  |
|                                                                |                                      |  |  |  |  |
| Finished                                                       |                                      |  |  |  |  |
| Please refer to the system logs to review the results of the s | elf test                             |  |  |  |  |
| Component                                                      | Summary                              |  |  |  |  |
| BAE - CN                                                       | 0 warnings                           |  |  |  |  |
| BCX                                                            | 1 warning                            |  |  |  |  |
| ANTENNA                                                        | 0 warnings                           |  |  |  |  |
| BAE - PWR                                                      | PS BIT result: 0b0000000. 0 failures |  |  |  |  |
|                                                                |                                      |  |  |  |  |
| Thales Defense & Security, Inc. All Rights Reserved            |                                      |  |  |  |  |

Figure 4-48 Perform Self-Test Completed Screen

### **Diagnostics** Logs

Refer to Figure 4-49. The Diagnostics Logs provide the operator with the results of all recent diagnostic tests. This information can be used in debugging / troubleshooting the system. A limited number of logs can be viewed on the screen or detailed logs can be downloaded by selecting DOWNLOAD LOGS. Logs can be erased by selecting DELETE LOGS.

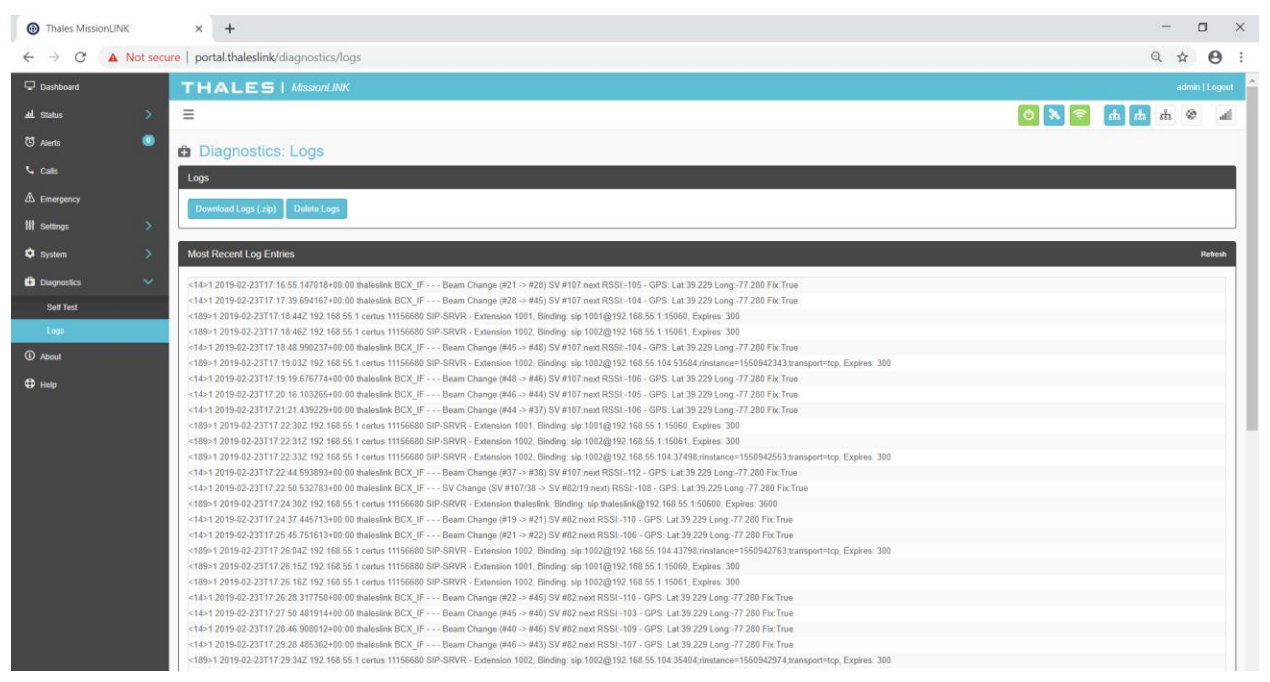

Figure 4-49 Diagnostics → Logs Screen

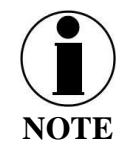

The "Most Recent Log Entries" only shows the last 50 log entries. For additional information, select DOWNLOAD LOGS (.zip) for additional information.

## About

Refer to Figure 4-. This page provides detailed information relating to the equipment, including unique HW information and its current software version. This includes,

• System

- Antenna
- Satellite Modem
- Power Supply
- VoIP Module
- Wi-Fi

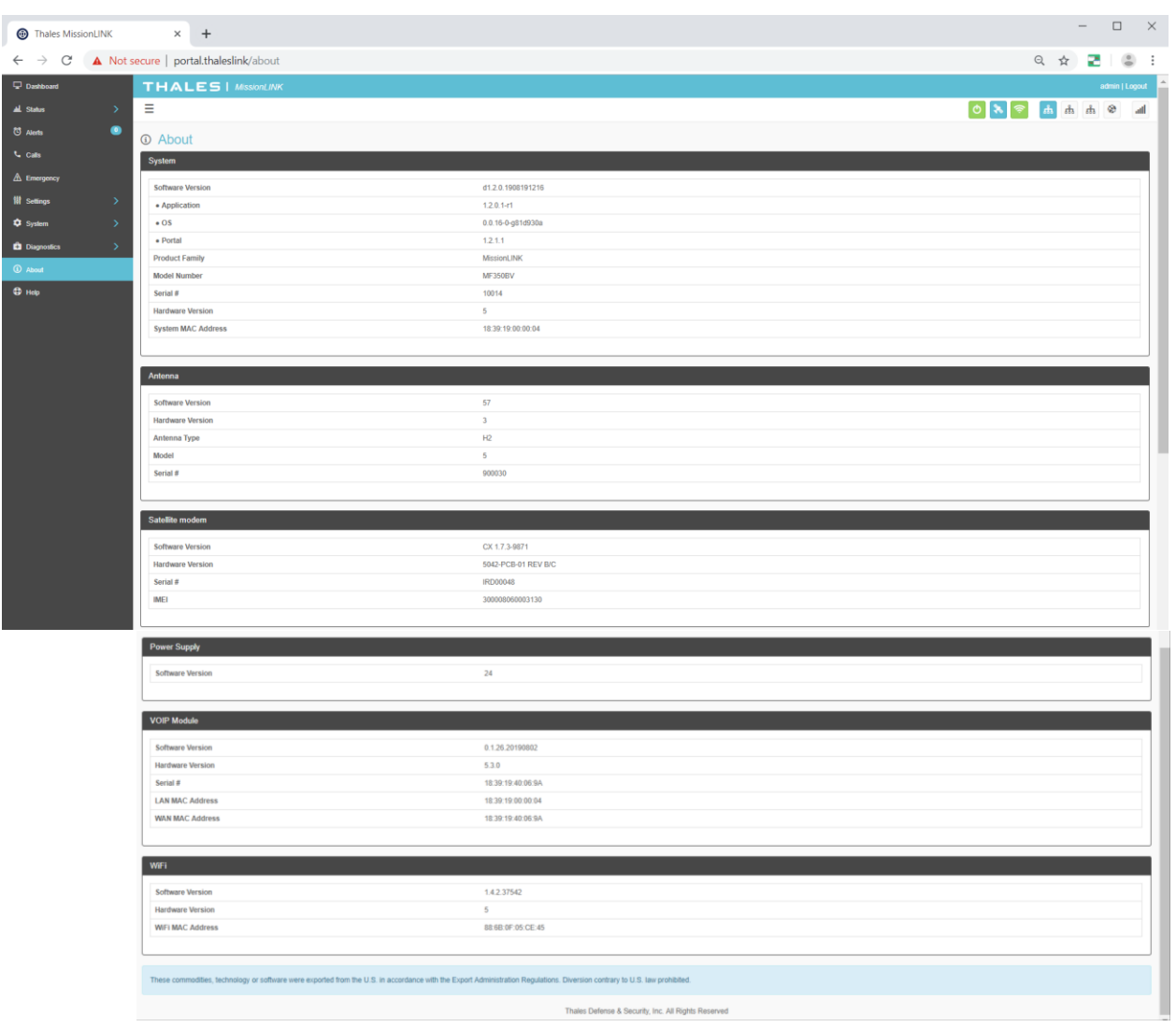

Figure 4-50 About Screen (Example)

## Help

This Help page, shown in Figure 4-, provides access to all manuals and links to customer support.

This section includes:

- User Manual
- Quick Start Guide
- Installation Guide
- SureLINK Handset

| Thales MissionL    | NK   | × +                            |       |                                                     |       | -          |       |
|--------------------|------|--------------------------------|-------|-----------------------------------------------------|-------|------------|-------|
| ← → C 4            | Nots | ecure   portal.thaleslink/help |       |                                                     | Q     | \$ 2       | (2) : |
| Dashboard          |      | THALES   MissionLINK           |       |                                                     |       |            |       |
| <u>al</u> . Status |      | =                              |       |                                                     | 0 እ 🛜 | <b>Å</b> Å | lla 🎯 |
| ਰ Alerts           | ۲    | C Help                         |       |                                                     |       |            |       |
| 📞 Calls            |      | Manuals                        |       |                                                     |       |            |       |
|                    |      |                                |       | Fndish                                              |       |            |       |
| W Settings         |      | Langua                         | Inaña | Lunguri                                             |       |            |       |
| System             |      |                                |       | User Guide<br>Quick Start                           |       |            |       |
| Diagnostics        |      |                                |       | Installation                                        |       |            |       |
| About              |      |                                |       | SureLINK Handset                                    |       |            |       |
| Ф нер              |      |                                |       |                                                     |       |            |       |
|                    |      |                                |       | Thales Defense & Security, Inc. All Rights Reserved |       |            |       |
|                    |      |                                |       |                                                     |       |            |       |

Figure 4-51 Help Screen (Example)

## CHAPTER 5 FIRMWARE UPGRADE

On occasion it may be necessary to update MissionLINK software to add features or fix issues found in the software. This section will step through the process of those updates. The firmware file will contain updates for both the TU and the antenna if needed, so a single load automatically updates both. It is important to make sure the system is connected, powered up, and operational before attempting a firmware update. *Do not remove power from the TU or remove the antenna connection while an update is in process.* This may cause a corruption to occur and force reverting to the previous software version.

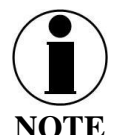

For SW reset or returning to factory defaults please refer to Chapter 6  $\rightarrow$  RESETS.

## **INSTALLING THE FIRMWARE ON MISSIONLINK**

#### Via Computer or Mobile device.

- 1. With PC or Mobile Device connect to "ThalesLINK" on Wi-Fi or via Ethernet (RJ-45) port.
- 2. Open a web browser and type: http://portal.thaleslink (or https://portal.thaleslink)\_(do not type .com or any other extension)
- 3. Once prompted enter Username and Password.
- 4. Navigate to the SYSTEM  $\rightarrow$  Firmware (Figure 5-1)

| < - | C 🛈 Not secure | portal.thale | slink/system/firmware                                |       |          | 0- 7 | ☆ :   |
|-----|----------------|--------------|------------------------------------------------------|-------|----------|------|-------|
| ç   | Dashboard      |              | THALES                                               |       |          |      | Login |
| щ   | Status         | >            | ≡                                                    | 0 🚷 📚 | តំ តំ តំ | ۲    | atl   |
| ଷ   | Alerts         | 0            | Svstem: Firmware                                     |       |          |      |       |
|     | Calls          |              | Update Firmware                                      |       |          |      |       |
|     | Distress       |              | Component Show all Current Version                   |       |          |      |       |
| 141 | Settings       | >            |                                                      |       |          |      |       |
| ۵   | System         | ~            | File input Choose File thaleslink_0.0.22.1 (1).tgz   |       |          |      |       |
|     | Backup         |              | Choose file to stage for updating terminal firmware. |       |          |      |       |
|     | Data Usage     |              | Upload Firmware                                      |       |          |      |       |
|     | Reset          |              |                                                      |       |          |      |       |
|     | Firmware       |              | No update currently staged.                          |       |          |      |       |
| •   | Diagnostics    | >            |                                                      |       |          |      |       |
| (   | About          |              | Thales Defense & Security, Inc. All Rights Reserved  |       |          |      |       |
| ¢   | Help           |              |                                                      |       |          |      |       |
|     |                |              |                                                      |       |          |      |       |
|     |                |              |                                                      |       |          |      |       |
|     |                |              |                                                      |       |          |      |       |

*Figure 5-1 System* → *Firmware* 

Θ – 🗆 ×

- 5. Select CHOOSE FILE.
- 6. Go to File Input and select the Browse button.
- 7. Navigate to location of downloaded file. This file should have the firmware version and ".swu" as the file extension
  - Example: thaleslink\_1.1.0.1.swu
- 8. Select the "SELECT" button
- 9. After file has been selected return to the Firmware page.
- 10. Select "UPLOAD FIRMWARE" button. This may take a few seconds as a progress bar moves across the page (see Figure 5-2).

| Thales undefined                                    | × 🕸 Set        | igs × New Tab ×         |                                                     |       | Θ –        | o ×   |
|-----------------------------------------------------|----------------|-------------------------|-----------------------------------------------------|-------|------------|-------|
| $\leftrightarrow$ $\rightarrow$ C $\odot$ Not secur | re   portal.th | leslink/system/firmware |                                                     |       |            | • ☆ : |
|                                                     |                |                         |                                                     |       |            |       |
| Dashboard                                           |                | THALES                  |                                                     |       |            | Login |
| 曲. Status                                           |                | ≡                       |                                                     | 0 😵 📚 | <b>Å</b> Å | lin 🐵 |
| O Alerts                                            | 0              | System: Firmware        |                                                     |       |            |       |
| 💪 Calls                                             |                | Update Firmware         |                                                     |       |            |       |
| A Distress                                          |                | Component Show all      | Current Version                                     |       |            |       |
| 💔 Settings                                          |                |                         |                                                     |       |            |       |
| 🔅 System                                            |                |                         |                                                     |       |            |       |
| Backup                                              |                | Opuale is being staged. |                                                     |       |            |       |
| Data Usage                                          |                |                         |                                                     |       |            |       |
| Reset                                               |                |                         |                                                     |       |            |       |
| Firmware                                            |                |                         | Thales Defense & Security, Inc. All Rights Reserved |       |            |       |
| Diagnostics                                         |                |                         |                                                     |       |            |       |
| About                                               |                |                         |                                                     |       |            |       |
| Help                                                |                |                         |                                                     |       |            |       |
|                                                     |                |                         |                                                     |       |            |       |
|                                                     |                |                         |                                                     |       |            |       |
|                                                     |                |                         |                                                     |       |            |       |
|                                                     |                |                         |                                                     |       |            |       |

Figure 5-2 Firmware Being Staged

- 11. Once staged the Firmware page will display "UPDATE STAGED" (At this point user will be able to see Current and New Versions side by side on the Firmware page)
- 12. Select "Yes, Update".

| $\begin{array}{c c} \hline & \text{Thales undefined} \\ \hline & \leftarrow & \rightarrow & \hline & \hline & \text{O Not security} \end{array}$ | × 🌣 Setti<br>re   portal.tha | ngs x New Tab x Leslink/system/firmware                      |                                                     |             | Θ – ⊡ ×<br>••☆: |
|----------------------------------------------------------------------------------------------------|------------------------------|--------------------------------------------------------------|-----------------------------------------------------|-------------|-----------------|
| Dashboard                                                                                                    |                              | THALES                                                       |                                                     |             | admin   Logout  |
| ᆋ Status                                                                                                    |                              | ≡                                                            |                                                     | 🕑 እ 奈 நீ    | க் க் 🛞 வி      |
| O Alerts                                                                                                    | 0                            | System: Firmware                                             |                                                     |             |                 |
| 💪 Calls                                                                                                    |                              | Update Firmware                                              |                                                     |             |                 |
| ▲ Distress                                                                                                    |                              | Component Show all                                           | Current Version                                     | New Version |                 |
| 👯 Settings                                                                                                    |                              | Firmware                                                     | 0.0.21.1                                            | 0.0.22.1    |                 |
| 🔅 System                                                                                                    |                              |                                                              |                                                     |             |                 |
| Backup<br>Data Usage                                                                                                    |                              | Update is completely staged.                                 |                                                     |             |                 |
| Reset<br>Firmware                                                                                                    |                              | Confirmation Required<br>Do you wish to update the firmware? |                                                     |             | ×               |
| Diagnostics                                                                                                    |                              | Yes, Update No, Cancel                                       |                                                     |             |                 |
| <li>About</li>                                                                                                    |                              |                                                              |                                                     |             |                 |
| Help                                                                                                    |                              |                                                              | Thales Defense & Security, Inc. All Rights Reserved |             |                 |

*Figure 5-3 System* → *Firmware Update Confirm* 

13. Once YES, UPDATE is selected, the process to Update Firmware has begun and will take approximately 10 to 15 minutes to complete. \*DO NOT REMOVE POWER DURING THIS PHASE\*

| Thales undefined | × 🗘 🌣 Settin     | gs × New Tab                       | ×                                                           | Θ              | - 0 × |
|------------------|------------------|------------------------------------|-------------------------------------------------------------|----------------|-------|
| ← → C ③ Not sec  | ure   portal.tha | eslink/system/firmware             |                                                             |                | 야 ☆ : |
|                  |                  |                                    |                                                             |                |       |
| Dashboard        |                  | ARM_GUI                            |                                                             | 25             |       |
| 此 Status         | >                | ARM_GUI_ORIG                       | 0                                                           | 00.00.03.0002  |       |
| C Alerts         | 0                | ARM_KERNEL                         | Please Wait. The system may take several minutes to reboot. | 00.00.09.0001  |       |
| t- Calla         |                  | ARM_RFS                            | 00.00.09.0001                                               | 00.00.09.0001  |       |
| Guins            |                  | ARM_UBOOT                          | 00.00.09.0001                                               | 00.00.09.0001  |       |
| ▲ Distress       |                  | BAA_FW                             | 34                                                          | 34             |       |
| 👫 Settings       | >                | BCX_FW                             | CX 1.5.8-1665                                               | CX 1.5.8-1665  |       |
| 🕸 System         | ~                | CN_FW                              | 0_1_13_20171229                                             | 0_1_x_20180119 |       |
| Backup           |                  | PS_FW                              | 00.00.16.0002                                               | 00.00.16.0002  |       |
| Data Usage       |                  | WIFI_FW                            | 1.4.0.55367                                                 | 1.4.0.55367    |       |
| Reset            |                  |                                    |                                                             |                |       |
| Firmware         |                  | Update is completely staged.       |                                                             |                |       |
| Diagnostics      | >                |                                    |                                                             |                |       |
|                  |                  | Confirmation Required              |                                                             |                |       |
| C ADOUT          |                  | Do you wish to update the firmware | ?                                                           |                |       |
| 🖨 Help           |                  | Yes, Update No, Cancel             |                                                             |                |       |
|                  |                  |                                    |                                                             |                |       |
|                  |                  |                                    |                                                             |                |       |
|                  |                  |                                    | Thales Defense & Security, Inc. All Rights Rese             | rved           |       |

Figure 5-4 Firmware Update in Process

14. Once completed and the system reboots, wait for <u>all the Status LEDs</u> to go Solid Green and/or Blue. This may take a few more minutes.

- 15. Verify Firmware Update by connecting to "ThalesLINK" (or SSID set in MissionLINK) on Wi-Fi or Ethernet port.
- 16. Open a web browser and type: http://portal.thaleslink (or https://portal.thaleslink) (do not type .com or any other extension).
- 17. Once prompted enter the admin Password (this will not change from before the firmware update).
- 18. Navigate to the SYSTEM→ Firmware to view updates. (Software version can also be found in the ABOUT menu item.)

| Thales undefined x set    | tings × New Tab ×            |                 | 0 - 0 :        |
|---------------------------|------------------------------|-----------------|----------------|
| C V Not secure   portanti | aresin it, system, in miware |                 |                |
| Dashboard                 | THALES                       |                 | admin   Logout |
| 표 Status >                | =                            |                 | اس 📚 ጽ 📩 📩 🕑   |
| 🖸 Alerts 🛛 🔍              | System: Firmware             |                 |                |
| Calls                     | Update Firmware              |                 |                |
| ⚠ Distress                | Component                    | Current Version | New Version    |
| 🚻 Sottings 💦 💙            | Firmware                     | 0.0.21.1        | 0.0.22.1       |
| 🗘 System 🗸 🗸              | ARM_APP                      | 00.00.21.0001   | 0.0.22.1       |
| Backup                    | ARM_DTB                      | 00.00.09.0001   | 00.00.09.0001  |
| Data Usage                | ARM_GUI                      | 24              | 25             |
| Reset                     | ARM_GUI_ORIG                 | 00.00.03.0002   | 00.00.03.0002  |
| Firmware                  | ARM_KERNEL                   | 00.00.09.0001   | 00.00.09.0001  |
| Diagnostics               | ARM_RFS                      | 00.00.09.0001   | 00.00.09.0001  |
|                           | ARM_UBOOT                    | 00.00.09.0001   | 00.00.09.0001  |
| C ADOUT                   | BAA_FW                       | 34              | 34             |
| Help                      | BCX_FW                       | CX 1.5.8-1665   | CX 1.5.8-1665  |
|                           | CN_FW                        | 0_1_13_20171229 | 0_1_x_20180119 |
|                           | PS_FW                        | 00.00.16.0002   | 00.00.16.0002  |
|                           | WIFI_FW                      | 1.4.0.55367     | 1.4.0.55367    |

*Figure 5-5 System* → *Firmware Update Completed (Example)* 

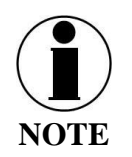

Once the firmware upgrade for MissionLINK is completed, the web browser cache will need to be cleared.

## CHAPTER 6 MAINTENANCE

### GENERAL

This chapter provides operator maintenance instructions for the TU and BAA. This includes, preventive maintenance and troubleshooting procedures.

### **PREVENTIVE MAINTENANCE**

#### **Inspection and Cleaning**

The equipment should be occasionally inspected for external damage, such as bent connectors and wear items, such as loose attaching hardware. The equipment should be cleaned periodically, particularly after exposure to salt water, sand, or mud. With the TU turned off, use a slightly damp rag (water only) to clean the TU and/or BAA. If water ingress is detected, air dry (or dry with low pressure air (if available)) to allow the unit to dry prior to applying power.

### TROUBLESHOOTING

| PROBLEM                        | SOLUTION                                                                                                    |
|--------------------------------|----------------------------------------------------------------------------------------------------|
| Satellite LED Flashing GREEN   | <ul> <li>Flashing GREEN light indicates that it is acquiring the satellite. If it continues to flash for more than 5 minutes, check that the antenna has a clear view of the sky.</li> <li>Reboot TU.</li> </ul>                                                                                                    |
| Satellite LED Flashing RED     | <ul> <li>Critical Fault Detected. Open Management Portal<br/><u>http://portal.thaleslink</u> (or <u>https://portal.thaleslink</u>) and check<br/>Alerts. Make any adjustments. (For example: check antenna<br/>connection, or GPS not acquired.)</li> <li>Turn unit off and on again. If same result, contact your<br/>service provider.</li> </ul>                                                                |
| ひ System LED Flashing<br>Green | <ul> <li>Start-up in progress. Wait until unit has run diagnostics and completed start procedure. This may take more time than usual when acquiring satellites for the first time</li> <li>Switch power off and back on if the light doesn't turn solid green after 5 minutes.</li> </ul>                                                                                                    |
| ひ System LED Flashing<br>RED   | <ul> <li>Fault Detected. Open Management Portal <u>http://portal.thaleslink</u> (or <u>https://portal.thaleslink</u>) and check for alerts. Make any adjustments. (For example: Common alerts include, but not limited to, are the SIM Card not installed, SIM Card not provisioned. Power-Up Test (POST) failure.)</li> <li>Turn unit off and on again. If same result, contact your service provider.</li> </ul> |

Table 6-1 Troubleshooting

| PROBLEM                                       | SOLUTION                                                                                                    |  |  |
|-----------------------------------------------|----------------------------------------------------------------------------------------------------|--|--|
| ᅙ Wi-Fi LED                                   | OFF – Turn Wi-Fi ON using the Management Portal through a<br>hardwired, PoE connection.<br>ThalesLINK > Settings > Wi-Fi<br>Solid RED – Wi-Fi may need to turned off and back on again<br>from the Management Portal. If the LED does not turn to<br>GREEN within a minute, reboot the TU.                                                                                                    |  |  |
|                                               | two, check for NO OR WEAK Wi-Fi<br>Call logs must be enabled. Verify call logs are enabled                                                                                                    |  |  |
| Call Logs are not<br>appearing                | (SETTING $\rightarrow$ PHONE $\rightarrow$ PHONE CONFIGURATION)                                                                                                    |  |  |
| Calls unexpectedly drop<br>when using Gateway | Verify that the Gateway number is not assigned to any other<br>phone. If it is, your Gateway call may drop unexpectedly. To<br>correct this, remove the duplicate number.                                                                                                    |  |  |
| Cannot connect to the internet                | Data sessions default is OFF. Check to make Satellite Data<br>Sessions is ACTIVATED on Dashboard. If not, select<br>ACTIVATE and then APPLY next to SATELLITE DATA<br>SESSION.                                                                                                    |  |  |
| Cannot connect to the<br>Management Portal    | <ul> <li>You may need to clear your browser cache.</li> <li>Ensure Terminal Unit is powered ON</li> <li>Ensure Wi-Fi is enabled and connected to ThalesLINK (or renamed SSID). If using a Wi-Fi enabled device, the Wi-Fi LED on the TU should be solid GREEN. If not using Wi-Fi, ensure Cat 5 cable is connected to one of the three Ethernet ports (NOT WAN or POTS Port). If Ethernet connection, replace the cable and re-check connection</li> <li>Open web browser and type <a href="http://portal.thaleslink">http://portal.thaleslink</a> (or <a href="http://portal.thaleslink">http://portal.thaleslink</a> (or &lt;a href="http:/&lt;/td&gt;</li></ul> |  |  |

| PROBLEM                            | SOLUTION                                                                                                    |  |  |  |
|------------------------------------|----------------------------------------------------------------------------------------------------|--|--|--|
| Cannot connect to Wi-Fi<br>service | <ul> <li>Check that the Wi-Fi antenna is attached and tightly screwed in.</li> <li>Check that the TU's Wi-Fi LED is solid GREEN.</li> <li>Check to see if there's an available connection by checking the devices that are connected in Status → Current Devices page.</li> <li>Only 3 simultaneous devices can connect to the Wi-Fi. Any additional connection attempts are blocked.</li> <li>Remove one or more devices from the Wi-Fi and try again to connect.</li> <li>Use the Wi-Fi Device Whitelist to limit access to specific wireless devices.</li> <li>Verify that the SSID has NOT been disabled. If disabled, enable the SSID. If the device does not "automatically" reconnect, then manually reconnect by adding the network on the device. Refer to device user manual for instructions on how to do this.</li> </ul> |  |  |  |
| Network Error                      | If you receive a message similar to this, another user is attempting to use the same IP Address as your computer.                                                                                                    |  |  |  |
| No or Weak Wi-Fi Signal            | <ul> <li>Connect Wi-Fi antenna and ensure it is secured tightly</li> <li>If walls or metal obstructions are between the TU and the Wi-Fi device, move closer to the TU or move the TU to a better location with less obstructions</li> <li>Check to make sure Wi-Fi device is connected to the TU's Wi-Fi and verify that you are connected to the ThalesLINK.</li> <li>Check the Management Portal to make sure the Wi-Fi device is registered as a user</li> </ul>                                                                                                    |  |  |  |

| PROBLEM                                                                      | SOLUTION                                                                                                    |
|------------------------------------------------------------------------------|----------------------------------------------------------------------------------------------------|
| MissionLINK is not<br>obtaining a satellite signal<br>(Satellite LED is red) | <ul> <li>Check signal bars at the top of the Management Portal. If no bars are highlighted, the satellite is not being detected. Wait a few minutes to see if the signal strength improves as another satellite comes into view.</li> <li>Check antenna connection at the TU and antenna. Make sure no corrosion has occurred on the cable connections to the antenna and that the connectors are screwed in tightly.</li> <li>Check antenna for a clear view of the sky with no obstructions. Relocate antenna if needed.</li> <li>Check for interferers in the area that could be affecting the signal such as active radars, VSAT systems and other radio antennas. Turn those off and retest.</li> <li>Move vehicle to a new location and retest if other interfering vehicles are in the area</li> <li>Reboot TU and check the Alerts.</li> <li>Call Service Provider if the satellite connection is still not working.</li> </ul> |
| Terminal Unit does not<br>Power-ON                                           | <ul> <li>Check TU for Green lights, If green light is on Unit has<br/>Power</li> <li>Push power button on front of TU.</li> <li>Check that the power source is providing 10-32V and is not<br/>current limited.</li> <li>Check connection of the 10-32V DC cable has correct<br/>polarity.</li> <li>Check to ensure Ignition line is connected to switched line or<br/>connected to Red (Positive line) for continuous operation.</li> <li>Check that ignition or remote switch is turned on if ignition<br/>line is connected.</li> <li>If using AC/DC converter, make sure the AC outlet has<br/>power and that the plug is securely in the AC outlet and the<br/>other end is securely connected to the TU.</li> </ul>                                                                                                    |
| Terminal Unit has power<br>but accessories not<br>working                    | <ul> <li>Remove power from accessories and disconnect from TU.<br/>Restart TU using the power button or remove power from<br/>TU for 10 seconds. After TU has rebooted re-attach<br/>accessories. (Note: This applies to all accessories, EXCEPT<br/>the antenna. Do not disconnect the antenna while booting up<br/>the system.)</li> <li>If PoE accessory not receiving power, make sure PoE is<br/>enabled for that port.</li> <li>PoE is not available on WAN port. Any device on WAN<br/>port needs its own power source.</li> <li>Check VoIP phone manuals for proper configuration. Each<br/>phone may have a different configuration method.</li> </ul>                                                                                                    |

| PROBLEM                            | SOLUTION                                                                                                    |
|------------------------------------|----------------------------------------------------------------------------------------------------|
| Terminal Unit is not<br>responding | <ul> <li>Check LED status on TU or on Management Portal. Make sure there are no RED LEDs. Check for Alerts in Management Portal by selecting the Alerts menu item.</li> <li>Reboot the system and recheck for any Alerts that may have been generated.</li> <li>Call Service Provider if the TU is still not responding.</li> <li>As a last resort, use the manual reset button, located below Wi-Fi antenna port, using a straightened paper clip or similar sized article insert into port and push reset button. <u>NOTE:</u> This is not recommended as a routine troubleshooting measure. All user data and debug information will be lost and factory defaults returned.</li> </ul> |

## **System Resets**

In a rare situation where the MissionLINK system is not responding or operating properly, it may be necessary to reset the system. There are varying levels of system resets that are explained below:

### Power Cycle

There are three (3) ways to power cycle the system:

• If power is already on (LEDs are illuminated), press and hold the Power Button on the unit until the unit turns off. Again, press and release the Power Button to power the unit on. It will take a few minutes before the boot-up cycle completes.

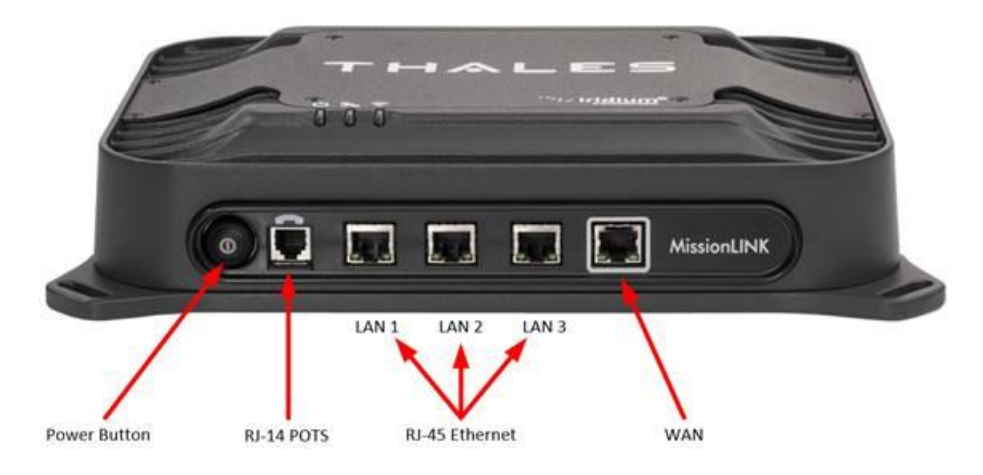

Figure 6-1 Location of Power Button on Terminal Unit (TU)

• From the Management Portal, select SYSTEM → RESET→ REBOOT DEVICE. Press REBOOT. It will take a few minutes before the boot-up cycle completes.

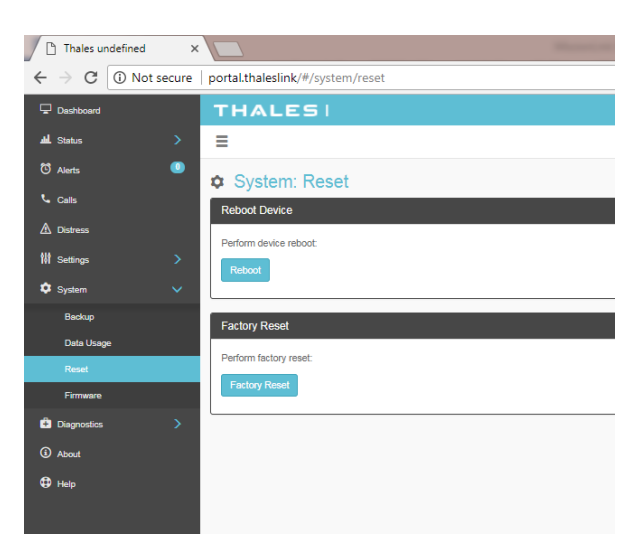

*Figure 6-2 Management Portal - SYSTEM* → *RESET* 

• If neither of these work, then unplugging the system from the power source may be necessary. Note: Always wait at least 20 seconds for power inside the unit to dissipate before reconnecting the input power.

## Factory Reset

As its name implies, this restores the factory defaults (passwords will return to "admin"). This is particularly helpful when a system has been wrongly configured and starting over is the easiest option. If an admin password is customized and is forgotten, the only way to reset it is to use the factory reset option. After clearing all the user configuration, it will reboot the terminal a couple of times to reset the internal components correctly. This may take several minutes. Once it is complete, the System Status LED will be solid green. You can then log into the Management Portal using the default password and change settings as desired.

Factory Reset can be accomplished by either of these two actions:

• Remove the SIM card cover exposing the reset hole. Power up the TU and wait until the System LED stops blinking green. Using a straightened paperclip, insert it into the round hole just to left of the SIM card as shown in Figure 6-3. Push straight in **gently** until the paperclip causes the switch to click and hold until LEDs flash. A factory reset will occur which takes up to 5 minutes until the system is reconfigured and boots up completely.

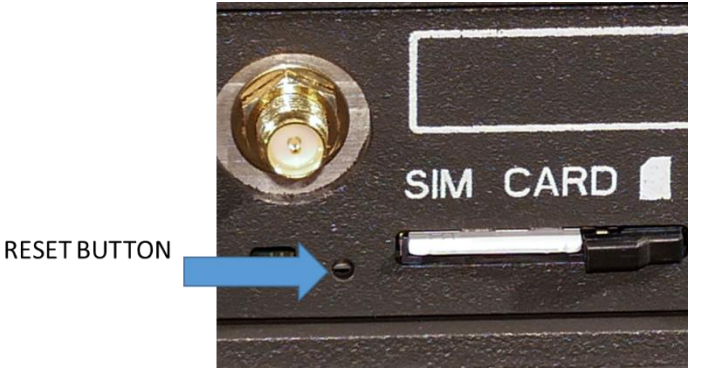

Figure 6-3 Reset Button

• From the Management Portal select SYSTEM → RESET→ FACTORY RESET. Confirm by selecting YES, FACTORY RESET. A factory reset will occur.

## Firmware Revert

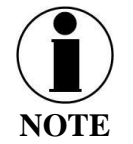

FIRMWARE REVERT should only be used when a system has a serious issue and all other troubleshooting tips have been tried. Call your Service Provider before doing a firmware revert to make sure all other troubleshooting steps have been exhausted.

This restores the previous version FIRMWARE used on the system.

• From the Management Portal select SYSTEM → RESET → FIRMWARE REVERT. Confirm by selecting YES, FIRMWARE REVERT. The TU will reboot into the previous firmware version.

If the unit will not boot to access the Management Portal, a Firmware Revert can be accomplished by following these steps:

- Power down the system.
- Remove the SIM card cover exposing the reset hole. Using a straightened paperclip, insert it into the round hole just to left of the SIM card as shown in *Figure 6-3*.
- Push straight in **gently** until the paperclip causes the switch to click. At the same time turn the unit ON by pressing the power button. Hold the paperclip in until the LEDs blink and then release.

## Alerts

| Table | 6-2 Alerts | / Error | Messages    |
|-------|------------|---------|-------------|
| 10000 |            | , 1101  | 11200000000 |

| Alert Name        | Description                          | Level    | Additional Information     | Corrective Action            |
|-------------------|--------------------------------------|----------|----------------------------|------------------------------|
| ANT_CABLE         | Cable loss excessive; check system;  | Critical | Cable loss may exceed the  | Check Antenna cable for      |
|                   | performance maybe degraded.          |          | system spec of 10 dB       | damage or loose              |
|                   |                                      |          |                            | connections. Replace if      |
|                   |                                      |          |                            | necessary.                   |
| ANT_MISSING       | Unable to detect antenna             | Fault    |                            | Check Antenna for            |
|                   |                                      |          |                            | damage. Check for loose      |
|                   |                                      |          |                            | connections. Remove and      |
|                   |                                      |          |                            | reinstall the antenna. If    |
|                   |                                      |          |                            | problem continues, the       |
|                   |                                      |          |                            | antenna may need to be       |
|                   |                                      |          |                            | replaced.                    |
| ANTENNA_POST_FAIL | The antenna has failed POWER ON      | Fault    |                            | Check Antenna for            |
| URE               | SELF TEST                            |          |                            | damage. Check for loose      |
|                   |                                      |          |                            | connections. Remove and      |
|                   |                                      |          |                            | reinstall the antenna. If    |
|                   |                                      |          |                            | problem continues, the       |
|                   |                                      |          |                            | antenna may need to be       |
|                   |                                      |          |                            | replaced.                    |
| APPROACHING_MAX_T | System approaching maximum           | Critical | A system component may     | Move terminal to a cooler    |
| EMP               | internal temperature - the terminal  |          | exceed the maximum         | area or allow to cool down   |
|                   | may reboot.                          |          | internal temperature of 85 | prior to further operations. |
|                   |                                      |          | C. The terminal may        |                              |
|                   |                                      |          | automatically shut off.    |                              |
| BCX-denial        | Failed to connect to pass data,      | Fault    |                            | Restart TU. Contact          |
|                   | reason – location                    |          |                            | representative if problem    |
|                   |                                      |          |                            | persists for more than 4     |
|                   |                                      |          |                            | hours.                       |
| BCX_IBIT_FAILURE  | The BCX has failed "Initiated Built  | Fault    |                            | Open                         |
|                   | In Self-Test" View Logs for details. |          |                            | http://portal.thaleslink (or |

| Alert Name       | Description                           | Level    | Additional Information     | Corrective Action            |
|------------------|---------------------------------------|----------|----------------------------|------------------------------|
|                  |                                       |          |                            | https://portal.thaleslink)   |
|                  |                                       |          |                            | and review Self-Test logs.   |
|                  |                                       |          |                            | Restart the Terminal Unit.   |
|                  |                                       |          |                            | If problem persists,         |
|                  |                                       |          |                            | contact representative.      |
| BCX_SIM          | Modem failed to read SIM card         | Warning  |                            | Remove, clean and re-        |
|                  |                                       |          |                            | insert SIM. Contact          |
|                  |                                       |          |                            | service provider if          |
|                  |                                       |          |                            | problem persists.            |
| CN_OFF           | Core Node is powered off, restart     | Critical | Core Node is noticed to be | Restart TU. Contact          |
|                  | required                              |          | unexpectedly off.          | representative if problem    |
|                  |                                       |          |                            | persists.                    |
| CN_REBOOT        | Core Node Reboot has occurred,        | Critical | Core Node Module restarts  | Restart TU. Contact          |
|                  | full system restart is required.      |          | while the system is up and | representative if problem    |
|                  |                                       |          | running.                   | persists.                    |
| MODEM_ACT        | Modem returned an unknown error       | Fault    |                            | Restart TU. Contact          |
|                  | – cannot activate                     |          |                            | representative if problem    |
|                  |                                       |          |                            | persists.                    |
| MUX_PLL_UNLOCKED | Antenna mux out-of-lock with the      | Critical | PLL failed to acquire      | Restart TU. Contact          |
|                  | modem.                                |          |                            | representative if problem    |
|                  |                                       |          |                            | persists.                    |
| PWR_IBIT_FAILURE | The power has failed "Initiated Built | Fault    |                            | Open                         |
|                  | In Self-Test" View Logs for details.  |          |                            | http://portal.thaleslink (or |
|                  |                                       |          |                            | https://portal.thaleslink)   |
|                  |                                       |          |                            | and review Self-Test logs.   |
|                  |                                       |          |                            | Contact representative.      |
| PWR_POST_FAILURE | The power has failed "Power On        | Fault    |                            | Open                         |
|                  | Self-Test". View logs for details.    |          |                            | http://portal.thaleslink (or |
|                  |                                       |          |                            | https://portal.thaleslink)   |
|                  |                                       |          |                            | and review Self-Test         |
|                  |                                       |          |                            | Logs. Contact                |
|                  |                                       |          |                            | representative.              |

| Alert Name  | Description           | Level | Additional Information | Corrective Action          |
|-------------|-----------------------|-------|------------------------|----------------------------|
| SIM_MISSING | SIM card not detected | Fault | SIM Card is physically | Insert or replace SIM card |
|             |                       |       | missing                |                            |
### CHAPTER 7 TECHNICAL SPECIFICATIONS

#### **TECHNICAL SPECIFICATIONS**

| Description             |                                       | Parameters                   |                                        |
|-------------------------|---------------------------------------|------------------------------|----------------------------------------|
| Technical               |                                       |                              |                                        |
| For any of Operation    | Uplink (TX)                           | 1616 to 1626.5 MHz           |                                        |
| Frequency of Operation  | Downlink (RX)                         | 1616 to 1626.5 MHz           |                                        |
|                         | FDMA spacing                          | 41.667 KHz                   |                                        |
| Channelization          | TDMA Timing                           | 8.3ms Slot in a 90ms window  |                                        |
|                         | Channels Available                    | 240 channels                 |                                        |
|                         |                                       | Certus 200                   | Certus 350                             |
|                         | Voice                                 | 9 dBW                        | 9 dBW                                  |
| FIRD (Maighted Average) | Data Certus <sup>™</sup> 2xC8 QPSK    | 12 dBW                       | -                                      |
| LIKP (Weighted Average) | Data Certus <sup>™</sup> 1xC8 16 APSK | -                            | 15.2 dBW                               |
|                         | Data Certus <sup>™</sup> 2xC8 16 APSK | -                            | 18.2 dBW                               |
|                         | Certus <sup>™</sup> C1, C8 Voice/Data | QPSK                         | QPSK                                   |
|                         | Certus <sup>™</sup> C8 APSK Data      | -                            | 16 APSK                                |
|                         | Type Single passive element           |                              | Electronically steered<br>phased array |
|                         | Polarization                          | RHCP                         | RHCP                                   |
| Antenna                 | Gain                                  | 1 dBi                        | 9.5 dBi                                |
|                         | Beam Width                            | Omnidirectional              | 31° typical per beam                   |
|                         | MissionLINK coverage                  | 8° to 90° elevation          | 8° to 90° elevation                    |
| Power                   |                                       |                              |                                        |
|                         | AC Input Voltage                      | 100-240 VAC                  |                                        |
| Main Power              | Frequency                             | 50/60 Hz                     |                                        |
| (AC/DC Power Adapter)   | DC Output Voltage                     | 12 VDC                       |                                        |
|                         | Max Power                             | 120 Watts                    |                                        |
|                         | Voltage                               | 10-32 VDC                    |                                        |
| DC Input                | Max Current                           | 12 Amps (10V)                | – 3.75 Amps (32V)                      |
| 10 32 4 5 6             | Max Power                             | 120                          | ) Watts                                |
|                         | Voltage                               | 12 VDC (+10%/-5%)            |                                        |
| DC Input                | Max Current                           | 10 Amps                      |                                        |
| 12 000                  | Max Power                             | 120 Watts                    |                                        |
| Ethernet 3x PoE         |                                       | PSE Class 2 (6.5 Watts each) |                                        |
| Environmental           |                                       | Certus 200                   | Certus 350                             |
| Antenna                 | IP Rating                             | IP67                         | IP66                                   |
| Terminal Unit           | IP Rating                             | IP31                         |                                        |

#### **TEMPERATURE**

| Description      |                     | Temperature Range                  |
|------------------|---------------------|------------------------------------|
| Broadband Active | Operating Temp      | $-40^{\circ}$ C to $+55^{\circ}$ C |
| Antenna          | Storage Temperature | $-60^{\circ}$ C to $+85^{\circ}$ C |
| Terminal Unit    | Operating Temp      | -30°C to +55°C                     |
|                  | Storage Temperature | $-40^{\circ}$ C to $+85^{\circ}$ C |

Table 7-2 Operating and Storage Temperatures

#### **PHYSICAL CHARACTERISTICS**

| Description              | Parameters |                                                         |                                                      |
|--------------------------|------------|---------------------------------------------------------|------------------------------------------------------|
| Description              |            | Certus 200                                              | Certus 350                                           |
|                          | Dimensions | 5" D x 5.5" H                                           | 14" D x 4" H                                         |
| Broadband Active Antenna |            | (12.5 cm x 14 cm)                                       | (35.6 cm x 10.2 cm)                                  |
|                          | Weight     | 1.1 lbs. (0.5 kg)                                       | 6.2 lbs. (2.8 kg)                                    |
| Terminal Unit            | Dimensions | 12" L x 9" W x 3"<br>H<br>(30.5 cm x 23 cm x<br>7.6 cm) | 12" L x 9" W x 3" H<br>(30.5 cm x 23 cm x<br>7.6 cm) |
|                          | Weight     | 7.5 lbs. (3.4 kg)                                       | 7.5 lbs. (3.4 kg)                                    |

Table 7-3 Physical Characteristics

#### **CONNECTOR DETAILS**

#### **General Purpose Inputs / Outputs (GPIO)**

Refer to Figure 7-2 for the connector and its pinout. The connector is located on the back of the TU and is labeled I/O. The GPIO has 4 main functions. Some of the functions are reserved for this connector are not yet implemented (they are reserved for future use.) Refer to Table 7-2 for the pin descriptions of the GPIO connector.

1. **1-Wire Emergency**→ This is activated when Pin 5 has been connected to GND signal (ANY of the pins, 1, 8, or 12) for more than 3 seconds.

Once set, it sends an automated message stating Emergency has been triggered. This message contains Latitude, Longitude, Altitude and predefined user message (setup in Management Portal) to a message recipient.

If Location Services are turned, it will increase frequency of transmission to every 10 seconds.

#### NOTE: THERE IS NO LOCAL INDICATION OF AN EMERGENCY MESSAGE BEING SENT

This security feature is for user protection. The ONLY way to remove an active emergency message is to enter Management Portal under EMERGENCY TAB

2. Radio Gateway → Advanced users can connect Land Mobile Radio I/O to send and receive voice and Push-To-Talk (PTT) calls over the MissionLINK. This feature is for advanced users familiar with Land Mobile Radio systems and requires a custom cable connection between the GPIO connector (DB-15) and the target Radio (cables not offered by TDSI). Because each radio system will require a unique setup, it is highly recommended that you contact your TDSI representative for help in setup of this advanced user feature. See pinout (Figure 7-2) for creating the custom Radio Gateway cable. Refer to Table 4-10 for settings related to the Radio Gateway.

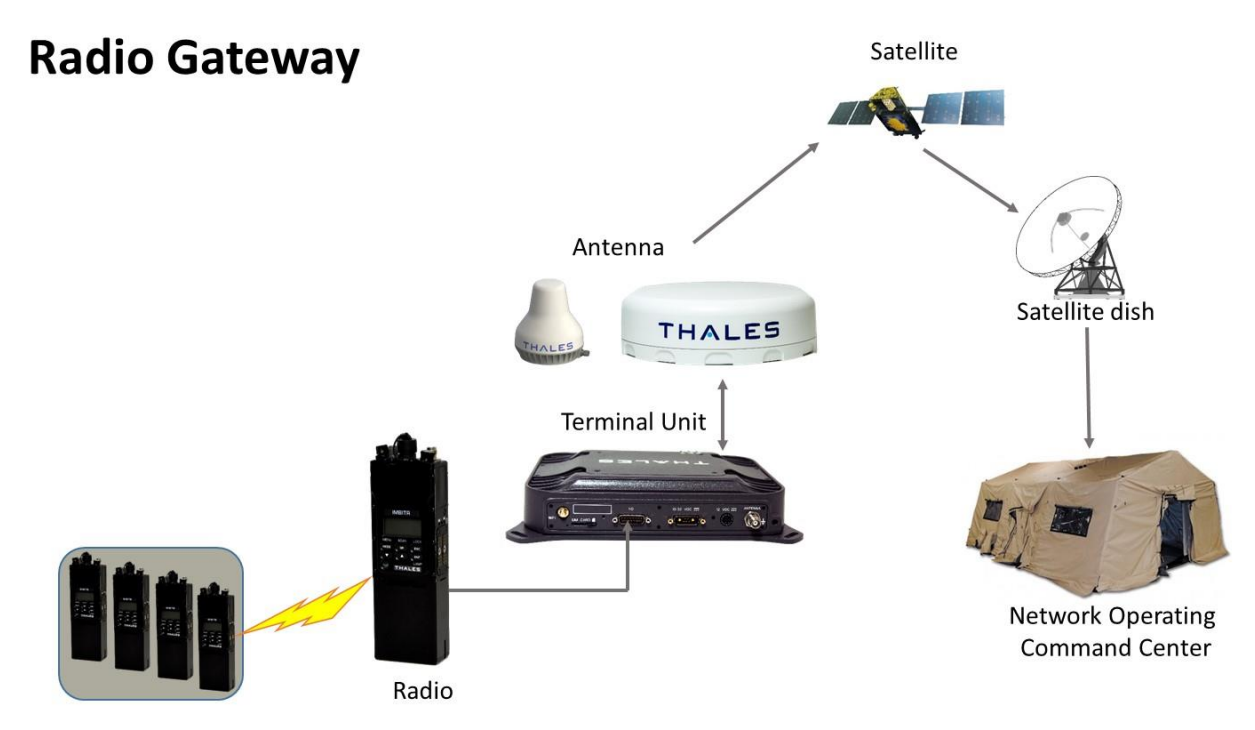

Figure 7-1 Radio Gateway for Advanced Land Mobile Services

3. 2- Wire RS232 $\rightarrow$  Reserved for future use.

Contact your service provider or Thales Customer Service for help in setting up of this advanced user feature.

 User defined GPIO→ Reserved for future use. Contact your service provider or Thales Customer Service for help in setting up of this advanced user feature.

#### **Connector Location**

The DB-15 connector with Pin out shown in Figure 7-2.

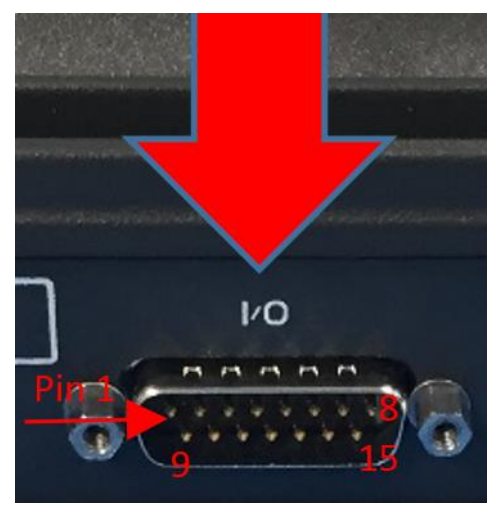

Figure 7-2 GPIO Connector Pin Detail

| Pin No | Name        | Description                                                                                                    |  |
|--------|-------------|----------------------------------------------------------------------------------------------------|--|
| 1      | GND1        | Ground                                                                                                    |  |
| 2      | Audio_In +  | Radio Gateway functionality, differential (+) Hi-Z Audio Input from                                                                    |  |
|        |             | external Radio                                                                                                    |  |
| 3      | Audio_Out + | Radio Gateway functionality, Differential (+) Low-Z Audio Output                                                                       |  |
|        |             | to external radio (mic input)                                                                                                    |  |
| 4      | RadioCOR    | Radio Gateway functionality, Radio initiated voice into terminal (optional)                                                            |  |
| 5      | EMER_IN     | Emergency remote functionality, Ground pin to activate internal<br>Emergency                                                           |  |
| 6      | GPI01       | Software configurable GPIO pin #1 (future)                                                                                             |  |
| 7      | RS232_TD    | RS232 Output (future)                                                                                                    |  |
| 8      | GND2        | Ground                                                                                                    |  |
| 9      | Audio_In -  | Radio Gateway functionality, differential (-) Hi-Z Audio Input from external Radio                                                     |  |
| 10     | Audio_Out - | Radio Gateway functionality, Differential (-) Low-Z Audio Output to external radio (mic input)                                         |  |
| 11     | RadioPTT    | Radio Gateway functionality, Output PTT from terminal to external radio, short to ground for PTT enabled, Open drain requires external |  |
|        | ~~~~        | 10k pullup resistor                                                                                                    |  |
| 12     | GND3        | Ground                                                                                                    |  |
| 13     | GPI02       | Software configurable GPIO pin #2 (future)                                                                                             |  |
| 14     | RS232_RD    | RS232 Input (future)                                                                                                    |  |
| 15     | 12V         | +12V output, 100mA                                                                                                    |  |

| Table 7-4 | <b>GPIO</b> | Connector | Pin | Definition |
|-----------|-------------|-----------|-----|------------|
|           |             |           |     |            |

#### **TU 12V Connection Detail**

Type: KPPX-4x connector (or similar) shown in Figure 7-3.

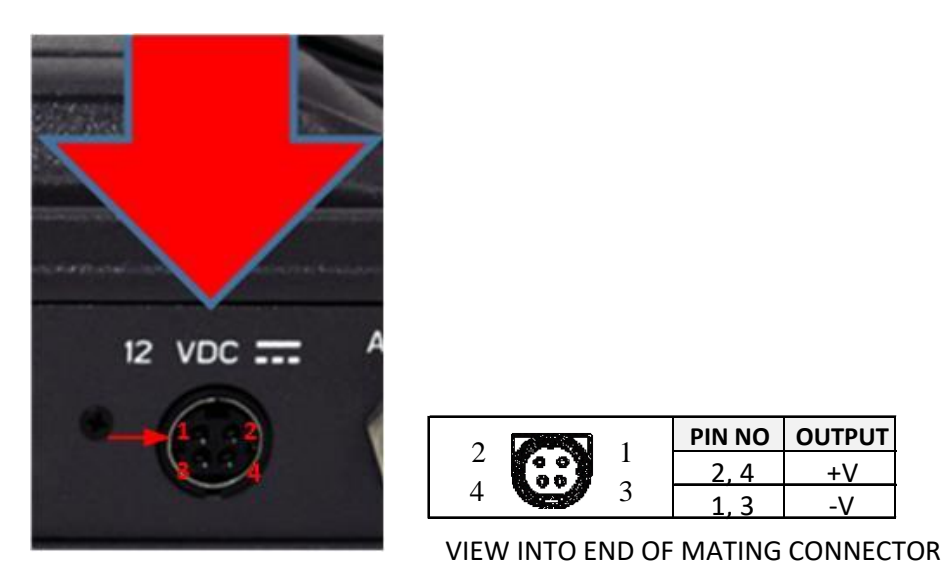

Figure 7-3 12V Input and Mating Connector Detail

#### TU 10-32VDC Connection Detail

Type: 684M7W2103L201 connector (or similar) shown in Figure 7-4.

A1 = V + /10-32VDCA2 = V - /GNDPin 5 = Ignition

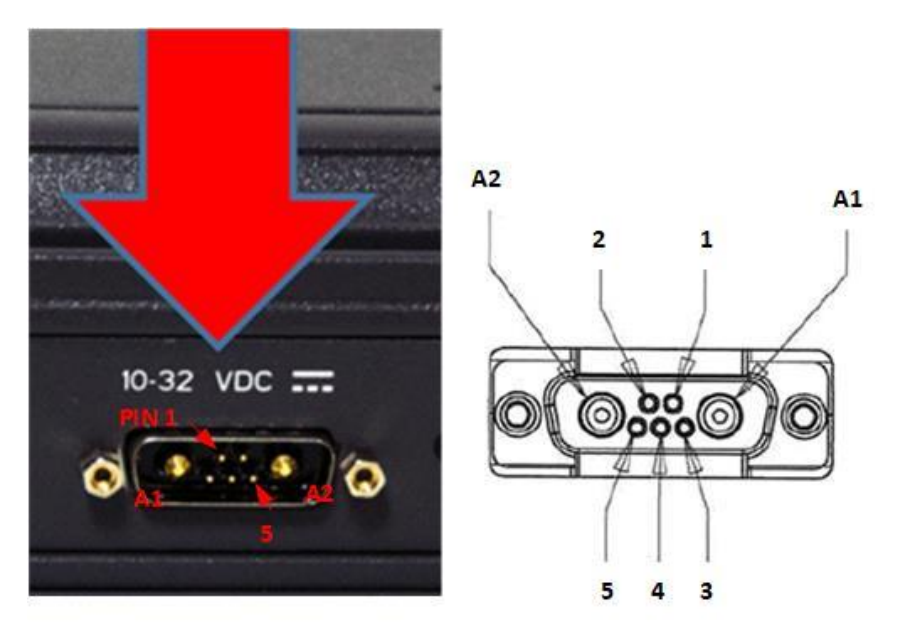

Figure 7-4 10-32 VDC and Mating Connector Detail

THIS PAGE INTENTIONALLY LEFT BLANK

### CHAPTER 8 ACRONYMS / GLOSSARY

#### ACRONYMS / GLOSSARY

|         | 5 5                                             |  |  |
|---------|-------------------------------------------------|--|--|
| Acronym | Description                                     |  |  |
| AC      | Alternating Current                             |  |  |
| API     | Application Programming Interface               |  |  |
| BAA     | Broadband Active Antenna                        |  |  |
| BAE     | Broadband Application Electronics               |  |  |
| BCX     | Broadband Core Transceiver                      |  |  |
| BIT     | Built In Test                                   |  |  |
| DC      | Direct Current                                  |  |  |
| DHCP    | Dynamic Host Configuration Protocol             |  |  |
| DTMF    | Dual Tone Multi-Frequency                       |  |  |
| EBB     | Enhanced Broadband                              |  |  |
| ESP     | Encapsulated Security Packet                    |  |  |
| ETSI    | European Telecommunications Standards Institute |  |  |
| FR      | Fire Rated                                      |  |  |
| GNSS    | Global Navigation Satellite System              |  |  |
| GPIO    | General Purpose Inputs/Outputs                  |  |  |
| GPS     | Global Positioning System                       |  |  |
| GRE     | Generic Routing Encapsulation                   |  |  |
| HGA     | High Gain Antenna                               |  |  |
| HRLP    | High Speed Radio Link Protocol                  |  |  |
| HTTP    | Hypertext Transfer Protocol                     |  |  |
| HTTPS   | Hypertext Transfer Protocol Secure              |  |  |
| ICMP    | Internet Control Message Protocol               |  |  |
| IP      | Internet Protocol                               |  |  |
| ITU     | International Telecommunications Union          |  |  |
| LAN     | Local Area Network                              |  |  |
| LED     | Light Emitting Diode                            |  |  |
| LEO     | Low Earth Orbiting                              |  |  |
| LGA     | Low Gain Antenna                                |  |  |
| LOS     | Line of Site                                    |  |  |
| MO      | Mobile Originated                               |  |  |
| msec    | Milliseconds                                    |  |  |
| MT      | Mobile Terminated                               |  |  |
| NAS     | Network Attached Storage                        |  |  |
| PBX     | Private Branch Exchange                         |  |  |
| PCM     | Pulse Code Modulation                           |  |  |
| PoE     | Power Over Ethernet                             |  |  |
| POST    | Power On Self-Test                              |  |  |
| POTS    | Plain Old Telephone Service                     |  |  |

#### Table 8-1 List of Acronyms

| Acronym  | Description                               |  |
|----------|-------------------------------------------|--|
| PSTN     | Public Switched Telephone Network         |  |
| PTT      | Push To Talk                              |  |
| QSG      | Quick Start Guide                         |  |
| R/W      | Read/Write                                |  |
| RF       | Radio Frequency                           |  |
| RGW      | Radio Gate Way                            |  |
| SBC      | Smart Battery Charger                     |  |
| SDF      | Secondary Data Flow                       |  |
| SIM      | Subscriber Identity Module                |  |
| SIP      | Session Initiation Protocol               |  |
| SMBus    | System Management Bus                     |  |
| SV       | Satellite Vehicle                         |  |
| ТСР      | Transmission Control Protocol             |  |
| TDSI     | Thales Defense & Security, Inc.           |  |
| TLS      | Transport Layer Security                  |  |
| TU       | Terminal Unit                             |  |
| UDP      | User Datagram Protocol                    |  |
| UL/DL    | Uplink/Downlink                           |  |
| VAD      | Voice Activity Detection                  |  |
| VLAN     | Virtual Local Area Network                |  |
| VoIP     | Voice of Internet Protocol                |  |
| WAN      | Wide Area Network                         |  |
| Wi-Fi    | Wireless Network                          |  |
| WPA2-PSK | Wi-Fi Protected Access 2 – Pre-Shared Key |  |

Table 8-2 List of Definitions

| Acronym | Description             |                                                           |  |
|---------|-------------------------|-----------------------------------------------------------|--|
| API     | Application Programming | The Management Portal provides API to allow for the       |  |
|         | Interface               | connection to the terminal remotely.                      |  |
| BAA     | Broadband Active        | The antenna and supporting electronics that interface an  |  |
|         | Antenna                 | Iridium satellite terminal with the Iridium constellation |  |
| BAE     | Broadband Application   | Hardware and software platform resident in the TU that    |  |
|         | Electronics             | interfaces with the BCX, BAA and user devices             |  |
| BCX     | Broadband Core          | Hardware designed for an Iridium satellite terminal to    |  |
|         | Transceiver             | interface end-user equipment with an Iridium BAA          |  |
| BIT     | Built In Test           | Diagnostic testing for system integrity check and error   |  |
|         |                         | reporting                                                 |  |
| DHCP    | Dynamic Host            | The Dynamic Host Configuration Protocol (DHCP) is a       |  |
|         | Configuration Protocol  | system used in computer networking to automatically       |  |
|         |                         | assign networking information to a client.                |  |
| DTMF    | Dual Tone Multi-        | Signals generated from phone keypad                       |  |
|         | Frequency               |                                                           |  |
| EBB     | Enhanced Broadband      | EBB Mode is Iridium NEXT phase 1 EBBS (Enhanced           |  |
|         |                         | Broadband Service)                                        |  |

| Acronym    | Description                   |                                                           |  |
|------------|-------------------------------|-----------------------------------------------------------|--|
| ETSI       | European                      | Organization that maintains standards for Information     |  |
|            | Telecommunications            | and Communications applicable to fixed and mobile         |  |
|            | Standards Institute           | radio platforms                                           |  |
| GPIO       | General Purpose               | General use pins                                          |  |
|            | Inputs/Outputs                |                                                           |  |
| HGA        | High Gain Antenna             | External antenna that connects to the TU via a coaxial    |  |
|            |                               | cable. The HGA2 (also called BAA-H2) provides 352         |  |
|            |                               | kbps uplink and 704 kbps downlink capability              |  |
| HRLP       | High Speed Radio Link         | Management of In-band signaling on broadband              |  |
|            | Protocol                      | channels                                                  |  |
| HTTP       | Hypertext Transfer            | Protocol to exchange or transfer hypertext                |  |
|            | Protocol                      |                                                           |  |
| HTTPS      | Hypertext Transfer            | HTTPS is an extension of the Hypertext Transfer           |  |
|            | Protocol Secure               | Protocol (HTTP). It is used for secure communication      |  |
|            |                               | over a computer network, and is widely used on the        |  |
|            | ~                             | Internet.                                                 |  |
| ICMP       | Internet Control Message      | Protocol by network devices that typically send error     |  |
|            | Protocol                      | messages and is used for diagnostics                      |  |
| ITU        | International                 | Agency of the United Nations responsible for issues       |  |
|            | Telecommunications            | concerning information and communications                 |  |
| LED        | Union<br>Light Emitting Diode | Coming ductor that amits calored light                    |  |
|            | Light Emitting Diode          | Semiconductor that emits colored light                    |  |
| LGA        | Low Gain Antenna              | External antenna that connects to the TU via a coaxial    |  |
|            |                               | cable. The LGA supports the Certus 100 and                |  |
|            |                               | Certus <sup>200</sup> capabilities                        |  |
| Management |                               | Management Portal: A web page served from the             |  |
| Portal     |                               | Terminal Unit that brings together the diverse status and |  |
|            |                               | configuration information of the 1U in one place.         |  |
| MO         | Mobile Originated             | Calls originating from the terminal                       |  |
| MT         | Mobile Terminated             | Calls terminating at the terminal                         |  |
| NAS        | Network Attached Storage      | Ability to store and retrieve files to/from a physical    |  |
| DDV        | Deiracta Dara al Errahaman    | memory storage device attached to the network             |  |
| PBX        | Private Branch Exchange       | relephone connection between local users not requiring    |  |
| DOST       | Dower On Salf Test            | DIT Test performed at the turn on of the TU               |  |
| POST       | Power On Sen-Test             | A using grade talachara comise that utilizes analog       |  |
| POIS       | Plain Old Telephone           | A voice-grade telephone service that utilizes analog      |  |
| DSTN       | Public Switched               | The world's collection of interconnected voice            |  |
| ISIN       | Telephone Network             | orientable public telephone networks, both commercial     |  |
|            | relephone Network             | and government owned                                      |  |
| PTT        | Push To Talk                  | Two way radio term indicating the pressing of a button    |  |
| 1 1 1      | T ush TO Taik                 | to initiate transmit before speaking                      |  |
| R/W        | Read / Write                  | Read / Write Canability                                   |  |
| RGW        | Radio Gateway                 | Radio Gateway feature enables communication between       |  |
|            |                               | telephone users and users of ground radios                |  |
| SIM        | Subscriber Identification     | Iridium provided method to authenticate and identify      |  |
|            | Module                        | subscriber                                                |  |
| SIP        | Session Initiation Protocol   | An Internet Engineering Task Force (IETF) standard        |  |
|            |                               | protocol for initiating an interactive user session that  |  |

| Acronym  | Description              |                                                          |  |
|----------|--------------------------|----------------------------------------------------------|--|
|          |                          | involves multimedia elements such as video, voice, and   |  |
|          |                          | chat                                                     |  |
| SMBus    | System Management Bus    | Two-wire bus for communications between devices          |  |
|          |                          | such as a Terminal and a Smart Battery                   |  |
| SV       | Satellite Vehicle        | Iridium Satellite                                        |  |
| ТСР      | Transmission Control     | Core internet protocol that provides reliable delivery   |  |
|          | Protocol                 | and error-checking                                       |  |
| TLS      | Transport Layer Security | TLS is on the standard way that computers on the         |  |
|          |                          | internet transmit information over an encrypted channel. |  |
| TU       | Terminal Unit            | Electronic equipment that contains the BCX and the       |  |
|          |                          | BAE                                                      |  |
| UDP      | User Datagram Protocol   | Connectionless transmission model with minimum, no-      |  |
|          |                          | handshaking protocol                                     |  |
| UL/DL    | Uplink/Downlink          | To and from satellite communications                     |  |
| VLAN     | Virtual Local Area       | For context within this document, VLAN more              |  |
|          | Network                  | specifically designates an Ethernet VLAN. A VLAN is      |  |
|          |                          | establishes a broadcast domain that is partitioned       |  |
| WPA2-PSK | Wi-Fi Protected Access 2 | Method of securing a Wi-Fi network                       |  |
|          | – Pre-Shared Key         |                                                          |  |

### CHAPTER 9 KIT CONTENTS AND ACCESSORIES

#### MISSIONLINK KIT CONTENTS AND ACCESSORIES

The following tables list the kits available for purchase and their contents as well as accessories and spare parts that can be purchased separately.

| Part Number |       | rt Number   | Description                                         |
|-------------|-------|-------------|-----------------------------------------------------|
| MF          | 350BV |             | Standard Kit, MissionLINK <sup>®</sup> Certus 350** |
|             | Qty   | Part Number | Description                                         |
| ✓           | 1     | 1100789-501 | Kit, Terminal Unit, Mounting Hardware               |
| ✓           | 1     | 1100790-501 | Kit, Antenna Magnetic Mounts                        |
| ✓           | 1     | 1100792-501 | Kit, Antenna Mounting Hardware                      |
| ✓           | 1     | 1600899-1   | Broadband Active Antenna (BAA), Certus 350          |
| ✓           | 1     | 3402174-1   | Quick Start Guide (QSG) MissionLINK <sup>®</sup>    |
| ✓           | 1     | 3900011-1   | Mounting Template, Terminal Unit                    |
| ✓           | 1     | 3900013-1   | Mounting Template, BAA                              |
| ✓           | 1     | 4102947-512 | Terminal Unit, MissionLINK <sup>®</sup>             |
| ✓           | 1     | 855021-010  | RF Cable, 10 ft LMR240                              |
| ✓           | 1     | 855024-003  | Cable, Vehicle DC Power Harness, 3 ft.              |
| ✓           | 1     | 855026-010  | Cable, RJ-45 Ethernet, 10 ft.                       |
| ✓           | 1     | 85728-001   | Wi-Fi Antenna, 2.4 GHz Dipole 2 dBi                 |

Table 9-1 Standard Kit, MissionLINK Certus 350, List of Equipment

\*\* The MF350BV is capable of up to 352 kbps uplink and 704 kbps downlink speeds.

**Note:** The SIM card is provided by the airtime service provider and may be packaged separately from this kit.

| Part Number |     |             | Description                                      |
|-------------|-----|-------------|--------------------------------------------------|
| MF350BV-1   |     | l           | Base Kit, MissionLINK <sup>®</sup> Certus 350    |
|             | Qty | Part Number | Description                                      |
| ✓           | 1   | 1600899-1   | Broadband Active Antenna (BAA), Certus 350       |
| ✓           | 1   | 3402174-1   | Quick Start Guide (QSG) MissionLINK <sup>®</sup> |
| ✓           | 1   | 3900011-1   | Mounting Template, Terminal Unit                 |
| ✓           | 1   | 3900013-1   | Mounting Template, BAA                           |
| ✓           | 1   | 4102947-512 | Terminal Unit, MissionLINK <sup>®</sup>          |
| ✓           | 1   | 85728-001   | Wi-Fi Antenna, 2.4 GHz Dipole 2 dBi              |

Table 9-2 Base Kit, MissionLINK Certus 350, List of Equipment

Table 9-3 Certus 200 Base Kit, List of Equipment

| Part Number |     |             | Description                                                  |
|-------------|-----|-------------|--------------------------------------------------------------|
| MF200BV-1   |     |             | Kit, MissionLINK <sup>®</sup> Vehicular Low Gain 200<br>Base |
|             | Qty | Part Number | Description                                                  |
| ✓           | 1   | 1600951-1   | Broadband Active Antenna (BAA), Certus 200                   |
| ✓           | 1   | 3402174-1   | Quick Start Guide (QSG) MissionLINK <sup>®</sup>             |
| ✓           | 1   | 3900011-1   | Mounting Template, Terminal Unit                             |
| ✓           | 1   | 4102947-522 | Terminal Unit, MissionLINK <sup>®</sup>                      |
| ✓           | 1   | 85728-001   | Wi-Fi Antenna, 2.4 GHz Dipole 2 dBi                          |

| Description                                                            | Part<br>Number | Qty |
|------------------------------------------------------------------------|----------------|-----|
| 19" Rack Mount Shelf Kit                                               | 1100796-501    | 1   |
| Kit, Antenna Magnetic Mounts (Certus 350 only)                         | 1100790-501    | 1   |
| Kit, Antenna Magnetic Mounts (Certus 200 only)                         | 1100856-501    | 1   |
| Antenna Premium L-Bracket Pole Mount Kit (Certus 200 only)             | 1100855-503    | 1   |
| Kit, Antenna Mounting Hardware (Certus 350 only)                       | 1100792-501    | 1   |
| Kit, Terminal Unit, Mounting Hardware                                  | 1100789-501    | 1   |
| Mounting Template, Terminal Unit                                       | 3900011-1      | 1   |
| Mounting Template, BAA (Certus 350 only)                               | 3900013-1      | 1   |
| Thales SureLINK IP Handset Kit                                         | 1100818-501    | 1   |
| Power Supply, AC/DC 12V – 160W                                         | 84670-001      | 1   |
| Cable AC Power with USA Plug Type B IEC 60320-C13<br>Connect Blk 6 ft. | 854024-001     | 1   |
| Cable AC Power with Euro Plug Type E IEC 320-C14 Connect<br>Blk 6 ft.  | 854025-001     | 1   |
| Cable AC Power with AUS Plug Type 1 IEC 320-C14 Connect<br>Blk 6 ft.   | 854026-001     | 1   |
| Cable AC Power with UK Plug Type G IEC 320-C13 Connect<br>Blk 6 ft     | 854027-001     | 1   |
| RF Cable: 10 ft., LMR240                                               | 855021-010     | 1   |
| RF Cable: 20 ft., LMR240                                               | 855021-020     | 1   |
| RF Cable: 30 ft., LMR240                                               | 855021-030     | 1   |
| RF Cable: 50 ft., LMR240                                               | 855021-050     | 1   |
| RF Cable 100 ft., LMR400                                               | 855022-100     | 1   |
| RF Cable, Coaxial 25m LMR300 Fire Rated                                | 855023-082     | 1   |
| RF Cable, Coaxial 50m LMR400 Fire Rated                                | 855033-164     | 1   |
| Cable, 10-32Volt DC Power Harness                                      | 855024-003     | 1   |
| Cable, RJ-45 Ethernet, 10 ft.                                          | 855026-010     | 1   |
| Wi-Fi Antenna, 2.4 GHz Dipole 2 dBi                                    | 85728-001      | 1   |

Table 9-4 Available MissionLINK<sup>®</sup> Accessories

**Note:** The above accessories are compatible with both Certus 200 and Certus 350 systems unless otherwise noted in the description.

#### **INDEX**

|                                                                                                    | Α   |
|----------------------------------------------------------------------------------------------------|-----|
| About This Manual<br>Acronyms / Glossary                                                                                                    |     |
|                                                                                                    | С   |
| Connector Details<br>General Purpose Inputs / Outputs (GPIO)<br>TU 10-32VDC Connector<br>TU 12V Connector                                         |     |
|                                                                                                    | F   |
| Firmware Upgrade<br>Installing the Firmware on MissionLINK <sup>™</sup>                                                                           | 5-1 |
|                                                                                                    | G   |
| Getting Started                                                                                                    |     |
|                                                                                                    | Ι   |
| Iridium Satellite Network                                                                                                    |     |
|                                                                                                    | M   |
| Maintenance<br>Alerts / Error Message<br>Preventative Maintenance<br>System Resets<br>Troubleshooting<br>MissionLINK Kit Contents and Accessories |     |
|                                                                                                    | S   |
| System Overview                                                                                                    | ~   |
| Broadband Active Antenna (BAA)<br>System Description                                                                                              |     |

Terminal Unit (TU) ......2-4

Т

| Technical Specifications |      |
|--------------------------|------|
| Physical Characteristics |      |
| TECHNICAL Specifications | 7-1  |
| Temperature              |      |
| Thales Management Portal |      |
| About                    |      |
| Alerts                   |      |
| Calls                    | 4-14 |
| Diagnostics              |      |
| Emergency                |      |
| Help                     |      |
| Main Dashboard           |      |
| Menu Components          | 4-4  |
| Settings                 | 4-16 |
| Status                   | 4-9  |
| System                   |      |
| •                        |      |

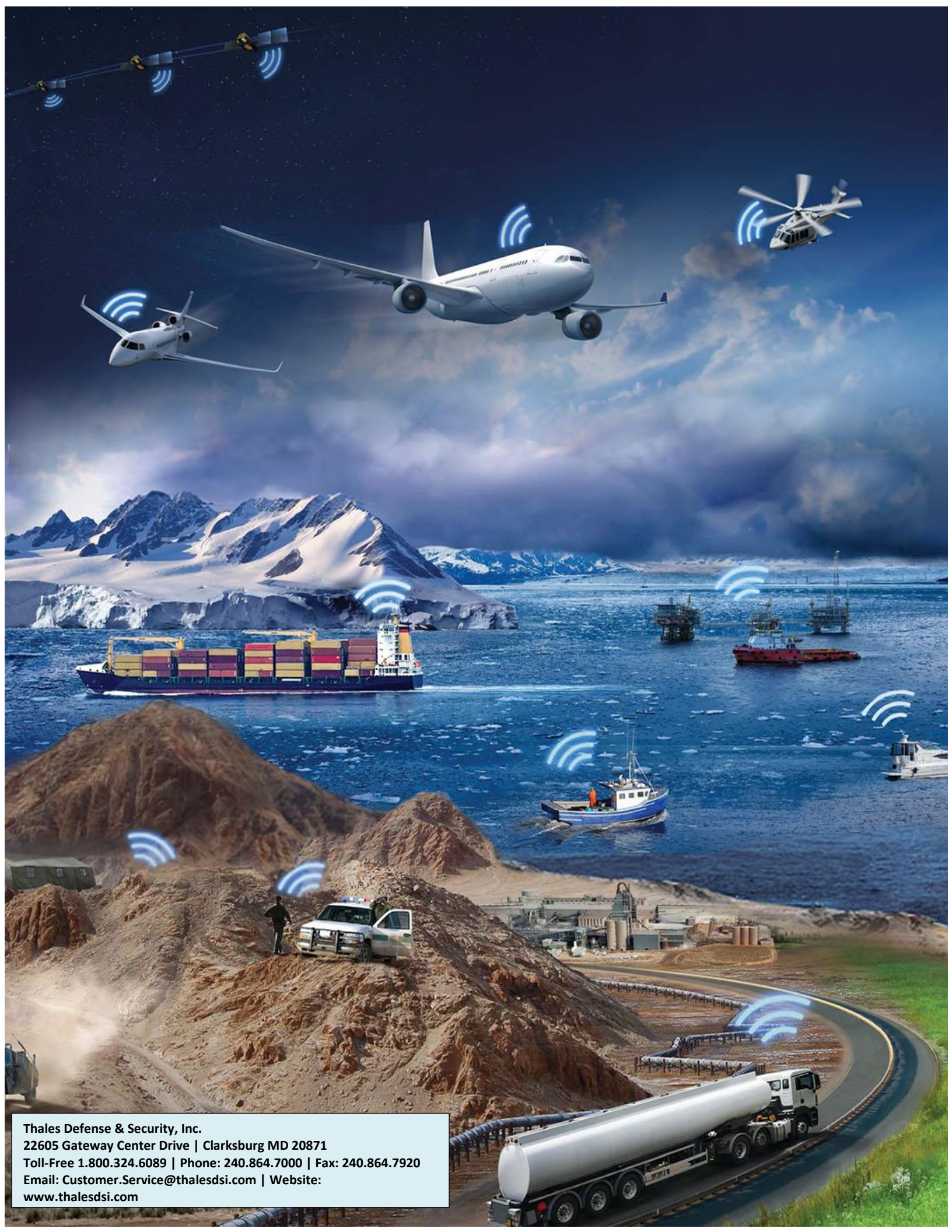

www.thalesdsi.com The second of the

-